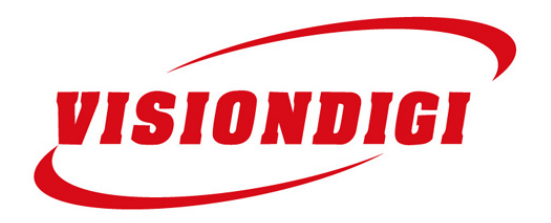

# User Manual

Digital Video Recorder

Visiondigi (Shanghai) Technology Co., Ltd.

### Welcome

#### Thank you for purchasing our DVR!

This operating manual is designed to be a reference tool for the installation and operation of your system.

Disclaimer: Visiondigi (Shanghai) Technology Co.,Ltd. reserves the right without notice to change, add, modify or remove any information and materials on this manual in any manner and at any time. All materials accurate through carefully checking, but Vision Digital Technology shall not be responsible to bear the consequence if any errors.

Visiondigi (Shanghai) Technology Co.,Ltd. 2009-2-3

## Table of Contents

| 1 FEATURES                   | 6  |
|------------------------------|----|
| 1.1 INTERFACE                | 6  |
| 1.2 COMPRESSION              | 6  |
| 1.3 STORAGE                  | 7  |
| 1.4 Network                  | 7  |
| 1.5 VIDEO PLAYBACK           | 7  |
| 1.6 DISPLAY                  | 8  |
| 1.7 Audio                    | 8  |
| 1.8 Alarm                    | 8  |
| 1.9 Smart Operation          | 9  |
| 2 OVERVIEW                   | 9  |
| 2.1 Working Environment      | 9  |
| 2.1.1 Environment            | 9  |
| 2.1.2 Software               | 9  |
| 2.1.3 Network                | 10 |
| 2.2 FRONT PANEL              | 10 |
| 2.2.1 VR9300 Front Panel     | 10 |
| 2.2.2 VR9400 Front Panel     | 12 |
| 2.2.3 VR9500 Front Panel     | 14 |
| 2.2.4 VR9600 Front Panel     | 16 |
| 2.3 REAR PANEL               | 17 |
| 2.3.1 VR9300 Rear Panel      | 17 |
| 2.3.2 VR9400 Rear Panel      | 18 |
| 2.3.3 VR9500 Rear Panel      | 19 |
| 2.3.4 VR9600 Rear Panel      | 20 |
| 2.4 MOUSE FUNCTION           | 21 |
| 2.5 REMOTE CONTROL           | 23 |
| 3 INSTALLATION               | 25 |
| 3.1 DVR INSTALLATION         | 25 |
| 3.2 HDD INSTALLATION         |    |
| 3.3 RACK MOUNTING            | 29 |
| 3.4 CONNECTION               | 29 |
| 3.4.1 Video Input and Output | 29 |
| 3.4.2 Audio input and output | 30 |
| 3.4.3 Alarm input and output | 31 |
| 3.4.4 PTZ control connection | 32 |
| 4 SYSTEM INTRODUCTION        | 34 |
| 4.1 System Menu Tree         | 34 |
| 4.1.1 Main Menu              | 35 |

| 4.1.2 Sub Menu                        |     |
|---------------------------------------|-----|
| 4.2 MAIN MENU OPERATION               |     |
| 4.2.1 Video function                  |     |
| 4.2.2 Alarm Function                  | 45  |
| 4.2.3 System setup                    | 57  |
| 4.2.4 Tool                            | 70  |
| 4.2.5 System Information              | 76  |
| 4.3 CONTROL FUNCTION                  | 79  |
| 4.3.1 Record control                  | 79  |
| 4.3.2 PTZ control                     | 81  |
| 4.3.3 Color Setting                   |     |
| 4.3.4 Video display Split             |     |
| 5 OVERVIEW OF NAVIGATION AND CONTROLS | 86  |
| 5.1.1 System Boot up                  | 86  |
| 5.1.2 Login                           |     |
| 5.1.3 System Shutdown                 |     |
| 5.1.4 Auto Resume after Power Failure |     |
| 5.1.5 Replace Button Battery          | 87  |
| 6 WEB CLIENT OPERATION                |     |
| 6.1 IE BROWSER SETUP                  |     |
| 6.2 LOGIN                             |     |
| 6.3 TOOLBAR                           |     |
| 6.4 Preview window switch             |     |
| 6.5 Review the channel                |     |
| 6.6 PTZ CONTROL FUNCTION              |     |
| 6.7 COLOR SETTING                     | 93  |
| 6.8 Other setting                     | 94  |
| 7 WEB CLIENT CONFIGURE                | 95  |
| 7.1 System INFO                       |     |
| 7.2 SYSTEM SETTING                    |     |
| 7.2.1 General                         |     |
| 7.2.2 Encode                          |     |
| 7.2.3 Schedule                        | 97  |
| 7 2 4 Tin                             | 98  |
| 7 2 5 R\$2332                         | 99  |
| 7 2 5 Network                         | 100 |
| 7.3 ALARM                             |     |
| 7 4 Advanced                          | 104 |
| 7.4.1 User Account                    |     |
|                                       |     |
|                                       | 107 |
| ADDENDA B FAQ                         |     |

| ADDENDA C | USER INFORMATION CARD | 115 |
|-----------|-----------------------|-----|
|           |                       |     |

# 1 Features

### 1.1 Interface

- Support TCP/IP protocol, embedded operation system support IE browser
- H.264 compression algorithm, flexible for network transmission
- 1/2/4/8/16 channels video input, 1 channel BNC video output and 1 channel
  VGA video output
- RS-485 interface support PTZ and comparable for all protocols.
- Embedded Web Server for remote control
- RS232 interface support keyboard control, series port connection and upgrade, matrix control, etc.
- Multi-level user management

### **1.2 Compression**

- H.264 video compression, 25fps CIF, variable bit rate and frame rate. Both video quality and compression rate configurable
- Support 1 channel / 2 channels / 4 channels / 8 channels / 16 channels video & signal, real-time compression for each channel, synchronized video and audio
- ◆ Resolution D1 (704\*576)、CIF (352\*288)、QCIF (176\*144) video resolution
- OSD setup date and time
- Support multi masking zones

### 1.3 Storage

- Support 1TB HDD (1TB = 1000GB), 1 / 2 / 4 SATA interface support varies of HDD volume combination
- Backup from USB interface (USB Disk, USD HDD, USB CD/DVD Burner. etc)
- Easy backup method: network download to remote client
- Non-working HDD hibernation, reduce the working temperature and power consumption
- Looping record
- Special video file format, prevent malice tampering and overwritten

### 1.4 Network

- ◆ 10BaseT/100BaseTX, RJ45
- Web setting, playback and review, DVR status check, alarm and video storage.
- Network PTZ control and setting the camera's parameter: iris, zoom, etc.
- Remote alarm and system log enquiry.
- Record file enquiry and real-time playback mode
- ◆ FTP remote access and upgrade
- Multi-level user management and administrator authorization
- ◆ Networking method: PSTN、ISDN、ADSL、DDNS、LAN、WEB, etc.
- Network real-time multi channel playback

### 1.5 Video Playback

- Real-time recording, synchronized video search, reverse playback, review, enquiry and download
- Multiple recording mode: manual, normal, alarm trigger, motion detection, and pre -recording
- Live video search and record video search
- Playback mode: slow play, fast play, backward play and frame play

- On-display accurate time when playback
- In full-screen playback mode, digital zoom

### 1.6 Display

- Support PAL / NTSC
- High definition, clear video live display
- On-display video channel status information: recording, motion detection, video loss, video freeze
- Video split and channel looping display
- Video adjustment: hue, contrast, saturation, brightness
- On-display character overlay: camera name and location, time and date
- Analog video output and VGA output, support monitor and TV display
- On-display bit rate and recording occupied hard disk storage (MB/h).
- System log enquiry

### 1.7 Audio

- 1 / 2 / 4 / 8 channels audio input, 1 channel audio output
- Support group play and single play
- Synchronized video & audio input
- Remote intercom while live review
- Synchronized video & audio recording for every channel
- Synchronized video & audio playback

### 1.8 Alarm

- ◆ 4 / 8 / 16 channels alarm input, 2 groups alarm output
- Support IR sensor, smoke detector and other alarm devices

- Alarm linkage mode, alarm trigger start to recording and invoke flash light, bell or other alarm devices
- Pre-recording mode: pre-recording before alarm trigger started
- Motion detection and relay
- Multi channel alarm reply output, easy to implement all the alarm applications
- Protection Circuit on alarm input and output

### **1.9 Smart Operation**

- Mouse drag and click
- Remote control operation
- Fast & convenience shortcut operation: copy & paste for same settings
- Video partial zoom

# 2 Overview

### 2.1 Working Environment

#### 2.1.1 Environment

- Power: 110V ~ 220V AC, UPS or voltage stabilizer for better power input
- Cables: Cat 5 network cable, AV cable, audio cable, 485 control cable
- Temperature: 0°C—55°C, too heat or freeze will cause the malfunction of DVR, strictly prohibit to install the DVR above the heat source
- Humidity: 10%--90%, keep the DVR away from rain or wet place, installation must stay away from water source
- Ventilation: install the DVR in an airy place, keep away from dusty
- Installation: horizon installation or cabinet installation, protective casing needed when outdoor installation

#### 2.1.2 Software

• OS: embedded Linux system

 Device firmware: Universal version VR9508.2.00.P01 (Please check Visiondigi (Shanghai) Technology Co.,Ltd. website for latest version)

#### 2.1.3 Network

◆ Protocols: TCP/IP、HTTP、DNS、DHCP、ARP、RARP.

### **2.2 Front Panel**

#### 2.2.1 VR9300 Front Panel

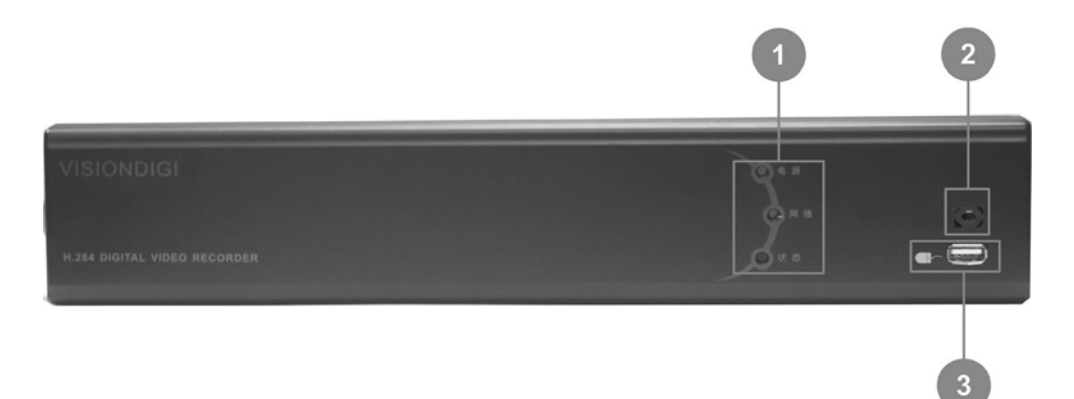

#### VR9300 Front Panel

| S/N                          | Name                                 | lcon   | Function                                       |
|------------------------------|--------------------------------------|--------|------------------------------------------------|
| Power<br>1<br>indicator Ligh |                                      | Power  | Power indicator light                          |
|                              | Power<br>indicator Light             | Networ | Network indicator light                        |
|                              | indicator Light                      | Status | When push any key, status indicator light will |
| 2                            | Remote<br>control signal<br>receiver | IR     | Receive remote control signal                  |
| 3                            | USB Port                             | USB    | Only support USB mouse                         |

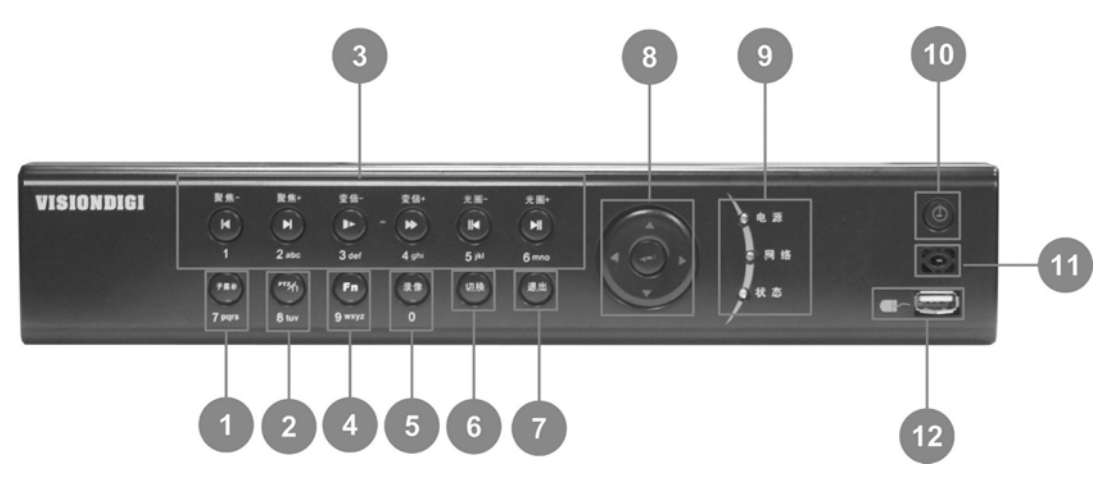

#### VR9300 Front Panel

| S/N | Name              | lcon     | Function                                                                              |
|-----|-------------------|----------|---------------------------------------------------------------------------------------|
|     | Sub Manu          | Cub Mana | Right-click sub menu                                                                  |
|     | Sub Menu          | Sub Menu | Numeral   Letter 7 pqrs                                                               |
|     | DT7               | DT7      | Assistant function, PTZ control                                                       |
| 2   | ΓIΖ               | F I Z    | Numeral   Letter 8 tuv                                                                |
|     | Input             | ¢        | Switch between different input methods                                                |
|     |                   |          | Playback or paused mode, click this button to realize                                 |
|     | Dlay/Dauca        |          | normal playback                                                                       |
|     | Flay/Fause        |          | Iris+ Adjust iris                                                                     |
|     |                   |          | Numeral   Letter 6 mno                                                                |
|     | Povorco/Pouc      |          | In normal playback or pause mode, click this button to reverse                        |
|     | Reverse/Paus<br>e | K        | Zoom-                                                                                 |
|     |                   |          | Numeral   Letter 5 jkl                                                                |
|     | Fast play         |          | Various fast speeds and normal playback.                                              |
|     |                   |          | Zoom+                                                                                 |
| 3   |                   |          | Numeral   Letter 4 ghi                                                                |
|     | Slow Play         |          | Multiple slow play speeds or normal playback                                          |
|     |                   |          | Zoom-                                                                                 |
|     |                   |          | Numeral   Letter 3 def                                                                |
|     |                   |          | In playback mode, playback the next video                                             |
|     | Play Next         |          | Focus+                                                                                |
|     |                   |          | Numeral   Letter 2 abc                                                                |
|     |                   |          | In playback mode, playback the previous video                                         |
|     | Play Previous     |          | Focus-                                                                                |
|     |                   |          | Numeral 1                                                                             |
| 4   | Assistant         | Fn       | Assistant function: PTZ control and image color. In PTZ menu, shift PTZ control menu. |
|     |                   |          | Numeral   Letter 9 wxyz                                                               |

|    | Record       | REC     | Manually stop/start recording                                      |
|----|--------------|---------|--------------------------------------------------------------------|
| 5  |              |         | Enter PTZ setting in PTZ setting                                   |
|    |              |         | Numeral Key 0                                                      |
| 6  | Switch       | Switch  | Switch between function and numeral                                |
|    |              |         | Manually stop/start recording                                      |
| 7  | Record       | REC     | Enter PTZ setting in PTZ setting                                   |
|    |              |         | Numeral Key 0                                                      |
|    |              |         | Activate current control, modify setup, increase/decrease numera   |
|    | Up/down      |         | Increase/decrease numeral, assistant function such as PTZ          |
|    | Left/right   |         | Shift current activated control. When playback, click these button |
| 8  |              |         | PTZ control                                                        |
|    | Enter        | L       | Confirm current operation                                          |
|    |              |         | System menu in review window                                       |
|    | Bower        | Power   | Power indicator light                                              |
| 9  | Power        | Network | Network indicator light                                            |
|    |              | Status  | When push any key, status indicator light will be on               |
| 10 | Power Button | ¢       | Power button, press for 4 seconds to shut down DVR.                |
| 11 | Remote       | IR      | Receive remote control signal                                      |
| 12 | USB Port     | USB     | Only support USB mouse                                             |

#### 2.2.2 VR9400 Front Panel

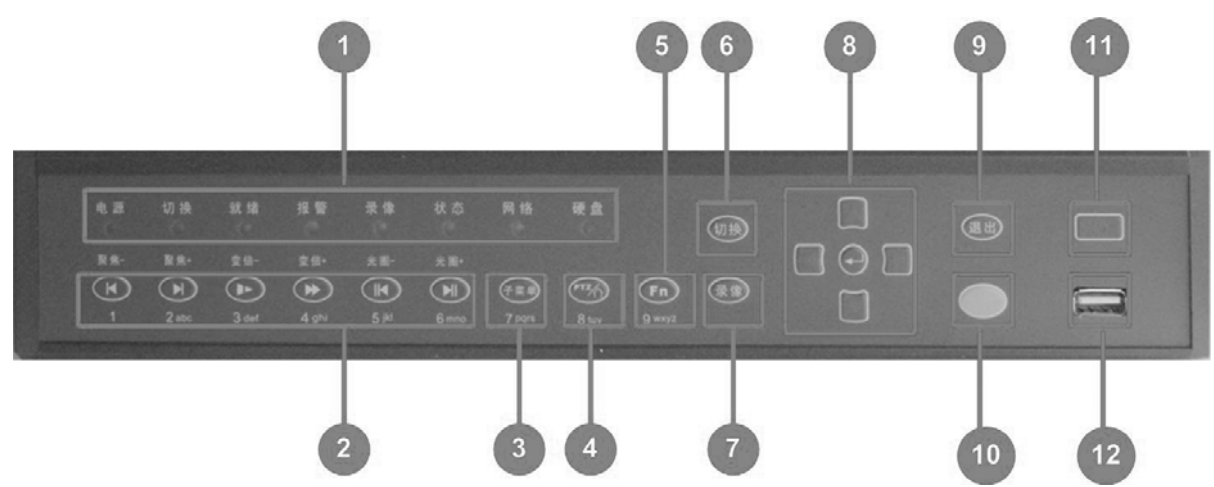

#### VR9400 Front Panel

| S/N | Name            | lcon   | Function               |
|-----|-----------------|--------|------------------------|
| 1   | Power indicator | Power  | Power indicator light  |
|     | Light           | Switch | Switch indicator light |

|   |                      | Ready                                                          | Ready indicator light                                                                 |
|---|----------------------|----------------------------------------------------------------|---------------------------------------------------------------------------------------|
|   |                      | Alarm                                                          | Alarm indicator light                                                                 |
|   |                      | Record                                                         | Record indicator light                                                                |
|   |                      | Status                                                         | When push any key, status indicator light will be on                                  |
|   |                      | Networ                                                         | Network indicator light                                                               |
|   |                      | HDD                                                            | HDD indicator light                                                                   |
|   |                      |                                                                | Playback or paused mode, click this button to realize                                 |
|   | Play/Pauso           |                                                                | normal playback                                                                       |
|   | Flay/Fause           |                                                                | Iris+ Adjust iris                                                                     |
|   |                      |                                                                | Numeral   Letter 6 mno                                                                |
|   |                      |                                                                | In normal playback or pause mode, click this button to reverse                        |
|   | <b>Reverse/Pause</b> |                                                                | Zoom-                                                                                 |
|   |                      |                                                                | Numeral   Letter 5 jkl                                                                |
|   |                      |                                                                | Various fast speeds and normal playback.                                              |
|   | Fast play            |                                                                | Zoom+                                                                                 |
| 2 |                      |                                                                | Numeral   Letter 4 ghi                                                                |
|   |                      |                                                                | Multiple slow play speeds or normal playback                                          |
|   | Slow Play            |                                                                | Zoom-                                                                                 |
|   |                      |                                                                | Numeral   Letter 3 def                                                                |
|   |                      | Þ                                                              | In playback mode, playback the next video                                             |
|   | Play Next            |                                                                | Focus+                                                                                |
|   |                      |                                                                | Numeral   Letter 2 abc                                                                |
|   | Play Previous        |                                                                | In playback mode, playback the previous video                                         |
|   |                      |                                                                | Focus-                                                                                |
|   |                      |                                                                | Numeral 1                                                                             |
| 3 | Sub Menu             | Sub                                                            | Right-click sub menu                                                                  |
|   |                      | Menu                                                           | Numeral   Letter 7 pqrs                                                               |
|   | PT7                  | PTZ                                                            | Assistant function, PTZ control                                                       |
| 4 |                      |                                                                | Numeral   Letter 8 tuv                                                                |
|   | Input                | î                                                              | Switch between different input methods                                                |
| 5 | Assistant            | Fn                                                             | Assistant function: PTZ control and image color. In PTZ menu, shift PTZ control menu. |
|   |                      |                                                                | Numeral   Letter 9 wxyz                                                               |
| 6 | Switch               | Switch                                                         | Switch between function and numeral                                                   |
|   |                      |                                                                | Manually stop/start recording                                                         |
| 7 | 7 Record             | REC                                                            | Enter PTZ setting in PTZ setting                                                      |
|   |                      |                                                                | Numeral Key 0                                                                         |
| 8 |                      | Activate current control, modify setup, increase/decrease nume |                                                                                       |
|   | op/down              |                                                                | Increase/decrease numeral, assistant function such as PTZ                             |

|    | l off/right    |     | Shift current activated control. When playback, click these but |
|----|----------------|-----|-----------------------------------------------------------------|
|    | Leitright      |     | PTZ control                                                     |
|    | Entor          | Ł   | Confirm current operation                                       |
|    | Enter          |     | System menu in review window                                    |
| 9  | ESC            | ESC | Close upper interface or controls.                              |
| 10 | Remote control | IR  | Receive remote control signal                                   |
| 11 | Power Button   | Ø   | Power button, press for 4 seconds to shut down DVR.             |
| 12 | USB Port       | USB | Only support USB mouse                                          |

#### 2.2.3 VR9500 Front Panel

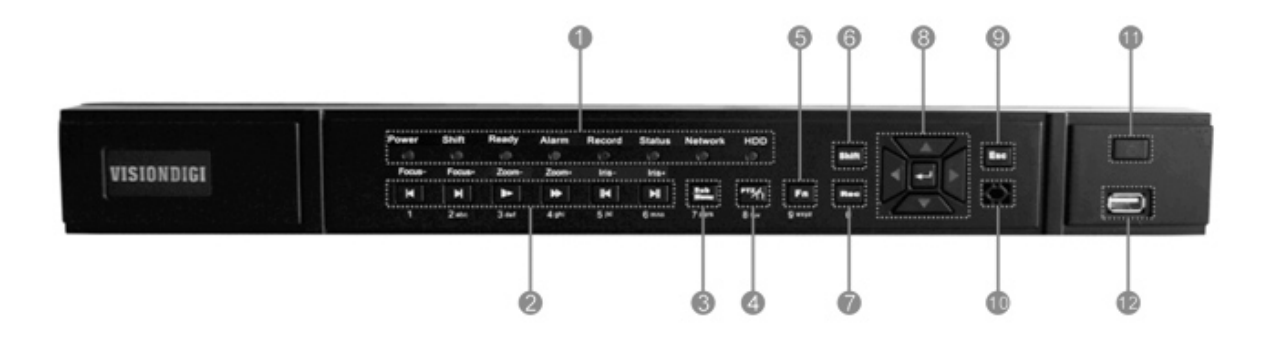

#### VR9500 Front Panel

| S/N | Name            | lcon       | Function                                                       |
|-----|-----------------|------------|----------------------------------------------------------------|
|     |                 | Power      | Power indicator light                                          |
|     |                 | Switch     | Switch indicator light                                         |
|     |                 | Ready      | Ready indicator light                                          |
| 4   | Power indicator | Alarm      | Alarm indicator light                                          |
| 1   | Light           | Record     | Record indicator light                                         |
|     |                 | Status     | When push any key, status indicator light will be on           |
|     |                 | Networ     | Network indicator light                                        |
|     |                 | HDD        | HDD indicator light                                            |
| •   |                 | Play/Pause | Playback or paused mode, click this button to realize          |
| 2   | Play/Pauso      |            | normal playback                                                |
|     | riay/rause      |            | Iris+ Adjust iris                                              |
|     |                 |            | Numeral   Letter 6 mno                                         |
|     |                 |            | In normal playback or pause mode, click this button to reverse |
|     | Reverse/Pause   |            | Zoom-                                                          |
|     |                 |            | Numeral   Letter 5 jkl                                         |
|     | Fast play       |            | Various fast speeds and normal playback.                       |
|     |                 |            | Zoom+                                                          |

|    |                  |        | Numeral   Letter 4 ghi                                                                |
|----|------------------|--------|---------------------------------------------------------------------------------------|
| -  |                  |        | Multiple slow play speeds or normal playback                                          |
|    | Slow Play        |        | Zoom-                                                                                 |
|    |                  |        | Numeral   Letter 3 def                                                                |
|    |                  |        | In playback mode, playback the next video                                             |
|    | Play Next        |        | Focus+                                                                                |
|    |                  |        | Numeral   Letter 2 abc                                                                |
|    |                  |        | In playback mode, playback the previous video                                         |
|    | Play Previous    |        | Focus-                                                                                |
|    |                  |        | Numeral 1                                                                             |
| 3  | Sub Menu         | Sub    | Right-click sub menu                                                                  |
|    |                  | Menu   | Numeral   Letter 7 pqrs                                                               |
|    | PTZ              | PTZ    | Assistant function, PTZ control                                                       |
| 4  |                  |        | Numeral   Letter 8 tuv                                                                |
|    | Input            | î      | Switch between different input methods                                                |
| 5  | Assistant        | Fn     | Assistant function: PTZ control and image color. In PTZ menu, shift PTZ control menu. |
|    |                  |        | Numeral   Letter 9 wxyz                                                               |
| 6  | Switch           | Switch | Switch between function and numeral                                                   |
|    | Record           |        | Manually stop/start recording                                                         |
| 7  |                  | REC    | Enter PTZ setting in PTZ setting                                                      |
|    |                  |        | Numeral Key 0                                                                         |
|    |                  |        | Activate current control, modify setup, increase/decrease nume                        |
|    | Up/down          |        | Increase/decrease numeral, assistant function such as PTZ                             |
|    | 1 - <i>61 la</i> |        | Shift current activated control. When playback, click these but                       |
| ð  | Lenvright        |        | PTZ control                                                                           |
|    | Entor            | t      | Confirm current operation                                                             |
|    | Enter            |        | System menu in review window                                                          |
| 9  | ESC              | ESC    | Close upper interface or controls.                                                    |
| 10 | Remote control   | IR     | Receive remote control signal                                                         |
| 11 | Power Button     | ¢      | Power button, press for 4 seconds to shut down DVR.                                   |
| 12 | USB Port         | USB    | Only support USB mouse                                                                |

### 

#### 2.2.4 VR9600 Front Panel

#### VR9600 Front Panel

| S/N | Name               | lcon   | Function                                                                              |
|-----|--------------------|--------|---------------------------------------------------------------------------------------|
| 1   | Power              | ٩      | Power button, press for 3 seconds to shut down DVR.                                   |
| 2   | Remote             | IR     | Receive remote control signal                                                         |
| 3   | USB                | USB    | Only support USB mouse                                                                |
| 4   | indicator<br>Light | 1-16   | 1-16 channel indicator Light                                                          |
|     | Numeral            | 1-0    | Numeral   Letter   Character                                                          |
| 5   | SHIFT              | Ŷ      | Switch between function and numeral                                                   |
|     | 10+                | 10+    | Switch above 10+ channels                                                             |
| 6   | Assistant          | Fn     | Assistant function: PTZ control and image color. In PTZ menu, shift PTZ control menu. |
|     |                    | • •    | Activate current control, modify setup, increase/decrease nume                        |
|     | Up/down            |        | Increase/decrease numeral, assistant function such as PTZ                             |
|     | l oft/right        |        | Shift current activated control. When playback, click these but                       |
|     | Leivingin          |        | PTZ control                                                                           |
|     | Enter              | Enter  | Confirm current operation                                                             |
|     | Litter             |        | System menu in review window                                                          |
|     | ESC                | ESC    | Close upper interface or controls.                                                    |
|     | Rec                | Record | Manually stop/start recording                                                         |

|   | Mult             | Multi      | Multi display channels                                                |
|---|------------------|------------|-----------------------------------------------------------------------|
|   |                  | ACT        | LED Indicators                                                        |
| 7 | LED              | STATUS     | When push any key, status indicator light will be on                  |
|   |                  | NETWORK    | Network indicator light                                               |
|   | Play/Pause       |            | Playback or paused mode, click this button to realize normal playback |
|   |                  |            | Iris+ Adjust iris                                                     |
|   | Reverse/Pa       |            | In normal playback or pause mode, click this button to reverse        |
|   | use              |            | Iris- Adjust iris                                                     |
|   | Fast play        |            | Various fast speeds and normal playback.                              |
| 8 | i ust pluy       | 19 M       | Zoom+                                                                 |
|   | Slow Play        |            | Multiple slow play speeds or normal playback                          |
|   |                  |            | Zoom-                                                                 |
|   | Play Next        |            | In playback mode, playback the next video                             |
|   |                  |            | Focus+                                                                |
|   | Play<br>Previous |            | In playback mode, playback the previous video                         |
|   |                  |            | Focus-                                                                |
|   |                  | Outer ring | Left / Right                                                          |
| 9 | Jog Dial         | Inter ring | Up / Down / Left / Right, and Fast play / Slow play                   |

### 2.3 Rear Panel

#### 2.3.1 VR9300 Rear Panel

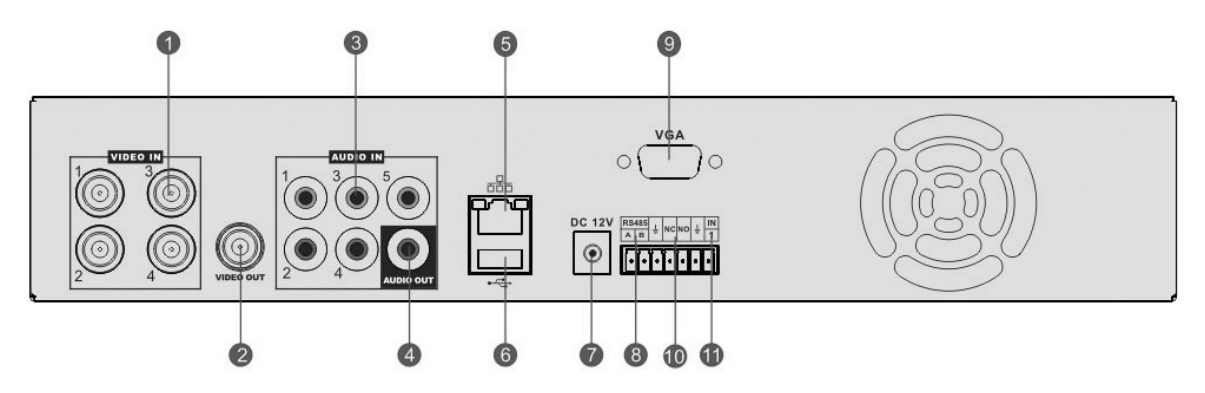

#### VR9300 Rear Panel

| S/N | Function               |
|-----|------------------------|
| 1   | 4 Channel Video Input  |
| 2   | 1 Channel Video Output |
| 3   | 4 Channel Audio Input  |
| 4   | 1 Channel Audio Output |

| 5  | RJ45                                      |
|----|-------------------------------------------|
| 6  | USB OTG 2.0 (Only for USB storage device) |
| 7  | DC 12V                                    |
| 8  | RS-485                                    |
| 9  | 1 VGA Output                              |
| 10 | 1 Channel Alarm Output                    |
| 11 | 1 Channel Alarm Input                     |

#### 2.3.2 VR9400 Rear Panel

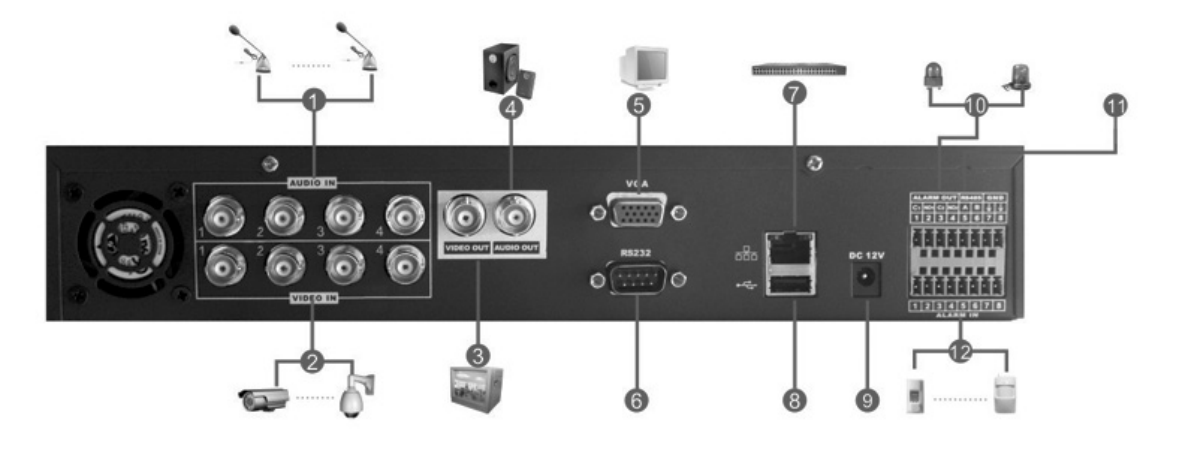

#### VR9400 Rear Panel

| S/N | Function                                  |
|-----|-------------------------------------------|
| 1   | 4 Channel Audio Input                     |
| 2   | 4 Channel Video Input                     |
| 3   | 1 Channel Video Output                    |
| 4   | 1 Channel Audio Output                    |
| 5   | 1 VGA Output                              |
| 6   | RS-232                                    |
| 7   | RJ45                                      |
| 8   | USB OTG 2.0 (Only for USB storage device) |
| 9   | DC 12V                                    |
| 10  | 2 Channel Alarm Output                    |
| 11  | RS-485                                    |
| 12  | 2 Channel Alarm Input                     |

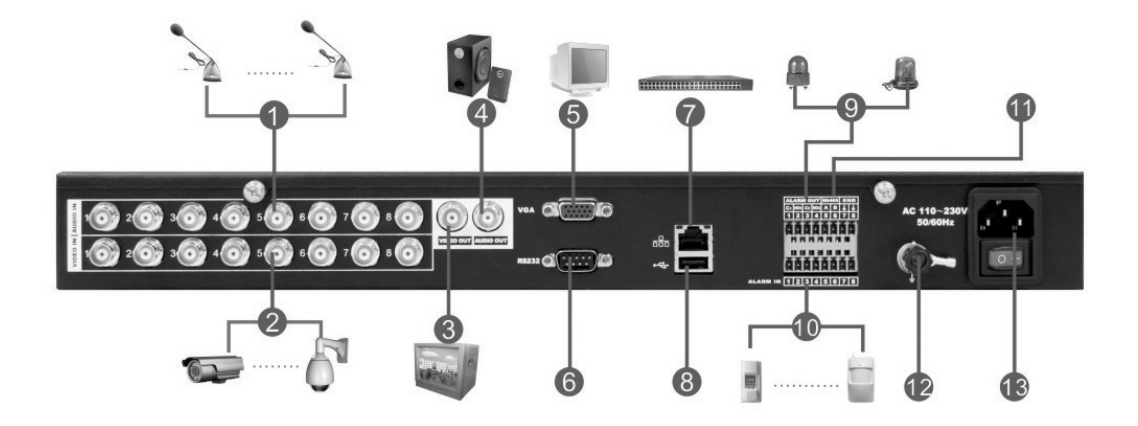

#### 2.3.3 VR9500 Rear Panel

#### VR9500 Rear Panel

| S/N | Function                                  |
|-----|-------------------------------------------|
| 1   | 8 Channel Audio Input                     |
| 2   | 8 Channel Video Input                     |
| 3   | 1 Channel Video Output                    |
| 4   | 1 Channel Audio Input                     |
| 5   | 1 VGA Output                              |
| 6   | RS-232                                    |
| 7   | RJ45                                      |
| 8   | USB OTG 2.0 (Only for USB storage device) |
| 9   | 2 Channel Alarm Output                    |
| 10  | 8 Channel Alarm Input                     |
| 11  | RS-485                                    |
| 12  | GND                                       |
| 13  | AC110V~ 230V                              |

#### VR9500 (16 Channel Without Audio)

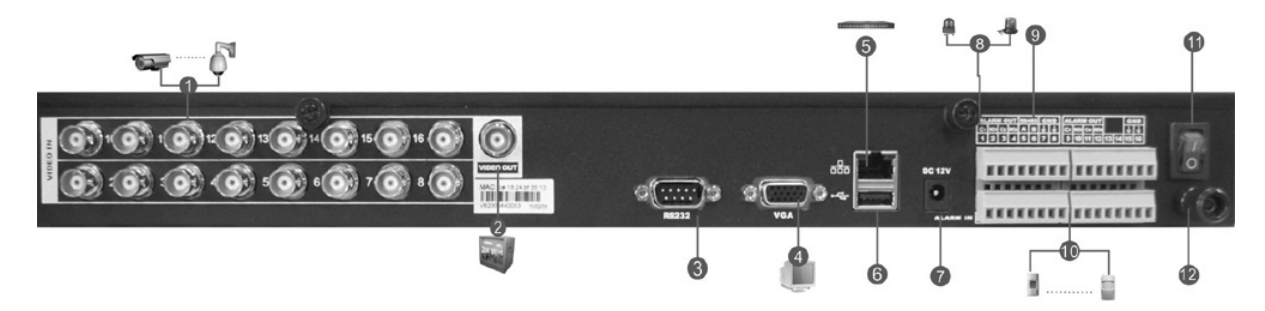

| S/N | Function                                  |
|-----|-------------------------------------------|
| 1   | 16 Channel Video Input                    |
| 2   | 1 Channel Video Output                    |
| 3   | RS-232                                    |
| 4   | VGA Output                                |
| 5   | RJ45                                      |
| 6   | USB OTG 2.0 (Only for USB storage device) |
| 7   | DC12V                                     |
| 8   | 4 Channel Alarm Output                    |
| 9   | RS-485                                    |
| 10  | 16 Channel Alarm Input                    |
| 11  | On/Off switch                             |
| 12  | GND                                       |

#### VR9500 Rear Panel

#### 2.3.4 VR9600 Rear Panel

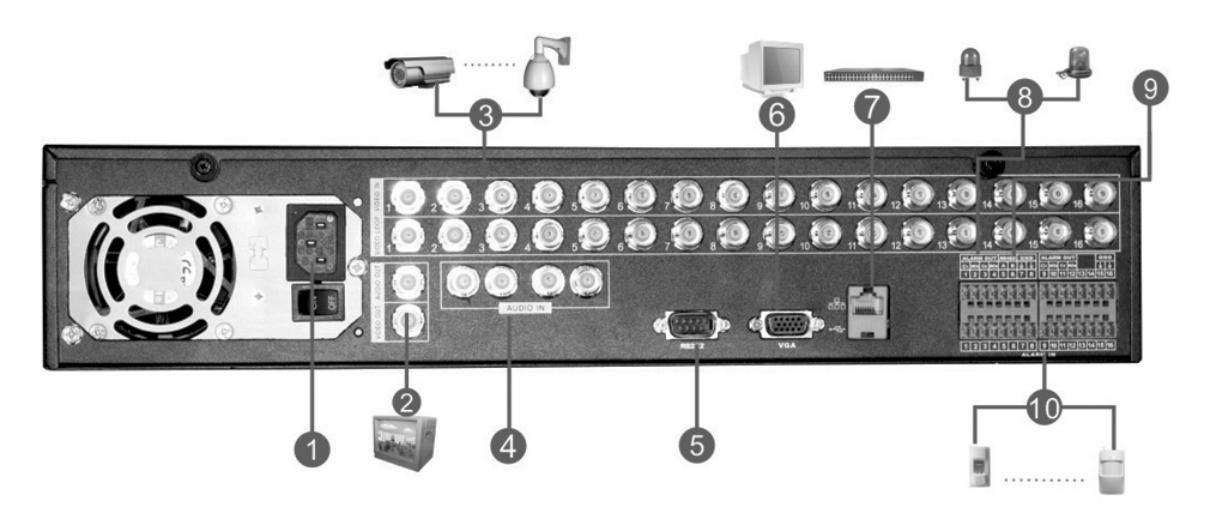

#### VR9600 Rear Panel

| S/N | Function                      |
|-----|-------------------------------|
| 1   | AC110V~ 230V and power switch |
| 2   | Loop Video Output             |
| 3   | 16 Channel Video Input        |
| 4   | 4 Channel Audio Input         |
| 5   | RS-232                        |
| 6   | VGA Output                    |
| 7   | RJ45                          |
| 8   | 4 Channel Alarm Output        |
| 9   | RS-485                        |
| 10  | 16 Channel Alarm Input        |

### 2.4 Mouse Function

#### \* For right-hand mouse

The DVR could be operated by mouse, connect the USB mouse into the USB port in

front panel

|             | System pops up password input dialogue box if you have not logged in.                                                                                                    |
|-------------|----------------------------------------------------------------------------------------------------|
|             | In real-time monitor mode, you can go to the main menu.                                                                                                    |
|             | When you have selected one menu item, left click mouse to view menu                                                                                                    |
|             | content.                                                                                                    |
|             | Implement the control operation.                                                                                                    |
|             | Modify checkbox or motion detection status.                                                                                                    |
|             | Click combo box to pop up drop down list.                                                                                                    |
|             | In input box, you can select input methods. Left click the corresponding                                                                                                    |
|             | button on the panel you can input numeral/English character                                                                                                    |
| Left click  | (small/capitalized). Here $\leftarrow$ stands for backspace button stands for                                                                                                    |
| mouse       | Space Dutton.                                                                                                    |
|             | for deleting the previous character                                                                                                    |
|             | In numeral input mode: stands for clear and $\leftarrow$ stands for deleting                                                                                                    |
|             | the previous numeral.                                                                                                    |
|             | When input special sign, you can click corresponding numeral in the front                                                                                                    |
|             | panel to input. For example, click numeral 1 you can input"/", or you can                                                                                                    |
|             | click the numeral in the on-screen keyboard directly.                                                                                                    |
|             | Implement special control operation such as double click one item in the file list to playback the video.                                                                                      |
| Double left | In multiple-window mode, double left click one channel to view in                                                                                                    |
| click mouse | full-window.                                                                                                    |
|             | Double left click current video again to go back to previous                                                                                                    |
|             | multiple-window mode.                                                                                                    |
| Right click | In real-time monitor mode, pops up shortcut menu: one-window, four-window, nine-window and sixteen-window, Pan/Tilt/Zoom, color setting, search, record, alarm input, alarm output, main menu. |
| mouse       | selected channel.                                                                                                    |
|             | If you are in multiple-window mode, system automatically switches to the corresponding channel.                                                                                                |

|            | Exit current menu without saving the modification.        |  |  |  |  |
|------------|-----------------------------------------------------------|--|--|--|--|
| Press      | In numeral input box: Increase or decrease numeral value. |  |  |  |  |
| middlo     | Switch the items in the check box.                        |  |  |  |  |
| hutten     | Page up or page down                                      |  |  |  |  |
| Dutton     |                                                           |  |  |  |  |
| Move       | Select current control or move control                    |  |  |  |  |
| mouse      |                                                           |  |  |  |  |
|            | Select motion detection zone                              |  |  |  |  |
| Drag mouse | Select privacy mask zone.                                 |  |  |  |  |

|   |   |   |   |   |   | abo |
|---|---|---|---|---|---|-----|
| а | b | C | d | e | 1 | g   |
| h | I | i | k | 1 | m | n   |
| 0 | p | q | r | S | t | L   |
| u | V | w | x | y | z | +   |

Lower Case Letter Input

|   |   |   | 123 |
|---|---|---|-----|
| 1 | 2 | 3 |     |
| 4 | 5 | 6 |     |
| 7 | 8 | 9 |     |
| 0 |   | + |     |

Numeral Input

|    |    |   |   |   |   | 中 |   |
|----|----|---|---|---|---|---|---|
| sh | on | g | ф | 种 | 重 | 众 | 终 |
| а  | b  | C | d | e | 1 | g | Γ |
| h  | i  | I | k | Π | m | n |   |
| 0  | p  | q | r | S | t | - |   |
| u  | V  | w | × | Y | Z | + |   |

Mandarin Chinese Input

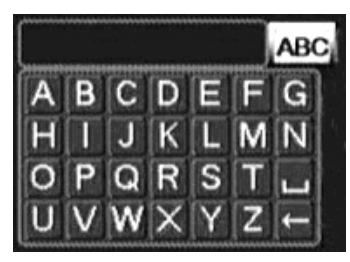

Upper Case Letter Input

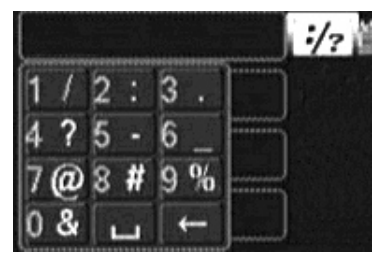

Additional Character Input

| SYSTEM MENU            |    |
|------------------------|----|
| Main Menu              |    |
| <b>Record Playback</b> |    |
| Record Control         |    |
| Record Backup          |    |
| Alarm Output           |    |
| Pan/Tilt/Zoom          |    |
| Color Setting          |    |
| TV Adjust              |    |
| Logout                 |    |
|                        |    |
| View 1                 | ٠. |
| View 4                 | ۲  |
| View 8                 | ۶. |
| View 16                |    |
| Mute                   |    |
| 1.1.1.1.1.1.           |    |

Sub Menu

### 2.5 Remote Control

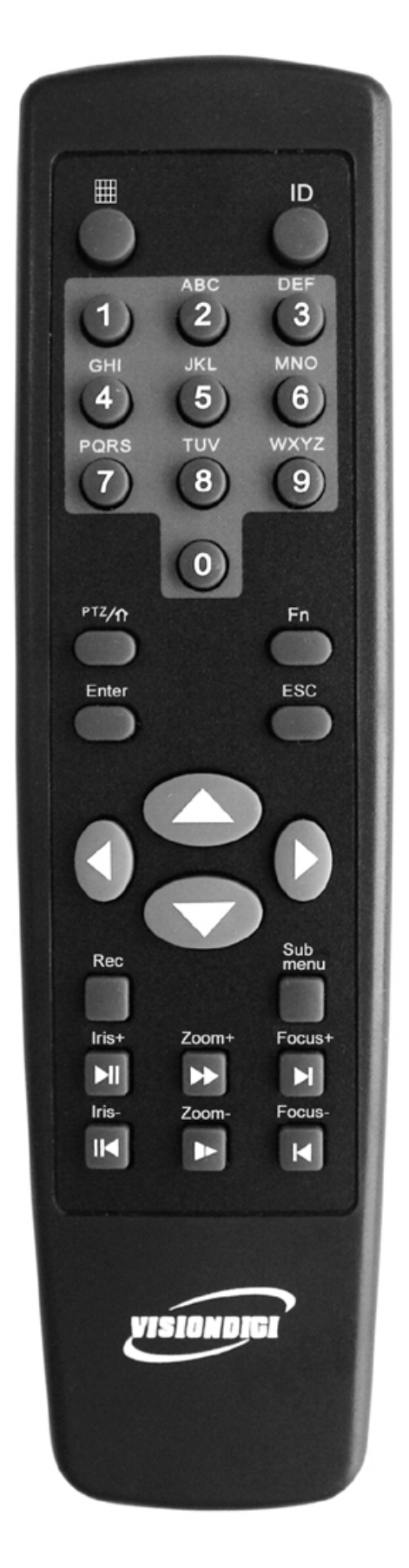

#### **Remote Control Keys**

| S/N | Name                                   | lcon       | Function                                                                                                    |
|-----|----------------------------------------|------------|----------------------------------------------------------------------------------------------------|
| 1   | Window switch                          | Ħ          | Switch between one-window and multiple-window dis modes.                                                        |
| 2   | Add                                    | ID         | Enter DVR No. setting<br>*999 for Administrator<br>*DVR No. setting: Main Menu->Setting->General:<br>DVR number |
| 3   | Numeral keys 0-9 Input password, swife |            | Input password, switch channel and input numeral.                                                               |
|     | PTZ                                    | PTZ        | In PTZ function: enable PTZ                                                                                     |
| 4   | Shift                                  | î          | Click this button to switch between numeral, English (Small/Capitalized), Chinese                               |
| 5   | Assistant                              | Fn         | Support Multi-function: Shift PTZ control manual, Delete the previous character, Realize special functions      |
| 6   | Enter                                  | Enter      | Confirm operation                                                                                               |
| Ŭ   | Enter                                  |            | Go to the main menu                                                                                             |
| 7   | ESC                                    | ESC        | Close upper interface or controls                                                                               |
|     | Up/down                                |            | Activate current control, modify setup,                                                                         |
| 8   | 3 Left/right                           |            | Increase/decrease numeral, assistant function such as                                                           |
|     |                                        |            | Shift current activated control                                                                                 |
|     |                                        |            | When playback, click these buttons to control playback                                                          |
| 9   | Record                                 | Record     | Manually stop/start recording, working with direction keys                                                      |
|     |                                        |            | In PTZ function: PTZ setting                                                                                    |
| 10  | Shortcut Menu                          | Sub Menu   | pops up shortcut menu                                                                                           |
|     | Play/Pause<br>Reverse/Pause            | Play/Pause | Playback or paused mode, click this button to realize                                                           |
|     |                                        |            | In normal playback or pause mode, click this button to rever                                                    |
|     |                                        |            |                                                                                                    |
|     | Fast play                              |            | Various fast speeds and normal playback                                                                         |
|     |                                        |            | Zoom +                                                                                                    |
| 11  | Slow play                              |            | Multiple slow play speeds or normal playback                                                                    |
|     |                                        |            | Zoom -                                                                                                    |
|     | Play previous                          |            | In playback mode, playback the previous video                                                                   |
|     |                                        |            | Focus -                                                                                                    |
|     | Dieu mart                              |            | In playback mode, playback the next video                                                                       |
|     | Play next                              |            | Focus +                                                                                                    |

# **3 Installation**

#### **Before installation:**

- 1. Take out all items include in package
- 2. Connect the cables according to your application (video cable, audio cable, RS485 cable, Ethernet cables)

, , ,

- 3. Take out the power adapter and connect to the power supply
- 4. Firstly connect rear panel, then front panel, connect the power supply in the last

### 3.1 DVR installation

#### Check unpacked DVR

- When you receive the DVR from the shipping agency, please check whether there is any visible damage to the DVR appearance.
- Open the box to check the accessories. Please check the items in accordance with the list on the warranty card
- Remove the protective film of the DVR

#### Front Panel and rear Panel

- This series DVR has two different front panels. You can refer to instruction
- The product model in front panel is the important information, please check with your orders
- The sticker on the rear panel is very important for our sales service, please keep it in a good situation, do not tear up, and diskard. It is needed to provide the product series number when you call for sales service

#### Check after open the case converter

Please check whether there is any visible damage on the cover, and the data cable in front panel, power cable, fan power connections.

Please carefully read those warning and any query please contact us.

1. Before installation, please open the package and check all the components listed.

Note: See attachment file B

2. All installation and operation here should conform to local electrical safety codes

3. The DVR should be installed in a cool, dry place away from direct sunlight, inflammable, explosive substances and etc. Heavy stress, violent vibration or water splash are not allowed during transportation, storage and installation.

### **3.2 HDD installation**

DVR need install HDD first,  $1 \sim 2$  HDDs could be installed into DVR enclosure (no capacity limit), we recommend high-speed HDD 7200rpm or higher, and the SATA cable included in package

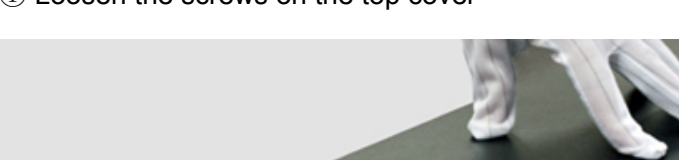

 $(\ensuremath{\underline{1}})$  Loosen the screws on the top cover

2 Remove the HDD bracket

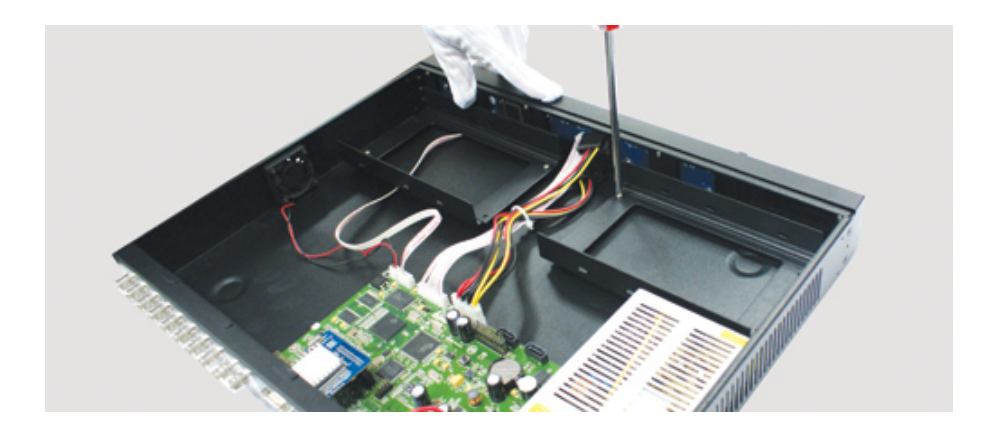

3 Use provided HDD screws, install HDD on the bracket

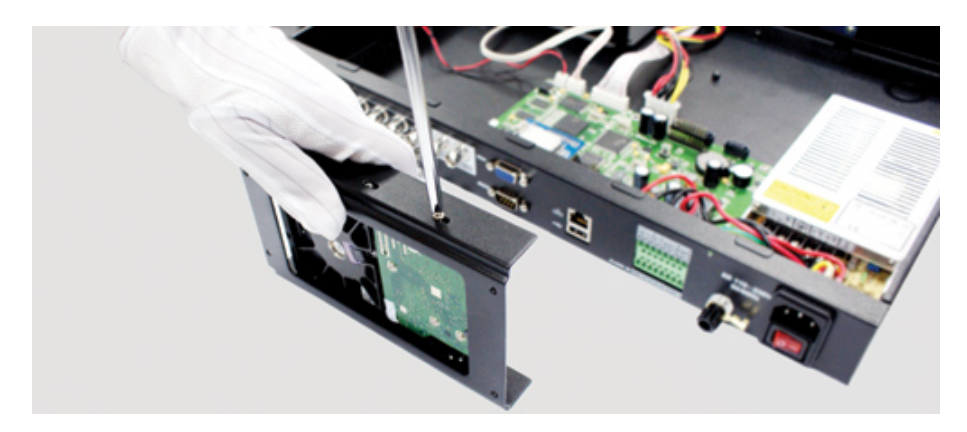

4 Fix the HDD bracket on the DVR base plate

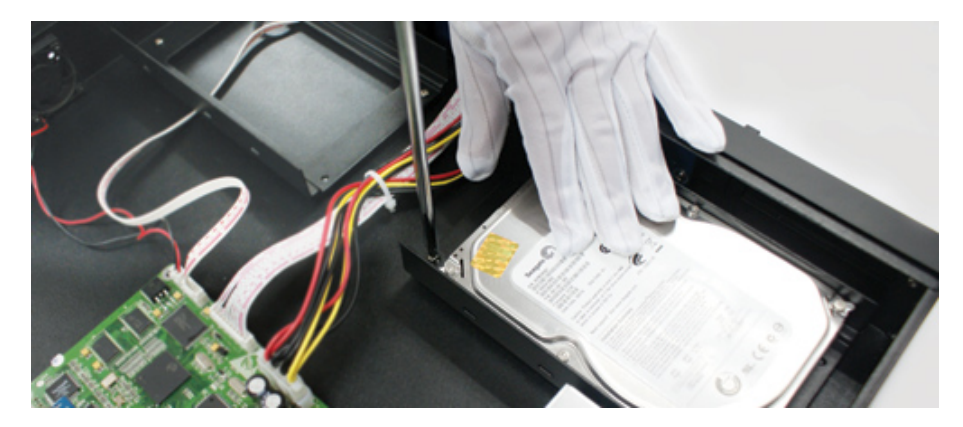

⑤ Loosen the power cable

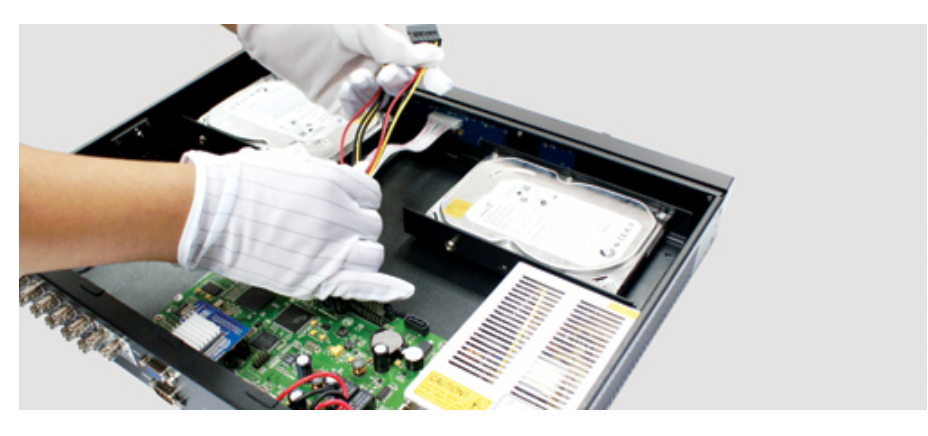

<sup>(6)</sup> Use SATA cable connect to the DVR main board SATA ports, and then connect power cord to the HDD

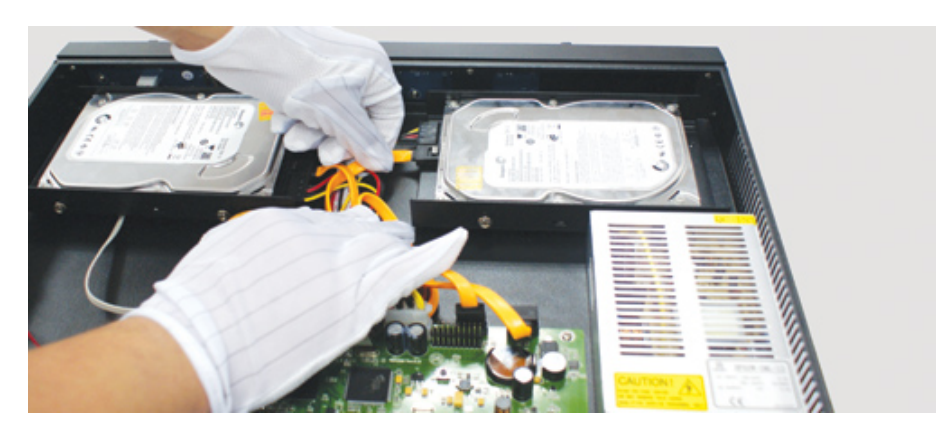

⑦ Tie up all cables

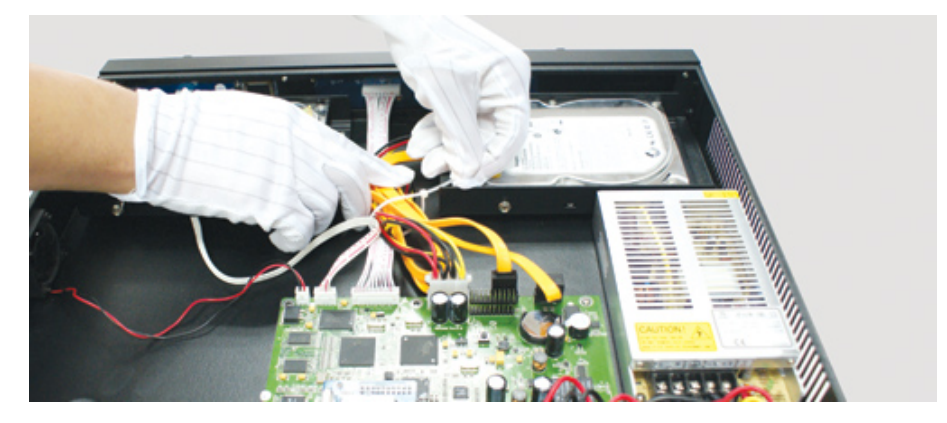

 $\circledast$  Close the DVR enclosure and screw firmly

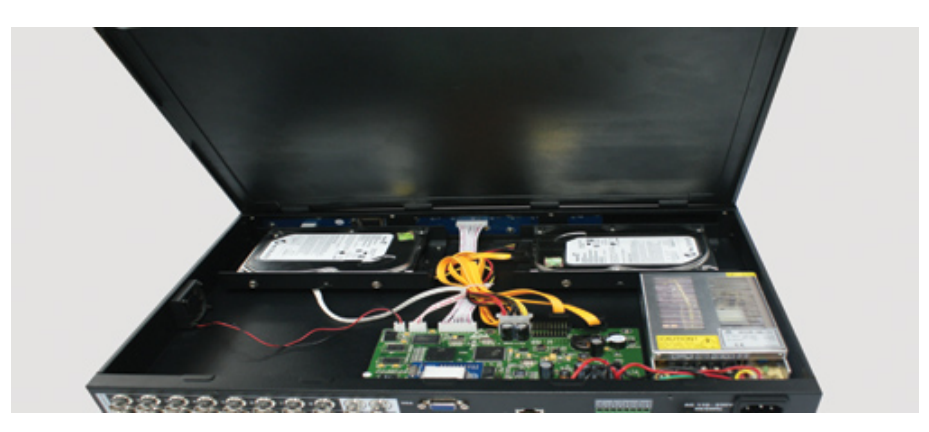

9 Horizontal place

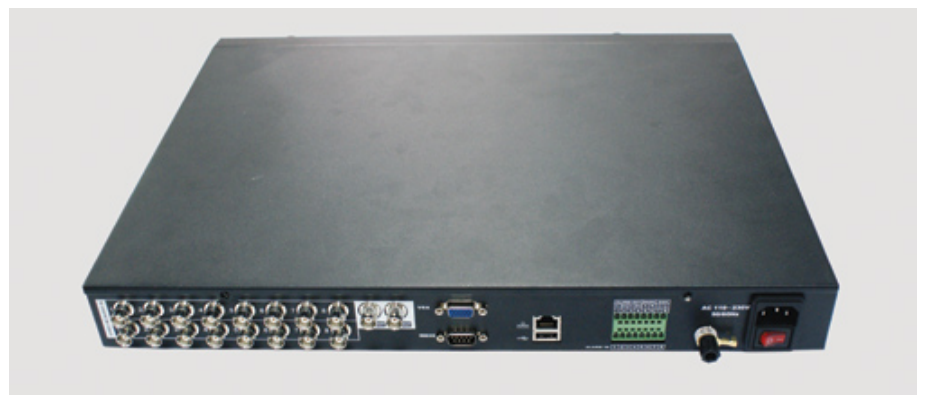

#### 10 Connect power supply

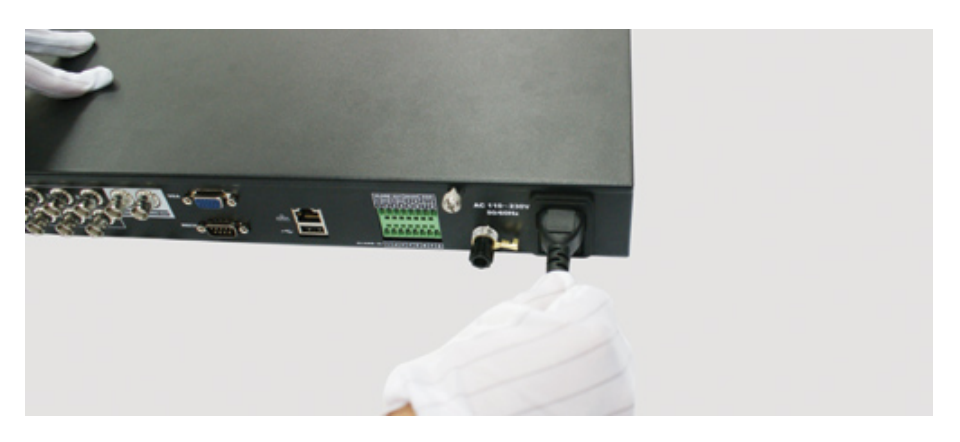

### 3.3 Rack Mounting

Vision Digital Technology DVR uses standard 2U enclosure and adapt for industry

rack mount

Steps and notes:

- 1 Fix the enclosure by 6 screws
- 2 Temperature should be lower than  $35^{\circ}$ C (95°f).
- 3 15 cm (6 Inch) free space around the unit, be sure air flow is not obstructed.
- 4 Install the unit from top to bottom
- 5 Please check input voltage and device power button match or not.

This version of User's Manual for Standard 1U / 2U and Compact enclosure,

### **3.4 Connection**

#### 3.4.1 Video Input and Output

Video input connections:

- DVR provide BNC video input connector, input signal format PAL / NTSC (1.0V<sub>P-P</sub>, 75Ω)
- We suggest use coaxial cable for better video quality, video gain amplifier device or optic fiber may needed if long distance transmission

- Please make sure all coaxial cables are connected filmy.
- Note:

The camera should be installed in a proper location, avoid direct sunshine backlighting, or low lighting. We recommend using the camera with backlighting compensation and low light compensation function

Make sure both camera and DVR are grounding properly

The coaxial cable should away from any devices or circuit with electromagnetic interference

#### Video output connection

- DVR have BNC (PAL BNC 1.0V<sub>P-P</sub>, 75Ω) video output and VGA video output, can display at the same time
- When you connect the DVR with a TV monitor or VGA monitor, the DVR can automatically detects the monitor type
- We recommend the surveillance monitor specially designed for best display quality

When you use TV monitor or PC monitor, please note:

- Make sure the monitor grounding properly
- Degaussing frequently for better display quality
- Away from any devices or circuit with electromagnetic interference
- Not suitable for continuously working

#### 3.4.2 Audio input and output

The DVR audio output signal is more than 200mv 1K (BNC or RCA), can directly connect to low impedance headphones, active speakers, or other devices via amplifier

Note: if the active speakers and microphones are too close, there will cause high-frequency noise output, to avoid:

- Adjust the speakers volume to lower level
- Adjust the speakers and microphones location
- Use more sound-absorbing material in application environment, to reduce the audio reflection
- Use better directional microphones

#### 3.4.3 Alarm input and output

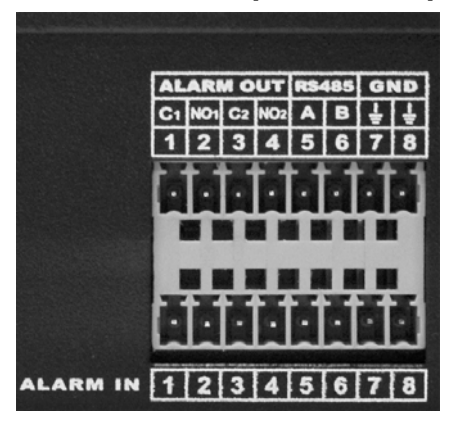

#### Alarm output sockets

•  $C_1 NO_1$ ;  $C_2 NO_2$  are 2 groups normal open linkage output (switching value),

"↓ ":grounding

- 2 channels switching alarm output (normal open contact), alarm device should be with individual power supply
- Alarm when loop alarm grounding
- To avoid overload, please refer to relay specification as below:

#### **Relay specification:**

| Model:                | JRC-27F                                  |                         |  |
|-----------------------|------------------------------------------|-------------------------|--|
| Material of the touch | Silver                                   |                         |  |
|                       | Rated switch capacity                    | 30VDC 2A, 125VAC 1A     |  |
| Rating (resistance    | Maximum switch power                     | 125VA 160W              |  |
| load )                | Maximum switch voltage                   | 250VAC, 220VDC          |  |
|                       | Maximum switch currency                  | 1A                      |  |
|                       | Between contacts with same polarity      | 1000VAC 1minute 50/60Hz |  |
| Insulation            | Between contacts with different polarity | 1000VAC 1minute 50/60Hz |  |
|                       | Between contact and winding              | 1000VAC 1minute 50/60Hz |  |
| Surge voltage         | Between contacts with same polarity      | 1500V (10×160us)        |  |
| Length of open time   | Max 3ms.                                 |                         |  |
| Length of close time  | Max 3ms.                                 |                         |  |
| Longovity             | Mechanical                               | 50×106 times (3Hz)      |  |
| Longevity             | Electrical                               | 200×103 times (0.5Hz)   |  |
| Temperature           | -40°C ~+70°C                             |                         |  |

#### Alarm output note:

Max alarm output no more than 1A

- Avoid the power overload when output loop, may cause the damage
- Use the co contactor to isolate when high-power load

#### Alarm input sockets:

- Show on the figure, the second row 1, 2, 3, 4, 5, 6, 7, 8, corresponded to alarm input ALARM1~ALARM8
- Alarm input type could be normal open or normal close
- Grounding joining-up in parallel with Alarm detector and DVR
- Alarm detector NC port connected to DVR alarm input (ALARM)
- The alarm device should be grounding with DVR when use the outer power supply

#### Alarm input note:

- Grounding alarm input
- Alarm input require the grounding voltage signal
- Use the co contactor to isolate when the alarm device connected to 2 sets of DVR, or

1 set of DVR and other device

#### 3.4.4 PTZ control connection

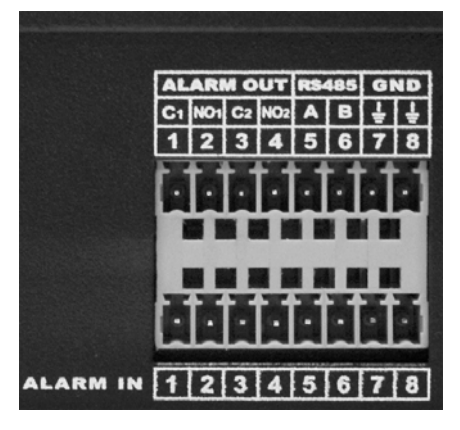

Show as on figure, "RS-485, A, B" refer to RS485 A, B wire, connect to encoder or other control device

#### PTZ & DVR connection

- 1、Connect the speed dome camera RS485 cable to DVR RS 485 port
- 2. Connect the speed dome camera video cable to DRV video input
- 3、Connect power supply

#### PTZ connection note:

- Make sure both grounding for PTZ decoder and DVR, or else common mode voltage will cause the malfunction of PTZ control, we recommend to use the shielded twisted-pair cable
- Avoid the high voltage power interference, ensure the good cable wiring and avoid the lightning stroke
- 120-ohms resistance should be needed to ensure the signal quality, if more PTZ decoder connected
- The DVR RS485 cable should not be parallel connected with other RS485 devices
- The voltage between decoder wire A,B port should be less than 5V
- Make sure the grounding for front device

# **4 System Introduction**

### 4.1 System Menu Tree

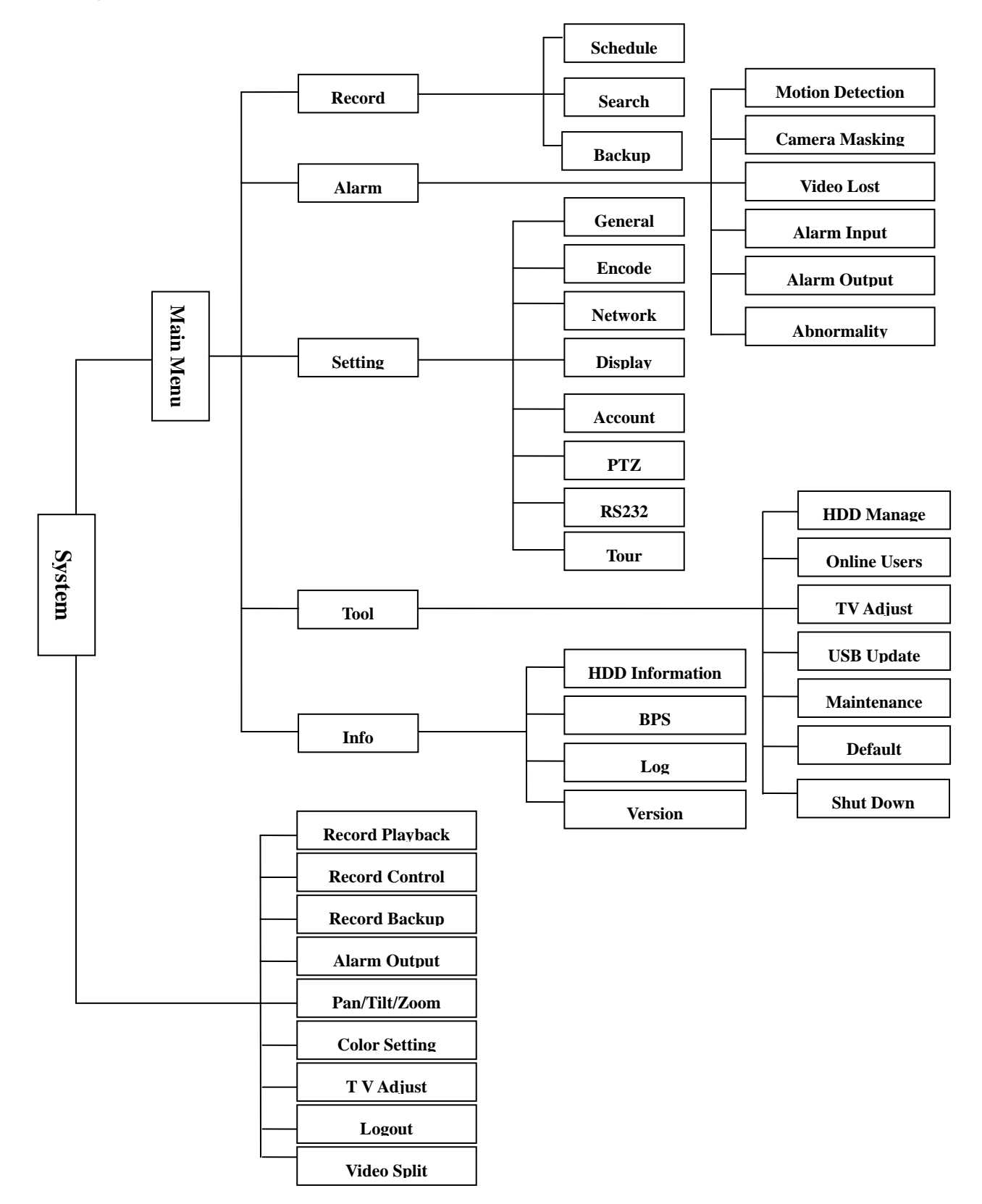

### 4.1.1 Main Menu

| Main Menu | Sub Menu         | Function                                                                                                    |
|-----------|------------------|----------------------------------------------------------------------------------------------------|
|           | Schedule         | Time setting for record, motion detection, external alarm.                                                                                                    |
|           | 1                | Time operated setting per day per week (Period time for record, receive external alarm signal, motion detection)                                                                                                    |
| Record    | Search           | Record enquiry and playback, sorted by video type<br>(All, alarm, motion detection, all alarm), channels,<br>time, the result will be displayed in file list, choose the<br>file to play<br>R- Regular recording file A – Alarming recoding file |
|           |                  | M - Motion detection file H - Manual                                                                                                    |
|           | Backup           |                                                                                                    |
|           |                  | Record backup operation and setting                                                                                                    |
|           | Motion Detection | Include channel, enable/off, sensitive, detection zone,                                                                                                    |
|           | *                | arming time, output time delay, alarm linkage, PTZ<br>linkage, pre-recording, patrol setting etc., copy &<br>paste for same settings                                                                                                    |
|           | Camera Masking   | Include channel, enable/off, sensitive, detection zone,                                                                                                    |
|           |                  | arming time, output time delay, alarm linkage, PTZ<br>linkage, pre-recording, patrol setting etc., copy &<br>paste for same settings                                                                                                    |
| Alarm     | Video Lost       | Include channel, enable/off, arming time, output time<br>delay, alarm linkage, PTZ linkage, pre-recording,<br>patrol setting etc., copy & paste for same settings                                                                                |
|           | Alarm Input      | Include channel, enable/off, alarm input type, arming<br>time, output time delay, alarm linkage, PTZ linkage,<br>pre-recording, patrol setting etc., copy & paste for<br>same settings                                                           |
|           | Alarm Output     |                                                                                                    |
|           | $\bigoplus$      | Alarm Mode, setting, on/off and status                                                                                                    |
|           | Abnormity        |                                                                                                    |
|           |                  | Abnormity setting, on/off and linkage action (Alarm output,                                                                                                    |

|         | General      | Setting system time, time format, language, recording in HDD, series number, video system, video output format, stand-by time, etc. |
|---------|--------------|----------------------------------------------------------------------------------------------------|
|         | Encode       | Setting audio & video encode mode, frame rate, quality, etc.                                                                        |
|         | Network      | Setting network address, video transmission protocols, DHCP, etc.                                                                   |
|         | Display      | Setting channel name, front output, coding output, masking, etc.                                                                    |
| Setting | Account      | User group and account                                                                                                    |
|         | PTZ          | PTZ control protocols and bit rate                                                                                                  |
|         | RS232        | Setting series port and bit rate                                                                                                    |
|         | Tour         | Setting preview, tour time, etc.                                                                                                    |
| Tool    | HDD Manage   | HDD management, delete data and etc.<br>Note: System will restart after setting HDD                                                 |
|         | Online Users | Online user management                                                                                                    |
|         | TV Adjust    | Adjust picture's up, down, left, right deflate.                                                                                     |
|                                                                                                    | USB Update         | File system, U-BOOT , Kernel, Configuration, Application update,                                                                                                    |  |  |  |  |  |
|----------------------------------------------------------------------------------------------------|--------------------|----------------------------------------------------------------------------------------------------|--|--|--|--|--|
|                                                                                                    | Maintenance        | Save system configuration as a file, easy to save or load for quick setting.                                                                                                 |  |  |  |  |  |
| Configuration       Restart system and delete files.                                                                               |                    |                                                                                                    |  |  |  |  |  |
| Default       Restore all to default or partially by selection         Note: Not for user account       Note: Not for user account |                    |                                                                                                    |  |  |  |  |  |
|                                                                                                    | Shut Down          | User logout, system shutdown, restart, etc                                                                                                    |  |  |  |  |  |
|                                                                                                    | HDD<br>Information | SATA interface status, capacity for each HDD and total,<br>remaining capacity, video start/stop time, etc.<br>Type: read-write disk, read-only disk, redundancy disk<br>etc. |  |  |  |  |  |
| Info                                                                                                    | BPS                | Each channel's bit rate and occupied HDD capacity per hour.                                                                                                    |  |  |  |  |  |
|                                                                                                    | Log                | Display important event log and designate needed log.                                                                                                    |  |  |  |  |  |
|                                                                                                    | Version            | Display system hardware, software version and release date, etc.                                                                                                    |  |  |  |  |  |

# 4.1.2 Sub Menu

|      | Record<br>Playback | Record video inquiry and playback               |
|------|--------------------|-------------------------------------------------|
|      | Record<br>Control  | Set record status: schedule/manual/stop         |
|      | Record<br>Backup   | Record backup operation and setting             |
| Menu | Alarm Output       | Alarm output setting, on/off and status         |
|      | Pan/Tilt/Zoom      | PTZ control protocols and bit rate              |
|      | Color Setting      | Set hue, brightness, contrast, saturation       |
|      | TV Adjust          | Adjust picture's up, down, left, right deflate. |
|      | Logout             | User logout, system shutdown                    |
|      | View               | 1 / 4 / 8 / 16 channel display                  |
|      | Mute               | Buzzer off                                      |

Sub Menu

# 4.2 main menu operation

Main menu includes: video function, alarm function, system setup, management tool, system information.

Note:

All sub-menu setup will be effective by confirming "SAVE", otherwise ineffective.

♦ When check box ■ is highlighted, it means certain function is selected. If unfilled

means not selected.

Enter main menu method:

- 1, press ENTER button on the panel to enter main menu directly
- 2, press Esc button on the panel, select MAIN MENU.

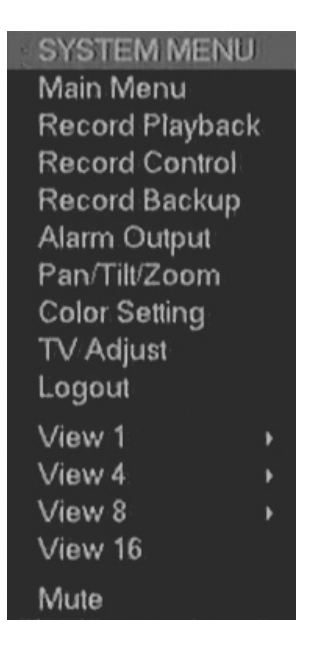

# 4.2.1 Video function

Note: User should have "Record" authority, HDD should be installed and format properly,

Setting video setup and playback function, including schedule, motion detection, and exterior alarm setting. Inquire according to video type (ALL, NORMAL, ALARM, MOTION DETECTION), channel, time. The result will be displayed in a list

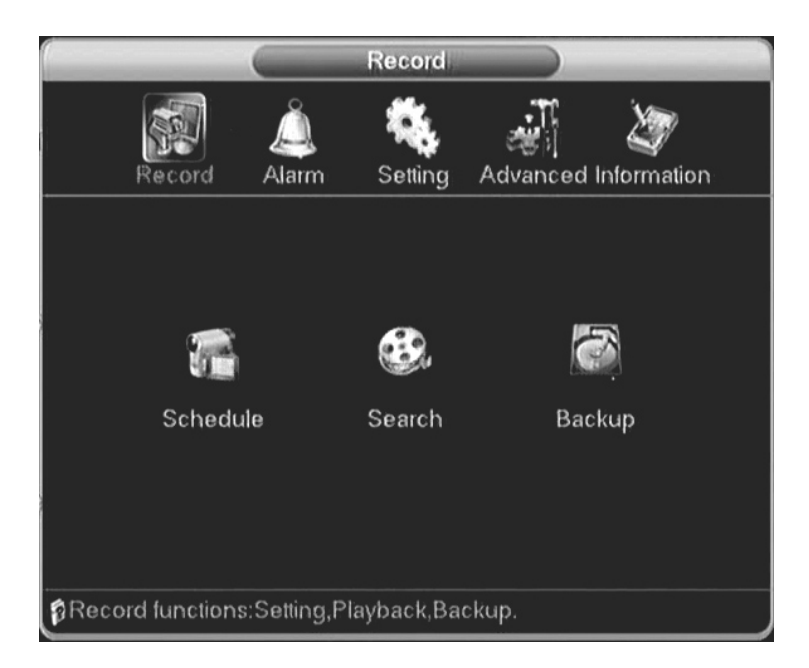

## 1. Record Setup

When the system boots up, it is in default 24-hour regular mode. You can set record type and time in schedule interface. Setting at Main menu> Video function> video setting.

| -                                          | Schedule                    |        |        |
|--------------------------------------------|-----------------------------|--------|--------|
| Channel<br>Pack Duration<br>Record Coptrol | 1  Redunda 60 min. Pre-reco | ncy    | sec.   |
| Week Day                                   | Wed -                       | CMN MD | Alarm  |
| Schedule 1                                 | 00:00 - 24:00               |        |        |
| Schedule 2                                 | 00:00 - 24:00               |        |        |
| Schedule 3                                 | 00:00 - 24:00               |        |        |
| Schedule 4                                 | 00:00 · 24:00               |        |        |
| Schedule 5                                 | 00:00 - 24:00               |        |        |
| Schedule 6                                 | 00:00 - 24:00               |        |        |
|                                            |                             |        |        |
| Сору                                       | Paste (Default)             | Save   | Cancel |

Including schedule setting regarding Regular (R), motion detection video (M), Alarm

(A) Manual (H)

Channel: Please select the channel number first. You can select "all" if you want to set for the whole channels.

Redundancy: System supports redundancy backup function. You can highlight Redundancy button to activate this function. Please note, before enable this function, please set at least one HDD as redundant. (Main menu->Advanced->HDD Management)

Pack Duration: Choose the time slice of video file

Pre-record: record the video previously than motion detection

Video control: single option, "●" means selected, there are "config", "all the time", "close" 3 options.

Week day: There are eight options: ranges from Saturday to Sunday and all.

Time period: means current channel is recording in this period. "■" setting regular, motion detection, alarm, status, it can be single or multiple choices. 6 time periods to set.

Also allows you to copy one channel setup to another. After setting in channel 1, you can click paste button and turn to channel 2 and then click copy button. You can finish setting for one channel and then click save button or you can finish all setup and then click save button to memorize all the settings.

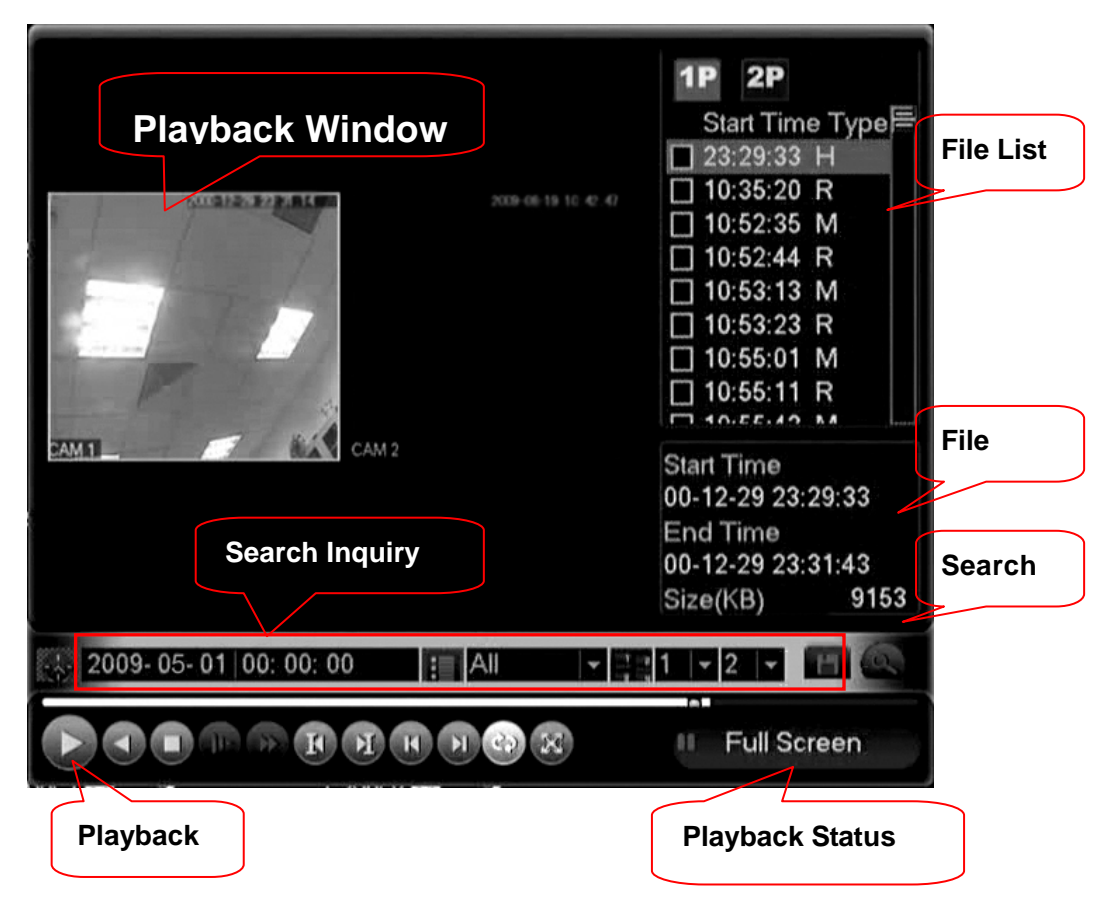

# 2. Video Playback

| Video inquiry               | demonstration                                                                                                    | on-screen display                                                                                                    |
|-----------------------------|----------------------------------------------------------------------------------------------------|----------------------------------------------------------------------------------------------------|
| enter video                 | Select video function from main men                                                                                                    | u to enter menu page                                                                                                    |
| playback menu               | Notet: The password may needed wh                                                                                                    | nen user logout.                                                                                                    |
| Video playback<br>operation | According to video type: all, alarm,<br>video, channel, time etc., you can<br>multiple conditions. The result is dis<br>list shows128 video files, you car<br>up/down check video file or drag mo<br>name and double click mouse (or<br>view file content.<br>Note: file type model: R-Regular,<br>Alarm.H—Manual<br>Selecting single video playback o<br>select channel 1 or channel 2 to playback means 2 window's video file | motion detection, all alarm<br>inquire video file based on<br>splayed as a list. The screen<br>of press                                     |
| Playback<br>operation       | Playback video ( screen displays cha<br>play progress), control speed, replay<br>file according to inquiry result), full sc<br>Note: The status bar will be hidden a<br>display, move mouse                                                                                                    | annel, date, time, play speed,<br>y (automatically replay video<br>creen display ect.<br>automaticlly when full screen<br>to display again. |
| Channels switch             | When video playback, press number                                                                                                    | er button to switch playback                                                                                                    |
| when playback               | channel                                                                                                    |                                                                                                    |
| Partial zoom                | Right click mouse to select any zon click to zoom in, Right click to exit.                                                                                                    | ne when playback, and Left                                                                                                    |

Calendar search

Click calendar icon , it will display video record. (Blue means the recorded video, blank frame means no record, shown as following figure), then click the date, the file list will be automatically updated

|            |         |     |     |        |      |          | 1P<br>St | <b>2P</b><br>art Time Type |
|------------|---------|-----|-----|--------|------|----------|----------|----------------------------|
|            | (en and | -   | 20  | 10-01- | 13   |          |          |                            |
|            | <       | Jan |     |        | 2010 |          | >        |                            |
|            | Sun     | Mon | Tue | Wed    | Thu  | Fri<br>1 | Sat<br>2 |                            |
|            | 3       |     |     | 6      |      | 8        |          |                            |
|            | 10      | 11  | 12  | 13     | 14   | 15       | 16       |                            |
|            | 17      | 18  | 19  | 20     | 21   | 22       | 23       | ne                         |
|            | 24      | 25  | 26  | 27     | 28   | 29       | 30       |                            |
|            | 31      |     |     |        |      |          |          | ne                         |
|            |         |     |     |        |      |          |          | لم)                        |
| 2010-01-13 | 00: 00: | 00  | :   | All    |      |          | 1 -      |                            |
|            |         |     |     |        |      |          |          | Record Search              |

Fast forward and Slow playback

| Button         | Illustration                                                                                                    |  |  |  |  |  |  |  |
|----------------|----------------------------------------------------------------------------------------------------|--|--|--|--|--|--|--|
| ►<br>Fast play | In playback mode, click this button to switch<br>between various fast play modes such as fast play<br>1,fast play 2 and more.(Fast play 1 means fast play |  |  |  |  |  |  |  |
|                | level 1 or not about speed)<br>In playback mode, click this button to switch<br>between various slow play modes such as slow play                         |  |  |  |  |  |  |  |
| slow play key  | 1 or slow play 2.                                                                                                    |  |  |  |  |  |  |  |
|                | In slow playback mode, click this button to switch                                                                                                    |  |  |  |  |  |  |  |
| Play/Pause     | between play/pause modes.                                                                                                    |  |  |  |  |  |  |  |
|                | In playback mode, you can click 🚺 and ▶ to view                                                                                                    |  |  |  |  |  |  |  |
| Previous/next  | previous or next video in current channel.                                                                                                    |  |  |  |  |  |  |  |

Backward playback and frame by frame playback

| Button                               | Illustration                                                                                                    | Remarks                                                                       |
|--------------------------------------|----------------------------------------------------------------------------------------------------|-------------------------------------------------------------------------------|
| Backward play in playback interface. | In normal playback mode, left click<br>backward play button, system begins<br>backward playback.<br>Double click backward play button again,<br>system goes to pause mode. | When system is in<br>backward play or<br>frame by frame<br>playback mode, you |
| Manual playback<br>frame by frame.   | Click pause button in normal playback<br>mode, slowly turn the jog (inner dial)<br>clock-wise to view frame by frame, counter<br>clock wise to view I frame playback.      | button to go to normal playback.                                              |

#### 3. Backup

Backup the recorded files to local storage device, support USB storage devices, support FAT32, NTFS;

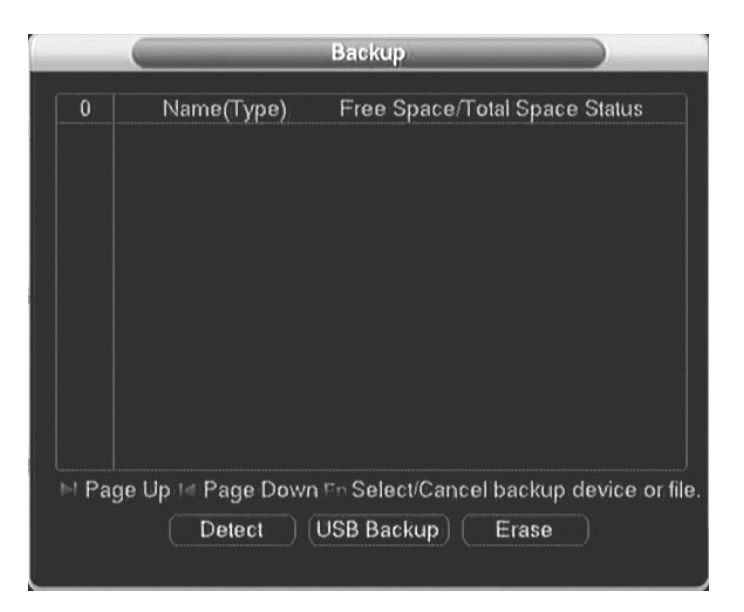

Detect: Detect the USB portable device connected with DVR, and display the device name, Free space / Total space status

USB Backup: list and backup the selected file, to the USB Devices, could be sorted by Record type, channel, time

Erase: erase all the data in the USB device

Note: During the Playback mode, select one recorded file and press "backup" button, backup to USB devices, shown as below:

|                             | US                              | В Васкир                                     |                             |
|-----------------------------|---------------------------------|----------------------------------------------|-----------------------------|
| Selected Device             | sdb1(USB DISK)                  |                                              |                             |
| Туре                        | All                             | Channel 1                                    |                             |
| Start Time                  | 2010 - 01 -                     | 13 00:00:00                                  | Remove                      |
| End Time                    | 2010 - 01 -                     | 13 13 : 15 : 53                              | Add                         |
| 0 СН Туре                   | Start Time                      | End Time                                     | Size(KB)                    |
| ™ Page Up<br>Space Required | i≪ Page Down<br>/ Space Remaini | EnSelect/Cancel back<br>ng:0.00 KB/104.98 GB | up device or file.<br>Start |

# 4.2.2 Alarm Function

Sub-menu: motion detection, camera masking, video loss, alarm input, alarm input,

abnormality.

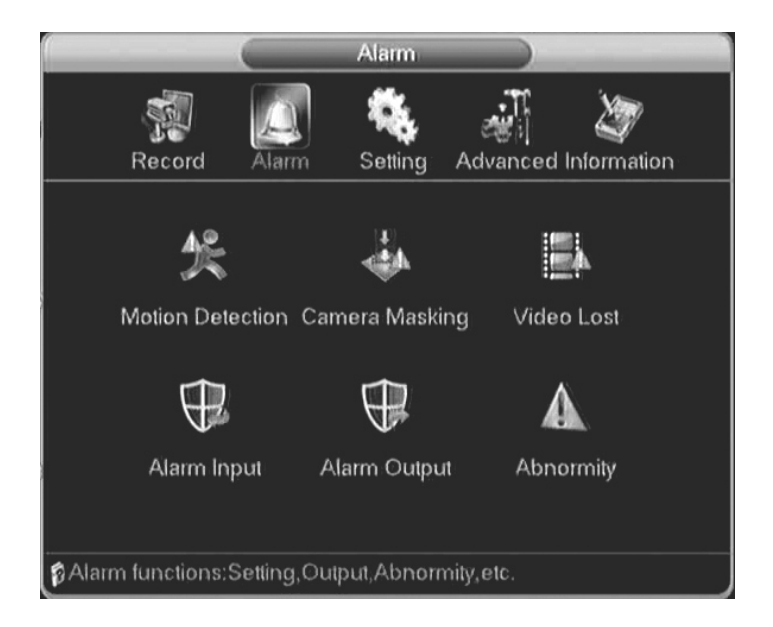

# 1. Motion Detection

|                                       | Motion Dete            | ection                        |                        | _                         |
|---------------------------------------|------------------------|-------------------------------|------------------------|---------------------------|
| Channel<br>Enable                     | 1                      |                               |                        |                           |
| Sensitivity                           | Highest 🔹              | Region                        | Sele                   | ct                        |
| Schedule<br>Alarm Out<br>Show Message | ( <u>Set</u> )<br>1234 | Alarm Delay<br>Alarm duration | 0<br>10<br>โปรงเรือเ   | )sec.<br>)sec.<br>7210307 |
| Tour Buzzer                           | <b>Select</b> )        | Post-record                   | 10<br>10<br>1)(12)(13) | 14)15)16                  |
| Сору                                  | Paste ) ( Defau        | lt (Save                      | Canc                   | el )                      |

By analyzing video, when system detects sensitive moving signal, it will start motion detection alarm.

Operation method:

Channel: select the channel you want to implement motion detection.

Enable: function enable switch

Sensitivity: System supports 6 levels. The sixth level has the highest sensitivity.

Region: can set 396 (22\*18) zones. The black is open zone; the pink is motion detection zone.

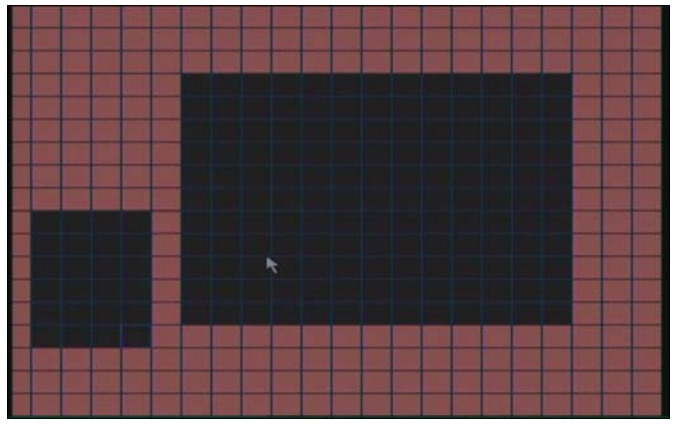

Period: Click set button, you can see an interface is shown as in below. Here you can set your own setup for business day and non-business day 。

|                   |   | _     |   | Set  |     | _     |    |      | -    |
|-------------------|---|-------|---|------|-----|-------|----|------|------|
| Wed               |   | -     |   |      |     |       |    |      |      |
| 00:00             |   | 24:00 |   |      |     | 00:00 |    | 24:0 | 0    |
| 00:00             |   | 24:00 |   |      |     | 00:00 |    | 24:0 | 0    |
| 00:00             |   | 24:00 |   |      |     | 00:00 |    | 24:0 | 0    |
|                   | 0 | 3     | 6 | 9    | 12  | 15    | 18 | 21   | 24   |
| sun<br>Mon<br>Tue |   |       |   |      |     |       |    |      |      |
| Fri<br>Sat        |   |       |   |      |     |       |    |      |      |
|                   | 0 | 3     | 6 | 9    | 12  | 15    | 18 | 21   | 24   |
| Copy              |   | Paste |   | Defa | ult | 0     | 6  | Ca   | ncel |

Alarm output: when alarm occurred, system enables peripheral alarm devices

Latch: when motion detection complete, system auto delays detecting for a specified time. The value ranges from 10-300 (Unit: second)

Latch: when motion detection complete, system auto delays detecting for a specified time. The value ranges from 10-300 (Unit: second)

On-screen: reverse display means allowing on-screen. There is connection motion on the screen when alarm signal happens.

Send email: System can send out email to alert you when alarm occurs.

Channel: select the channel to activate recording function once alarm occurred. Please make sure you have set MD record in encode interface (Main Menu->Setting->Schedule) and schedule record in manual record interface (Main Menu->Advanced->Manual Record)

PTZ activation: Here you can set PTZ movement when alarm occurs. Such as go to preset, tour &pattern when there is an alarm. Click "select" button,

47

|        | _    |   | -  | PTZ Act | -      | _ |   |  |
|--------|------|---|----|---------|--------|---|---|--|
| CAM 1  | None | • | 0  | CAM 2   | None   | • | 0 |  |
| CAM 3  | None | • | 0  | CAM 4   | None   | • | 0 |  |
| CAM 5  | None | • | 0  | CAM 6   | None   | • | 0 |  |
| CAM 7  | None | • | 0  | CAM 8   | None   | • | 0 |  |
| CAM 9  | None | • | 0  | CAM 10  | None   | • | 0 |  |
| CAM 11 | None | • | 0  | CAM 12  | None   | • | 0 |  |
| CAM 13 | None | • | 0  | CAM 14  | None   | • | 0 |  |
| CAM 15 | None | • | 0  | CAM 16  | None   | • | 0 |  |
|        |      |   |    |         |        |   |   |  |
|        |      |   | OK | ) (Ca   | ncel ) |   |   |  |

Tour: Here you can enable tour function when alarm occurs. It is a one-window tour. Latch: when motion detection, system auto delays recording for a specified time. The value ranges from 10-300 (Unit: second)

Buzzer: Default is "off"

#### 2. Camera Masking

When someone viciously masks lens, the system can alert you to guarantee video continuity. You can select Alarm output, On-screen, PTZ Linkage.

|                                                                                  | Camera Ma                                 | isking                                                                              |                            |                                        |
|----------------------------------------------------------------------------------|-------------------------------------------|-------------------------------------------------------------------------------------|----------------------------|----------------------------------------|
| Channel<br>Enable<br>Sensitivity                                                 | 1<br>Middle                               |                                                                                     |                            |                                        |
| Schedule<br>Alarm Out<br>Show Message<br>Record CHN<br>PTZ Act<br>Tour<br>Ruzzer | Set<br>1234<br>12345(<br>Select<br>12343( | Alarm duration<br>Send Email<br>(7)(8)(9)(9)(6)<br>Post-record<br>5)(7)(8)(9)(0)(1) | 10<br>11213<br>10<br>11213 | sec.<br>14 15 16 <br> sec.<br>14 15 16 |
| Сору                                                                             | Paste ) ( Defau                           | ılt)(Save)                                                                          | Canc                       | el )                                   |

Operation method:

Channel: select the channel to record when camera mask occurred.

Enable: function enable switch

Sensitivity: there are six levels. The six-level has the highest sensitivity.

Period: Click set button, you can see an interface is shown as below. Here you can set for business day and non-business day. You can set up six time period, but they can't be repeated. The linear graphics show the period, you can copy the setting to other days

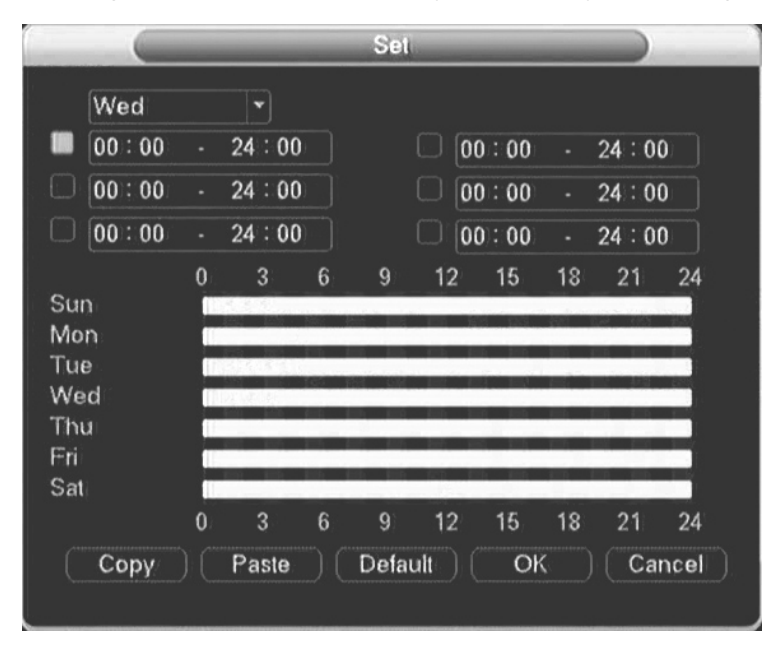

Alarm output: when camera masking occurred, system enables peripheral alarm devices

Latch: when camera masking, system auto delays detecting for a specified time. The value ranges from 10-300 (Unit: second)

On-screen: reverse display means allowing on-screen. There is connection motion on the screen when alarm signal happens.

Send email: System can send out email to alert you when alarm occurs.

Channel: select the channel to activate recording function once alarm occurred. Please make sure you have set MD record in encode interface (Main Menu->Setting->Schedule) and schedule record in manual record interface (Main Menu->Advanced->Manual Record)

PTZ activation: Here you can set PTZ movement when alarm occurs. Such as go to preset, tour &pattern when there is an alarm. Click "select" button,

Tour: Here you can enable tour function when alarm occurs. It is a one-window tour.

Recording Latch: when motion detection complete, system auto delays recording for a specified time. The value ranges from 10-300 (Unit: second)

| -      | -    | _ | -  | PTZ Act | _      | _ |   | - |
|--------|------|---|----|---------|--------|---|---|---|
| CAM 1  | None | • | 0  | CAM 2   | None   | • | 0 |   |
| CAM 3  | None | • | 0  | CAM 4   | None   | • | 0 |   |
| CAM 5  | None | • | 0  | CAM 6   | None   | • | 0 |   |
| CAM 7  | None | • | 0  | CAM 8   | None   | • | 0 |   |
| CAM 9  | None | • | 0  | CAM 10  | None   | • | 0 |   |
| CAM 11 | None | • | 0  | CAM 12  | None   | • | 0 |   |
| CAM 13 | None | • | 0  | CAM 14  | None   | • | 0 |   |
| CAM 15 | None | • | 0  | CAM 16  | None   | • | 0 |   |
|        |      |   | ОК | ) ( Ca  | ncel ) |   |   |   |

Buzzer: Default is "Off"

#### 3. Video Lost

When video loss happens, you can select ALARM OUTPUT or video loss show information in local mainframe screen.

|                                            | Video Lost                                                                                                    |
|--------------------------------------------|----------------------------------------------------------------------------------------------------|
| Channel<br>Enable                          |                                                                                                    |
| Schedule Alarm Out Show Message Record CHN | Set         Alarm duration         10         sec.           Send Email         Send Sign (Sign (Sign |
| PTZ Act<br>Tour<br>Buzzer                  | Select) Post-record 10 sec.                                                                                                    |
| Сору                                       | Paste Default Save Cancel                                                                                                    |

Operation method:

Channel: select the channel you want to enable lens shading alarm.

Enable: function enable switch

Period: Click set button, you can see an interface is shown as in below. Here you can set for business day and non-business day. You can set up six time period, but they can't be repeated. The linear graphics show the period, you can copy the setting to other days

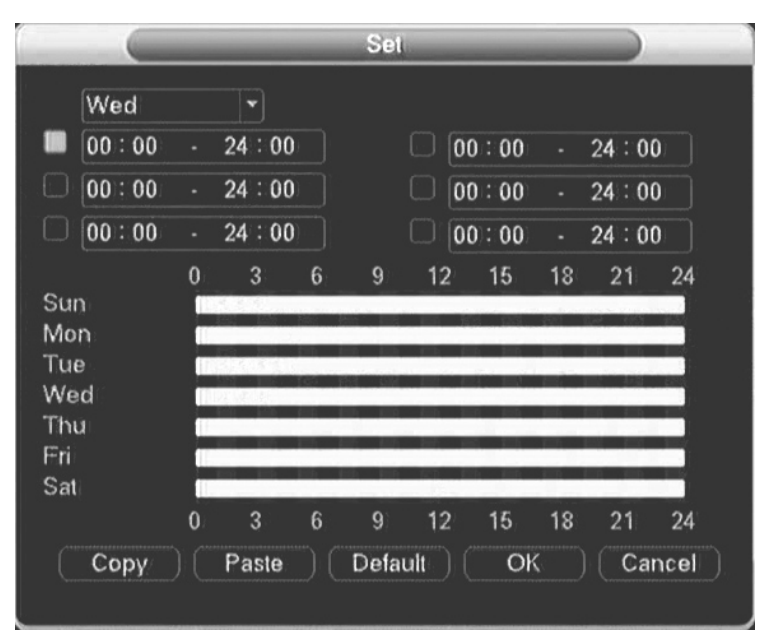

Alarm output: when alarm occurred, system enables peripheral alarm devices.

Show Message: reverse display means allowing on-screen. There is connection motion on the screen when alarm signal happens.

Send email: System can send out email to alert you when alarm occurs.

Channel: select the channel to record when video loss occurred.

PTZ activation: Here you can set PTZ movement when alarm occurs. Such as go to preset, tour & pattern when there is an alarm.

|        | _    | - |   | PTZ Act | _    | - |   |
|--------|------|---|---|---------|------|---|---|
| CAM 1  | None | • | 0 | CAM 2   | None | • | 0 |
| CAM 3  | None | • | 0 | CAM 4   | None | • | 0 |
| CAM 5  | None | • | 0 | CAM 6   | None | • | 0 |
| CAM 7  | None | • | 0 | CAM 8   | None | • | 0 |
| CAM 9  | None | • | 0 | CAM 10  | None | • | 0 |
| CAM 11 | None | • | 0 | CAM 12  | None | • | 0 |
| CAM 13 | None | • | 0 | CAM 14  | None | • | 0 |
| CAM 15 | None | • | 0 | CAM 16  | None | • | 0 |

Tour; Here you can enable tour function when alarm occurs. It is a one-window tour. Latch: when video lost complete, system auto delays detecting for a specified time. The value ranges from 10-300 (Unit: second)

Channel: select the channel to activate recording function once alarm occurred. Please make sure you have set MD record in encode interface (Main Menu->Setting->Schedule) and schedule record in manual record interface (Main Menu->Advanced->Manual Record)

Recording Latch: when video lost complete, system auto delays recording for a specified time. The value ranges from 10-300 (Unit: second)

Buzzer: Default is "off"

#### 4. Alarm Input

Setting at main menu>alarm function>alarm input.

According to the introduction of 2.4 alarm input/output device connection, please make sure you have properly connected alarm devices such as Alarm, lighter)

User can save each channel configure or save once till all channels are set

52

|                                       | Alarm In                       | put                                |                                       |
|---------------------------------------|--------------------------------|------------------------------------|---------------------------------------|
| Alarm in<br>Enable                    | 1                              | Туре                               | Normal ( 🗸                            |
| Schedule<br>Alarm Out<br>Show Message | Set 1234                       | Alarm Delay<br>Alarm duration      | 0 sec.<br>10 sec.                     |
| Record CHN PTZ Act Tour Buzzer        | 1) 2345<br>(Select)<br>1) 2345 | 67189101<br>Post-record<br>6789101 | 11213141516<br>10 sec.<br>11213141516 |
| Сору                                  | Paste ) Defau                  | ıłt Save                           | Cancel                                |

Alarm input: select alarm channel number

Enable: function enable switch

Type: normal open or normal close.

Period: Click set button, you can see an interface is shown as in below. Here you can set for business day and non-business day. You can set up six time period, but they can't be repeated. The linear graphics show the period, you can copy the setting to other days

| _                       | Set                                                                                          |                                                                                                    |
|-------------------------|----------------------------------------------------------------------------------------------|----------------------------------------------------------------------------------------------------|
| <b>`</b>                |                                                                                              |                                                                                                    |
| 24:00                   | 00:00                                                                                        | - 24:00                                                                                                    |
| 24:00                   | 00:00                                                                                        | - 24:00                                                                                                    |
| 24:00                   | 00:00                                                                                        | - 24:00                                                                                                    |
| 3 6                     | 9 12 15                                                                                      | 18 21 24                                                                                                    |
|                         |                                                                                              |                                                                                                    |
| P3 82 P4                |                                                                                              |                                                                                                    |
| No. of Concession, Name |                                                                                              |                                                                                                    |
|                         | in in in in in                                                                               |                                                                                                    |
|                         |                                                                                              |                                                                                                    |
| 6.6.6.                  |                                                                                              |                                                                                                    |
| 36                      | 9 12 15                                                                                      | 18 21 24                                                                                                    |
| Paste                   | Default Of                                                                                   | Cancel                                                                                                    |
|                         | <ul> <li>24:00</li> <li>24:00</li> <li>24:00</li> <li>3</li> <li>6</li> <li>Paste</li> </ul> | Set         24:00       00:00         24:00       00:00         24:00       00:00         24:00       00:00         3       6       9       12       15         3       6       9       12       15         Paste       Default       Of       Of |

Latch: Here is for you to set proper delay duration. Value ranges from 0 to 600 seconds.

Alarm output: activate peripheral alarm device when motion detection occurred.

Show message: System can pop up a message to alarm you in the local host screen

if you enabled this function

Send email: System can send out email to alert you when alarm occurs.

Record channel: you can select proper channel to record alarm video (Multiple choices)

PTZ activation: Here you can set PTZ movement when alarm occurs. Such as go to preset, tour& pattern when there is an alarm.

| -      | _    |   | _ | PTZ Act | -    | _ |   |
|--------|------|---|---|---------|------|---|---|
| CAM 1  | None | • | 0 | CAM 2   | None | • | 0 |
| CAM 3  | None | • | 0 | CAM 4   | None | • | 0 |
| CAM 5  | None | • | 0 | CAM 6   | None | • | 0 |
| CAM 7  | None | • | 0 | CAM 8   | None | • | 0 |
| CAM 9  | None | • | 0 | CAM 10  | None | • | 0 |
| CAM 11 | None | • | 0 | CAM 12  | None | • | 0 |
| CAM 13 | None | • | 0 | CAM 14  | None | • | 0 |
| CAM 15 | None | • | 0 | CAM 16  | None | • | 0 |

Tour: Here you can enable tour function when alarm occurs. It is a one-window tour Latch: when alarm input, system auto delays detecting for a specified time. The value ranges from 10-300 (Unit: second)

Recording Latch: when alarm input complete, system auto delays recording for a specified time. The value ranges from 10-300 (Unit: second)

Buzzer: Default is "off"

# 5. Alarm Output

Setting at main menu>alarm function>alarm output.

|            | Alarm | Output | -    |   |
|------------|-------|--------|------|---|
| Alarm Type | All   | 12     | 3    | 4 |
| Schedule   |       |        | ۲    | • |
| Manual     |       |        |      |   |
| Stop       |       |        |      |   |
| Status     |       |        |      |   |
|            | OK )  | Car    | ncel |   |
| Status     | ок    | Car    | cel  |   |

Alarm Type: There are two types for you to select.

Schedule: Select all or "1"•, "2"•, "3"•, "4"• for the first channel, second channel, third channel or forth channel.

Manual: Select all or "1"•, "2"•, "3"•, "4"• for the first channel, second channel, third

channel or forth channel.

Stop: close alarm output.

Status: current device alarm output status.

#### 6. Abnormity

#### Main menu→Alarm→Abnormity

Abnormality, as shows in picture 5-22,

Event type: no disk space, hard disk error, Not enough space, network failure ,IP address conflict,,.

No disk space: DVR does not connect to the disk or hardware is error.

Disk error: The system can not recognize because of disk error

Not enough space: Not enough space for the disk (the percentage of free space will

#### be showed)

Network failure: The network connection disrupted or network connection error

IP conflict: The IP address of disk recorder network is fixed, the conflict will occur

once there is another same IP is set in the internet.

Enable: function enable switch, reverse means "on"

Alarm output: when exception occurred, system enables peripheral alarm devices

Latch: system auto delays for a specified time. The value ranges from 10-300 (Unit:

second)

On-screen: reverse display means allowing on-screen. There is connection motion on the screen when alarm signal happens.

Send email: System can send out email to alert you when alarm occurs.

Buzzer: Default is "off"

|                      | Abnorm                | nity           |         |
|----------------------|-----------------------|----------------|---------|
| Event Type<br>Enable | No Read-write 💙       |                |         |
| Alarm Out            | 1 2 3 4<br>Send Email | Alarm duration | 10 sec. |
| Buzzer:              |                       |                |         |
|                      | Save                  | Cancel         |         |

# 4.2.3 System setup

Submenu: General, Encode, Network, Input, User Management, Pan/Tilt/Zoom, Serial Port, Tour.

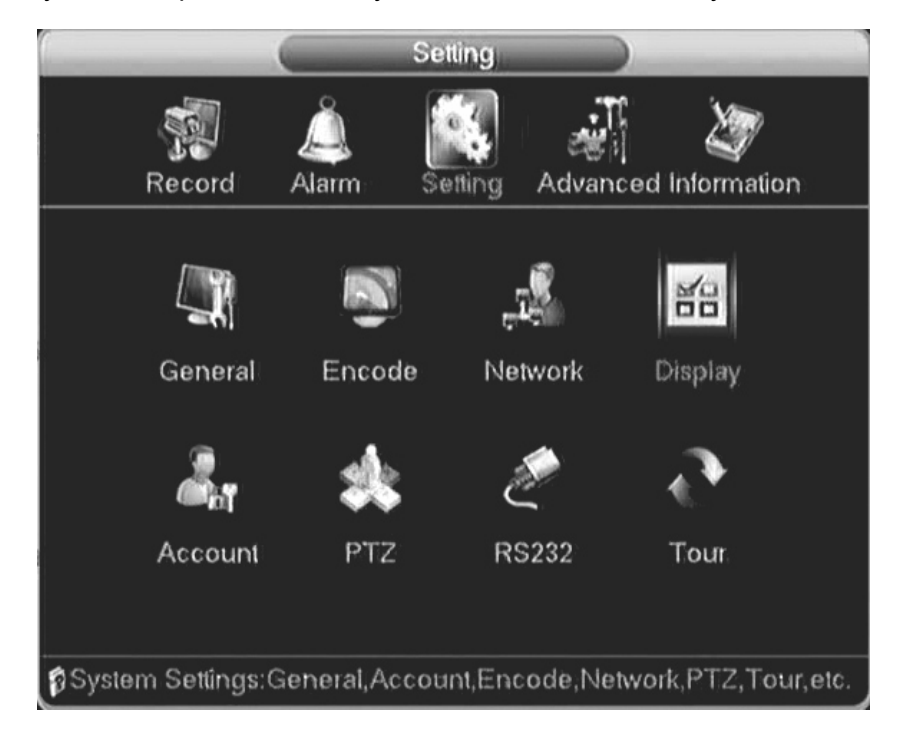

Note: system setup will be done by user who has the authority

#### 1. General setup

|                     | Ge            | nerai      |     |  |  |  |  |
|---------------------|---------------|------------|-----|--|--|--|--|
| System Time         | 2010 - 01 - 1 | 3 20:38:21 |     |  |  |  |  |
| Date Format         | yyyy mm dd    | - DST      | Set |  |  |  |  |
| Date Separator      |               | -          |     |  |  |  |  |
| Time Format         | 24-Hour       | -          |     |  |  |  |  |
| Language            | ENGLISH       | 1          |     |  |  |  |  |
| HDD Full            | Overwrite     | 1          |     |  |  |  |  |
| DVR No.             | 8             |            |     |  |  |  |  |
| Video Standard      | PAL           | 1          |     |  |  |  |  |
| Display Mode        | Self-adaptive | -          |     |  |  |  |  |
| Resolution          | 800×600       | 1          |     |  |  |  |  |
| Auto Logout         | 10            | min.       |     |  |  |  |  |
| Default Save Cancel |               |            |     |  |  |  |  |

System time: here is for you to set system time

Date format: there are three types: YYYY-MM-DD: MM-DD-YYYYY or DD-MM-YYYY.

DST: Here you can set DST time and date. Please enable DST function and then click set button.

|         |                |     | 0.0           |    |     | -   |         |  |
|---------|----------------|-----|---------------|----|-----|-----|---------|--|
| Datart: | ay of W<br>Jan | eek | ⊖ Dat<br>[1st | e  | Sun | •   | 00 : 00 |  |
| Ind:    | Jan            | •   | 1st           | •  | Sun | •   | 00 : 00 |  |
|         |                |     | (             | ЭK |     | Can | cel )   |  |

Date separator: there are three denotations to separate date: dot, beeline and solidus.

Time format: 24-hour and 12-hour

Language: system supports languages: Chinese (simplified), English,

HDD full: Here is for you to select working mode when hard disk is full. There are two

options: stop recording or rewrite.

Stop or rewrite may be selected while no space for the disk. The condition of stopping recording is the present working disk is full or under covering and the next disk is non-empty. The condition of rewrite is the present working disk is full and the next disk is non-empty.

DVR No: when you are using one remote control to control several DVRs, you can give a name to each DVR for your management.

Video standard: There are two formats: NTSC and PAL.

Output method: you can set self-adaptable, VGA input; TV input 3 types, support VGA and TV input at the same time.

Pack duration: Here is for you to set proper User's operation duration. Value ranges from 0 to 60 Minutes. User need re-login the system after time out.

#### 2. Encode

|                           | Enc     | ode   |             |        |
|---------------------------|---------|-------|-------------|--------|
| Channel                   | 1       | •     |             |        |
| Compression               | H.264   | •     | Sub Stream1 | •      |
| Resolution                | CIF     | •     | QCIF        | •      |
| Frame Rate(FPS)           | 25      | •     | 25          | •      |
| Bit Rate Type             | VBR     | •     | CBR         | •      |
| Quality                   | good    | •     | good        |        |
| Bit Rate(Kb/S)            | 500     |       | 384         |        |
| IFrame Interval           | 4       |       | 4           |        |
| (A.                       |         |       |             |        |
|                           |         |       |             |        |
|                           |         |       |             |        |
| Copy F                    | aste De | fault | Save        | Cancel |
| Conservation Conservation |         |       |             |        |

Support dual streaming: main streaming and sub streaming

Channel: select channel number

Compression: H.264;

Resolution: CIF or QCIF

Frame rate: PAL: 1-25 f/s, 25 levels optional; NTSC: 1-30 f/s, 30 levels optional

Bit rate: system supports two types: CBR and VBR

Quality: There are six levels ranging from 1 to 6. The sixth level has the highest image quality.

Bit rate: 0kb/s-4096kb/s optional

Frame interval: can set 1 frame, 2-12 optional.

Resolution: CIF or QCIF

Frame rate: 1-25 f/s, 25 levels optional;

Bit rate: system supports two types: CBR and VBR

Quality: There are six levels ranging from 1 to 6. The sixth level has the highest image

quality.

Bit rate: 10kb/s-4096kb/s optional

Frame interval: can set 1 frame, 2-12 optional.

Copy the same settings to all channels.

Regarding single channel bit rate, we recommend set as 512 Kb/s for CIF and

128Kb/s for QCIF

#### 3. Network

|                                                       | -                             | Netw                         | vork                |          |  |
|-------------------------------------------------------|-------------------------------|------------------------------|---------------------|----------|--|
| IP Address<br>Subnet Mask<br>Gateway                  | 192 · 1<br>255 · 2<br>192 · 1 | 68 · 1<br>55 · 255<br>68 · 1 | · 108<br>· 0<br>· 1 |          |  |
| TCP Port                                              | 34567                         |                              | Port                | 80       |  |
| DDP Port     Transfer M     LAN Dowr     Advanced set | lode<br>Noad                  | _ Max                        | Connection          | 10       |  |
|                                                       |                               | MailSer<br>0.0.0.0           | ver: 25             |          |  |
|                                                       | Default                       | ) ( Sa                       | ave ) ( (           | Cancel ) |  |

IP address, Subnet mask, Gateway: input from Front panel figure buttons to modify IP address, and subnet mask, gateway.

DHCP: highlight means select Dynamic Host Configuration Protocol;

TCP port: Default 34567, configurable according to user's demand

HTTP port: Default 80, configurable according to user's demand

UTP port: Default 37778, configurable according to user's demand

Max connection: system support maximal 10 users. 0 means there is no connection

QoS: Here you can select the priority between fluency/video qualities

Network download: System can process the downloaded data first if you enable this function.

Email

| Constant of the Owner of the Owner of the Ow | Email                          |
|----------------------------------------------------------------------------------------------------|--------------------------------|
| SMTP Server                                                                                                    | MailServer                     |
| Port                                                                                                    | 25                             |
| User Name<br>Password<br>Sender                                                                                                    | SSL is required by this server |
| Title<br>Receiver                                                                                                    | OK Cancel                      |

SMTP Server: Input server address and then enable this function.

Port: Default value is 25. You can modify it if necessary.

User Name: The sender email account user name.

Password: The sender email account password.

Sender: Sender email address.

Subject: Input email subject here.

Receiver: Receiver email address.

Note: Please fulfill the postfix of the mail address if it is virtual,(e.g. xxxx@yyyy.com)

otherwise it is not allowed. (e.g. xxxx)

# **DNS** setting

[Primary DNS] According to local DNS

[Secondary DNS] According to local DNS

|               | D | NS | -  |     | _  | ) | _ |    |
|---------------|---|----|----|-----|----|---|---|----|
| Primary DNS   | 0 |    | 0  |     | 0  |   | 0 |    |
| Secondary DNS | 0 |    | 0  |     | 0  |   | 0 | Ī. |
|               |   |    |    |     |    |   |   |    |
|               |   |    |    |     |    |   |   |    |
|               |   |    |    |     |    |   |   |    |
| ОК            |   |    | Ca | nce | əl |   |   |    |

# **DDNS** setting

| DDNS                             | DDNS                                                                      |
|----------------------------------|---------------------------------------------------------------------------|
| DDNS Type 🛛 Oray DDNS 🕞 💭 Enable | DDNS Type Vision Digital 👻 🗆 Enable<br>Server IP 0 . 0 . 0 . 0<br>Port 80 |
| Domain Name                      | Domain Name User Name Password                                            |
| Cancel                           | OK Cancel                                                                 |

# DDNS Type: Support DDNS server

Domain Name: Your self-defined domain name.

User: The user name you input to log in the server.

Password: The password you input to log in the server.

Server IP: DDNS server IP address

Server Port: DDNS server port.

## PPPoE

|                                     | PPPOE    |    |
|-------------------------------------|----------|----|
| User Name<br>Password<br>IP Address | 0.0.0.   | 0  |
|                                     | OK Cance | el |

User name: ADSL user name

Password: ADSL password

IP address: IP is distributed after successful dialing

External HTTP port : The external HTTP port of router, corresponds to the HTTP port of the equipment.

External HTTP port: The external TCP port of router, corresponds to the HTTP port of the equipment.

# UPnP

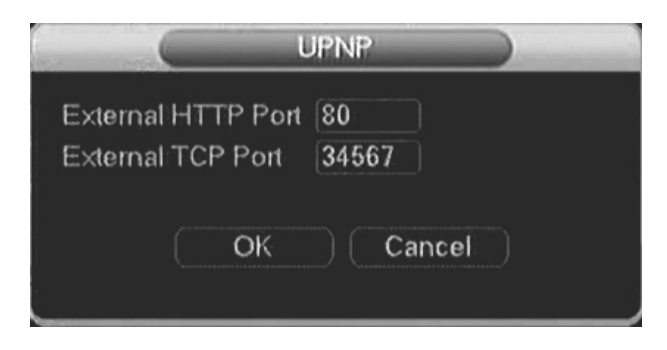

# 4. Display

|                               | Display                                                  |
|-------------------------------|----------------------------------------------------------|
| Channel Name                  | Modify                                                   |
| Time Display<br>Record State  | <ul> <li>Channel Display</li> <li>Alarm State</li> </ul> |
| Transparency<br>Coding Output | c 192                                                    |
| Channel                       | 1 🔹                                                      |
| Private Masking               | Set Set                                                  |
| Time Display                  | 🔲 Channel Display 🔲 🤇 Set                                |
|                               | efault Save Cancel                                       |

Channel display: Click modify button. You can see an interface is shown as above,

including time display, channel display, recording state, alarm state .

Transparency: Here is for you to adjust transparency. The value ranges from 128 to 255.

| AM 1<br>AM 3 | CAM 2                                              | CAM 2                                                                                     |
|--------------|----------------------------------------------------|-------------------------------------------------------------------------------------------|
| AM 3         |                                                    |                                                                                           |
|              | CAM 4                                              | CAM 4                                                                                     |
| AM 5         | CAM 6                                              | CAM 6                                                                                     |
| AM 7         | CAM 8                                              | CAM 8                                                                                     |
| AM 9         | CAM 10                                             | CAM 10                                                                                    |
| AM 11        | CAM 12                                             | CAM 12                                                                                    |
| AM 13        | CAM 14                                             | CAM 14                                                                                    |
| AM 15        | CAM 16                                             | CAM 16                                                                                    |
|              | AM 7<br>AM 9<br>AM 11<br>AM 13<br>AM 15<br>Default | AM 7 CAM 8<br>AM 9 CAM 10<br>AM 11 CAM 12<br>AM 13 CAM 14<br>AM 15 CAM 16<br>Default Save |

Channel: select the channel needed to set.

Cover area (Private masking): Here is for you to set window blanking section. You can drag you mouse to set proper section size

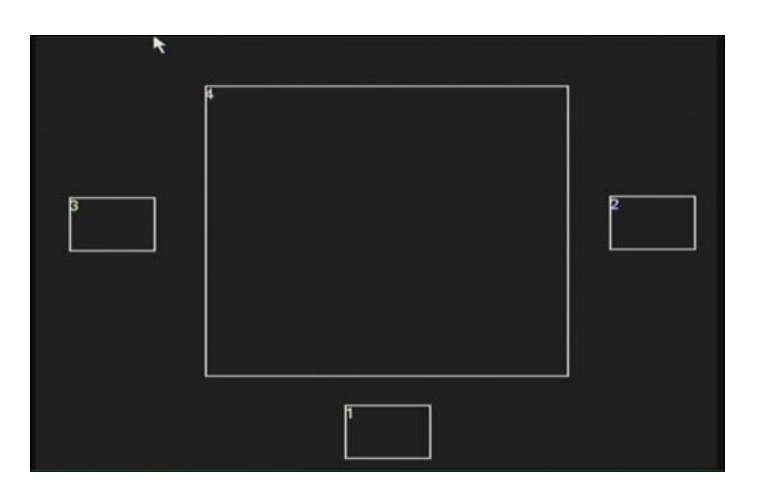

Time Display: You can select to display time by IE or playback.

Channel Display: You can select to display channel name by IE or playback.;

Setting: You can move or change the display location of "time display", "channel display"

#### 5. Account

Management user account

| 6 |               | Account         |                  |
|---|---------------|-----------------|------------------|
| 2 | User          | Group           | Status           |
| 1 | admin         | admin           | Local GUI        |
| 2 | guest         | user            | Normal           |
|   | (Modify User) | (Modify Group)( | Modify Password) |
|   | (Add User     | )(Add Group)(   | Delete User)     |

#### Note:

The user name and group name can consist of six bytes. characters, number, underline, subtraction sign, dot, other characters are not allowed.

System account adopts two-level management: group and user. No limit to group or user amount.

For group or user management, there are two levels: admin and user.

User management adopts group and user 2 class ways, group name can not repeat, user name can not repeat, each user must belong to certain group; one user can belong to one group only.

One user should belong to one group. User right can not exceed group right.

Modify password: select user name, input new password in new password blank and re-confirm password. Click SAVE button to confirm

Password modify: elect user name, input new password in new password blank and re-confirm password. Click save button to confirm. Space bar is allowed except the first and last character. In addition, users who have users account can not only change the personal password but also change other users' password.

|                                                 | Modif | y Password |  |
|-------------------------------------------------|-------|------------|--|
| Name<br>Old Password<br>New Password<br>Confirm | admin |            |  |
|                                                 | Save  | Cancel     |  |

Add group: add group and set group authority

Enter adding group menu page, confirm the group name, select 47 corresponding rights, including control panel, shut down device, real time review, playback, record, backup, PTZ control, user account, system information, alarm input/output setup, system setup, log inquiry, deleting logging, updating system, device control, etc.

| Add Group                                                                                                    |   |
|----------------------------------------------------------------------------------------------------|---|
| Name<br>Memo                                                                                                    |   |
| 70 Authority<br>1 Control Panel                                                                                                    | F |
| 2 Shutdown the device<br>3 Monitor_CH01<br>4 Monitor_CH02<br>5 Monitor_CH03<br>6 Monitor_CH04<br>7 Monitor_CH05<br>8 Monitor_CH06<br>9 Monitor_CH07<br>10 Monitor_CH08 |   |
| M Page Up ™ Page Down ™n Enable/Disable Authority<br>Save Cancel                                                                                                    |   |

Modify group: modify existing group.

| 6                        | ( Modify Group                                                               |   |
|--------------------------|------------------------------------------------------------------------------|---|
| Group<br>Name            | admin 👻<br>admin                                                             |   |
| Memo                     | administrator group                                                          |   |
| 70<br>1<br>2<br>3        | ] Authority<br>] Control Panel<br>] Shutdown the device<br>] Monitor_CH01    | # |
| 4 9<br>5 9<br>6 9<br>7 9 | Monitor_CH02<br>Monitor_CH03<br>Monitor_CH04<br>Monitor_CH05<br>Monitor_CH06 |   |
| ⊢ Paç                    | ge Up ™ Page Down ™ Enable/Disable Authority<br>(Save) (Delete) (Cancel)     |   |

Add user: add group user and select corresponding rights

|                                                 | Modify User                                                                   |   |
|-------------------------------------------------|-------------------------------------------------------------------------------|---|
| User Name<br>Name                               | admin 🔹                                                                       |   |
| Reuseable                                       |                                                                               |   |
| Memo                                            | admin 's account                                                              |   |
| Group                                           | admin 💌                                                                       |   |
| 70 [ ] Aut                                      | thority 🗏                                                                     | 5 |
| 1 🛛 Co                                          | ntrol Panel                                                                   |   |
| 2 2 Shu<br>3 2 Mo<br>4 2 Mo<br>5 2 Mo<br>6 7 Mo | utdown the device<br>onitor_CH01<br>onitor_CH02<br>onitor_CH03<br>onitor_CH04 |   |
| 📄 🏱 Page Up                                     | p. t∉. Page Down, ⊭n. Enable/Disable Authority                                |   |
| (                                               | Save Delete Cancel                                                            |   |

There are 2 default users: "admin" "guest".

"admin" users have administrator right. The default password is "123456" for all 2 default users' account. "guest" user only can review playback and backup.

About reusable function: this function allows multiple users use the same account to login.

Once select the user to a group, the user authority can not surpass this group authority property.

We recommend that normal user's authority lower than other advanced user.

# 6. PTZ setup

**Note:** The camera video should be in the current screen. Before setup, please check the following connections are right:

Address: input corresponding PTZ address.

Decoder A (B) line connects with DVR A (B) line.

Boot up the DVR, input user name and password.

In the main menu, click setting, and then click Pan/Tilt Control button.

| -         |        | PTZ       |       |        |
|-----------|--------|-----------|-------|--------|
| Channel   | 1      | -         |       |        |
| Protocol  | PELCOD | <b>T</b>  |       |        |
| Address   | 1      |           |       |        |
| Baudrate  | 9600   | <b>T-</b> |       |        |
| Data Bits | 8      | -         |       |        |
| Stop Bits | 1      |           |       |        |
| Parity    | None   |           |       |        |
|           |        |           |       |        |
|           |        |           |       |        |
|           |        |           |       |        |
|           |        |           |       |        |
| Conv      | Pasta  | Dofaul    | Carlo | Cancol |
| Сору      | rasie  | Delaul    | Save  |        |

Channel: select the current camera channel.

Protocol: select corresponding PTZ protocol, 18 protocols embedded.

Address: default address is 1.

Attention: this address must accord with camera's address; otherwise camera can not be controlled.

Baud rate: select corresponding baud rate. Default value is 9600.

Data bits: select corresponding data bits. Default value is 8.

Stop bits: select corresponding stop bits. Default value is 1.

Parity: there are five options: odd/even/none/blank. Default is none.

# 7. RS232

| Function  | Console |        |
|-----------|---------|--------|
| Baudrate  | 115200  | ······ |
| Data Bits | 8       |        |
| Stop Bits | 1       | ······ |
| Parita    | None    | ······ |

Function: There are various devices for you to select. Console is for serial port or min-end platform to upgrade program. Keyboard is for you to control current device.

Baud rate: You can select proper baud rate.

Data bit: You can select proper data bit.

Stop bit: There are three values: 1/2.

Parity: there are 4 choices: none/odd/even/blank

System default: Console, Baud rate is 115200, data bit is 8 digits, stop bit is 1, and Parity is none.

#### 8. Tour

Set patrol and time, interval is 5-120s, includes single picture, 4 pictures, 8 pictures, 9

/16pictures.

|             | Tou             | r and a second second se |
|-------------|-----------------|----------------------------------------------------------------------------------------------------|
| Enable Tour |                 |                                                                                                    |
| Interval    | 5               | sec.                                                                                                    |
| View/1      |                 |                                                                                                    |
|             | <b>19 10 11</b> | 1 62 63 62 63 65 66                                                                                                    |
| View 4      |                 |                                                                                                    |
| View 8      |                 |                                                                                                    |
|             |                 | )1213141516                                                                                                    |
| View 16     |                 |                                                                                                    |
| Default     | Sav             | e Cancel                                                                                                    |

# 4.2.4 Tool

Management tool menu includes: HDD management, On-line user, TV adjust, USB update, Auto Maintenance, Restore, and Shut Down.

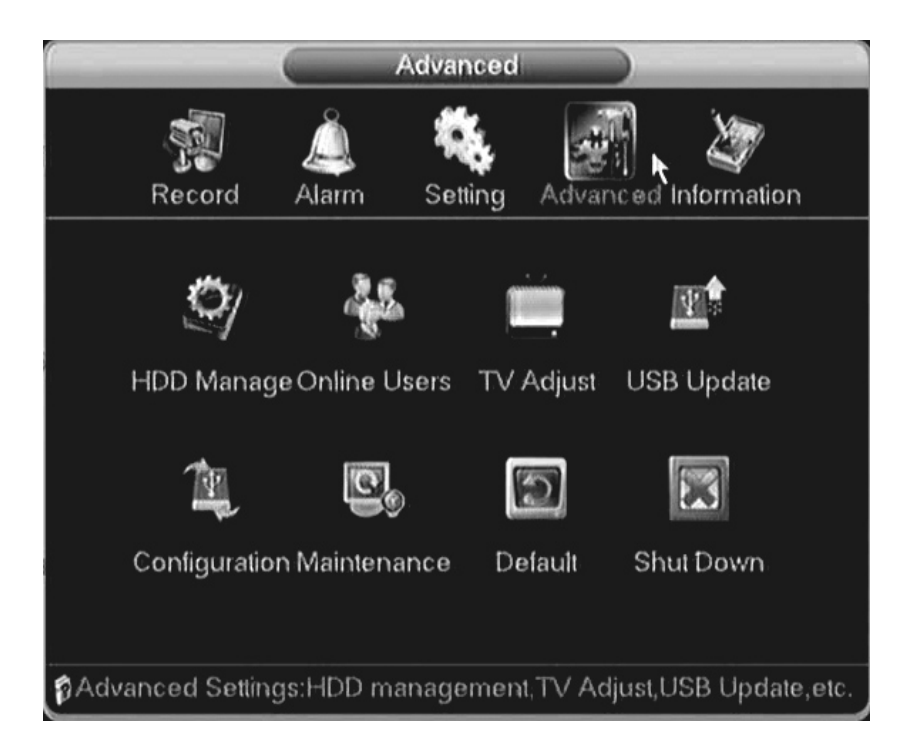

#### 1. HDD Management

Vision Digital DVR supports 2 SATA HDD. Enter MENU>ADVANCED OPTION>HDD MANAGEMENT.

| 1 | (                                 | -                      | -                    | -           | _ | Hi     | DD M | ianag   | je       | - |         | 1 |
|---|-----------------------------------|------------------------|----------------------|-------------|---|--------|------|---------|----------|---|---------|---|
|   | SATA                              | 1<br>-                 | 2<br>O               | 3           | 4 | 5<br>- | 6    | 7)<br>- | 8<br>-   |   |         |   |
|   | No.<br>Type<br>Status<br>Capacity | 1<br>Rea<br>Not<br>465 | ad/V<br>rmal<br>5,74 | Vrite<br>GB |   | •      | Set  | Rea     | id/Write | • | Execute |   |
|   |                                   |                        |                      |             |   |        | E    | ×it     |          |   |         |   |

If 2pcs HDD installed, then displayed as 1-2 in HDD. If selecting the first HDD, it displays current type, total capacity, and record time. You can modify HDD attribute, read-only disk, read-write disk, redundancy disk or delete all the data in the HDD. After all

the setups please click OK button, system goes back to the previous menu

Note: You can set proper mode for each hard disk from the dropdown list.

When you use redundant backup function, you can set one or more redundant HDD(s).

Please note you need to set at least one read-write disk, otherwise system will not record video.

# 2. Online User

You can disconnect one user or block one user if you have proper system right. Max disconnection setup is 65535 seconds.

|                | Online Use | ərs        |
|----------------|------------|------------|
| User Name      | qı         | Login Type |
| (Disconnect) ( | Block 60   | sec.       |
## 3. TV Adjust

Adjust picture's up, down, left, right deflate. Please drag slide bar to adjust each item, adjust range value from  $0 \sim 100$ , default value 0.

After all the setups please click OK button, system goes back to the previous menu.

| 0      | TV Adjust  |     |
|--------|------------|-----|
| Тор    | <u>[]</u>  | 0   |
| Bottom | <u>   </u> | 0   |
| Left   | <u>[]</u>  | 0   |
| Right  | 1          | 0   |
|        |            |     |
|        |            |     |
|        | (OK) Canc  | el) |
|        |            |     |

## 4. USB upgrade

Connect to the USB port on the rear panel with the USB device, which has upgrade file, and then select the file to upgrade. The upgrade includes kernel, u-boot, setting, applications and file system.

| 6 | _ | USB Update                   |
|---|---|------------------------------|
|   | 0 | Name(Type) ATTR              |
|   |   |                              |
|   |   | Refresh Previous Next Update |

## 5. Configuration

| 6 | (      | -        | _      | Conligu | iration | _      | -    |        |   |
|---|--------|----------|--------|---------|---------|--------|------|--------|---|
|   | 0      |          | 1      | Vame(Ty | pe)     |        | ATTR |        |   |
| ( | Detect | I) (Prev | ious ) | Next    | )(      | Export | )(   | Import | 5 |

## Output setting

Connect to the USB interface on the rear panel with the USB equipment, set the system output into a file named cfg.coi

Input setting

Connect to the USB interface on the rear panel with the USB equipment, select setting file to input.

#### 6. Maintenance

|               | Vlainten     | ance   |   |
|---------------|--------------|--------|---|
|               |              |        |   |
| Every Tuesday | 👻 at         | 02:00  | • |
|               |              |        |   |
| Never         | •            |        |   |
| 0             | <b>(</b> ) ( | Cancel | ) |

Here you can set auto-reboot time and auto-delete old files setup...

You can select proper setup from dropdown list.

After all the setups please click save button, system goes back to the previous menu.

## 7. Default

| (                                                                | C                      | Default                                           |      |
|------------------------------------------------------------------|------------------------|---------------------------------------------------|------|
| Pleas                                                            | e select setting entri | es that you want to defa                          | ult; |
| Selec<br>Gene<br>Sche<br>Motio<br>RS23<br>Displa<br>Abno         | et all                 | Encode<br>Network<br>Alarm<br>PTZ<br>Channel Name |      |
|                                                                  | (OK                    | Cancel                                            |      |
| You can highlight<br>Select all<br>General<br>Encode<br>Schedule | to restore defau       | It factory setup.                                 |      |
| Alarm<br>Detect<br>Pan/tilt/zoom                                 |                        |                                                   |      |

- Display
- Channel name
- RS232 setting
- Abnormity
- 8. Exit

|                | Shut Down              |
|----------------|------------------------|
| Shutdown       | <b>~</b>               |
| Exit system, t | then shut down device. |
|                |                        |

Logout: exit menu, you need to provide password again when entering the menu next time.

Shut down machine: logout system turns off power

Restart system: system begins rebooting.

Switch: switch users

When push the power switch button, will appear a confirmation progress bar, shut down 3 seconds after, can been cancelled during progress.

You have to input password to exit

## 4.2.5 System Information

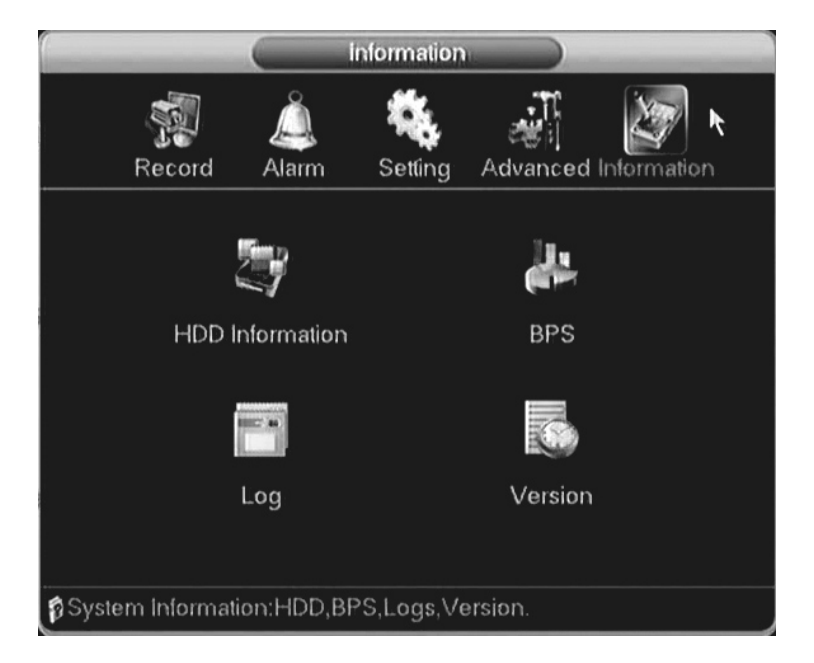

### 1. HDD Information

Here is to list hard disk type, total space, free space, video start time and status

Note:

Please remove the broken hard disk before you add a new one.

Once there is a hard disk confliction, please check hard disk time and system time is the same or not. Please go to setting then general to modify system time. At last, reboot the system to solve this problem.

Note:  $\circ$  means current HDD is normal. X means there is error. - means there is no HDD. Please remove the broken hard disk before you add anew one. If disk is damaged, system shows as "?"

After system start, if there is conflict, will jump to HDD information page immediately, user can check the system time and HDD time, If conflict please enter normal setup to modify system time, or enter advanced HDD management to format HDD, then restart device.

|     | (   | -   |     |      |    | j  | IDI | 0 Information | n                   |
|-----|-----|-----|-----|------|----|----|-----|---------------|---------------------|
| SAT | A 1 | 2   | 3   | 4    | 5  | 6  | 7   | 8             |                     |
|     |     | 0   |     |      |    |    |     |               |                     |
| 1*  |     |     | ٦   | Гур  | е  |    | •   | Total Space   | Free Space          |
| All |     |     |     |      |    |    |     | 465.74 GB     | 460.23 GB           |
| 1*  |     | Rea | ιdΛ | Writ | le |    |     | 465.74 GB     | 460.23 GB           |
| ₽   | age | Up  |     | Pa   | ge | Do | wn  |               | View recording time |

HDD array according to SATA interface sequence. For example, SATA1 HDD in the first, SATA2 HDD in the last.

## 2. BPS

Here is for you to view current video data stream (KB/s) and occupied hard disk storage

(MB/h)

|         | -    | В    | PS   |   |
|---------|------|------|------|---|
| Channel | Kb/S | MB/H | Wave |   |
| 1       | 16   | 4    |      |   |
| 2       | 22   | 5    |      |   |
| 3       | 19   | 5    |      |   |
| 4       | 19   | 5    |      |   |
| 5       | 22   | 5    |      |   |
|         | 13   | 3    |      |   |
| 7       | 13   | 3    |      |   |
|         | 19   | 5    |      |   |
|         | 22   | 5    |      |   |
| 10      | 19   | 6    |      |   |
| 11      | 19   | 6    |      |   |
| 12      | 14   | 5    |      |   |
| 13      | 14   | 4    |      |   |
| 14      | 14   | 5    |      |   |
| 15      | 14   | 5    |      |   |
| 16      | 14   | 5    |      |   |
|         |      |      |      | Ľ |

## 3. Log

Here is for you to view system log file. System lists the following information.

Log types include system operation, configuration operation, data management, alarm event, record operation, log clear and etc.

Pleased select start time and end time, then click search button. You can view the log files. Please page up/down button to view if there are more than ten files.

|           |      | -       | _       |    | Log                        | - |        |   |
|-----------|------|---------|---------|----|----------------------------|---|--------|---|
| Туре      |      | All     |         |    | ▼]                         |   |        |   |
| Start Tir | ne   | 2010    | - 01 -  | 13 | 00:00:00                   |   |        |   |
| End Tin   | ne   | 2010    | - 01 -  | 14 | 00:00:00                   |   | Search |   |
| 50        | L    | .og Tir | ne      |    | Event                      |   |        |   |
| 42        | 10.  | 01-13   | 14:00:1 | 10 | Save General Config!       |   |        |   |
| 43        | 10   | 01-13   | 14:01:3 | 32 | Save General Config!       |   |        |   |
| 44        | 10.  | 01-13   | 14:11:5 | 54 | <admin>User Logout</admin> |   |        |   |
| 45        | 10.  | 01-13   | 14:38:1 | 15 | <admin>User Login</admin>  |   |        |   |
| 46        | 10.  | 01-13   | 14:38:1 | 19 | REC Closed:1259            |   |        |   |
| 47        | 10.  | 01-13   | 14:51:6 | 59 | <admin>User Logout</admin> |   |        |   |
| 48        | 10   | 01-13   | 19:37:0 | )4 | <admin>User Login</admin>  |   |        |   |
| 49        | 10   | 01-13   | 19:57:2 | 20 | <admin>User Logout</admin> |   |        |   |
| 50        | 10   | 01-13   | 19:59:0 | 98 | <admin>User Login</admin>  |   |        | - |
| ⊳ Page    | e Up | o t∉ P  | age Do  | w  | n                          |   | Clear  | Ď |

## 4. Version

Display system hardware's feature, software version and issue date etc.

|              | Version                |
|--------------|------------------------|
| Channels     | 16                     |
| Alarm In     | 16                     |
| Alarm Out    | 4                      |
| System       | 16CH-DVR.3.1.P03       |
| Release Date | 2009-12-07 18:59:59    |
| Inner        | 16CH-DVR:3.1:10:4:11:4 |
|              |                        |
|              |                        |
|              |                        |

## **4.3 Control function**

## 4.3.1 Record control

There are two ways for you to go to manual record menu.

Right click mouse or in the main menu, Advanced->Manual Record.

In live viewing mode, click record button in the front panel or record button in the remote control

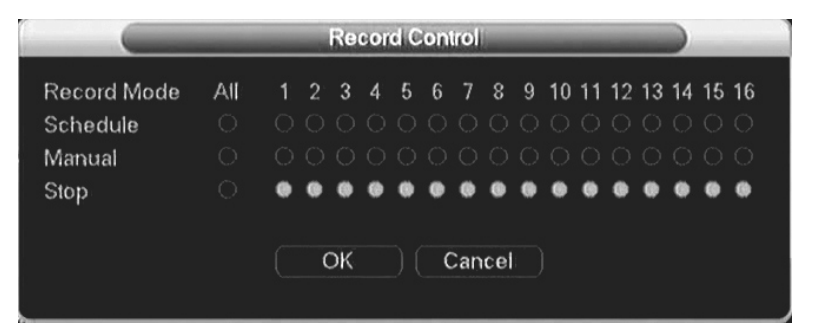

There are three statuses: schedule/manual/stop. Highlight icon"o" to select corresponding channel.

- 1. Manual: the highest priority. After manual setup, all selected channels will begin ordinary recording.
- Schedule: channel records as you have set in recording setup (Main Menu->Setting->Schedule)
- 3. Stop: all channels stop recording.

Enable all channel recording: system enable all channel recording

Stop all channel recording: System stops all channel recording

Enable/disable record

Please check current channel status: "o" means it is not in recording status, "•" means it is in recording status.

You can use mouse or direction key to highlight channel number.

Enable all channel recording

Highlight  $\circ$  below All, you can enable all channel recording.

All channel schedule record

Please highlight "ALL" after "Schedule".

When system is in schedule recording, all channels will record as you have previously set (Main menu->Setting->Schedule).

The corresponding indication light in front panel will turn on

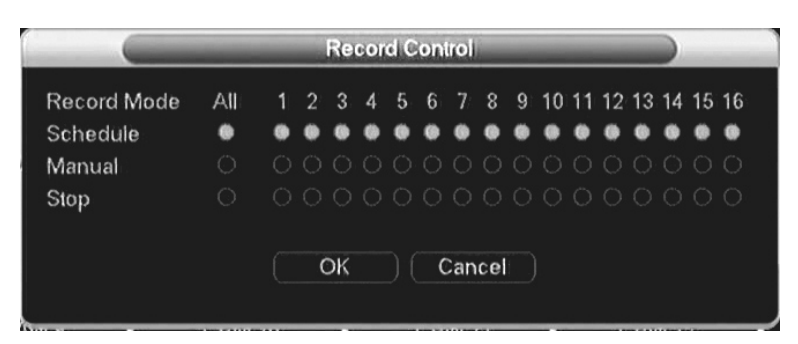

All channel manual record

Please highlight "ALL" after "Manual.".

When system is in manual recording, all scheduled set up you have set in will be null

((Main menu->Setting->Schedule)).

You can see indication light in front panel turns on, system begins manual record now.

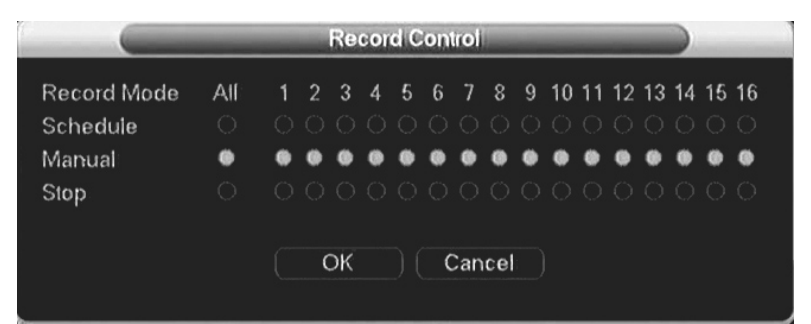

Stop all channel recording

Please highlight "ALL" after "Stop".

System stops all channel recording no matter what mode you have set in the menu (Main

menu->Setting->Schedule)

| Record Control |     |   |   |    |   |   |   |     |     |   |    |    |    |    |    |    |    |
|----------------|-----|---|---|----|---|---|---|-----|-----|---|----|----|----|----|----|----|----|
| Record Mode    | All | 1 | 2 | 3  | 4 | 5 | 6 | 7   | 8   | 9 | 10 | 11 | 12 | 13 | 14 | 15 | 16 |
| Schedule       |     |   |   |    |   |   |   |     |     |   |    |    |    |    |    |    |    |
| Manual         |     |   |   |    |   |   |   |     |     |   |    |    |    |    |    |    |    |
| Stop           | ٠   |   |   |    | 0 | 0 | • |     |     | • |    |    |    |    |    |    |    |
|                |     |   | ( | ЭK |   |   | ( | Can | cel |   |    |    |    |    |    |    |    |

## 4.3.2 PTZ control

Note: The protocols not supported will be displayed in grey color.

Here you can set the following items: Step, Speed, Zoom, Focus, Iris, Presets, Patrol,

Pattern, Line Scan, AGC, BLC, etc.

Hide PTZ menu by double click the menu title.

Click Pan/Tilt/Zoom, the interface is shown as below,

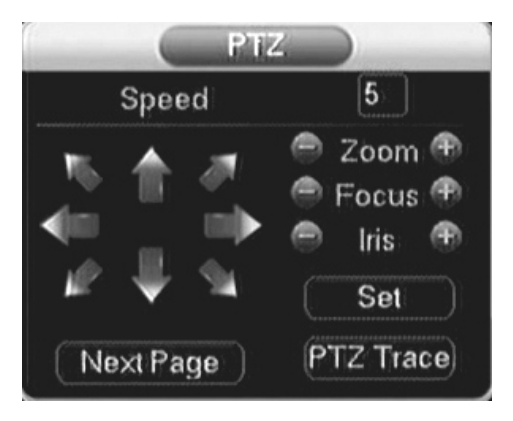

Speed: mainly to control direction. For example, step 8 is much faster than step 1. (Input the number 1~8 by mouse click or front panel, 8 is the biggest)

Click icon zoom, focus, iris, and and to adjust zoom, focus and iris Please click direction arrows to adjust PTZ position. There are total 8 direction arrows, up, down, left, right, left-up, right-up, left-down, right-down respectively. (up, down, left, right only when using front panel)

| Name  | Function<br>key | function | Shortcut<br>key | Function<br>key | function | Shortcut<br>Key |
|-------|-----------------|----------|-----------------|-----------------|----------|-----------------|
| Zoom  |                 | Near     | ►               | ►               | Far      |                 |
| Focus |                 | Near     | 4               | 4               | Far      | •               |
| Iris  | 8               | close    | м               | М               | Open     | Н               |

Click the "set" button. The interface is shown as below. (shortcut key: video key "•") . Here you can set the following items: Preset, Tour, Pattern, and Border.

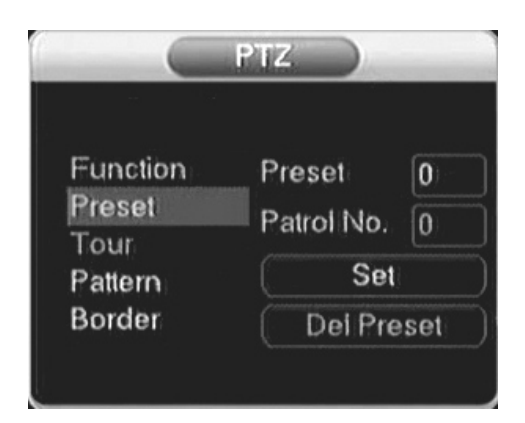

The function in figure 2 mainly according to protocols. If not support will be displayed as gray, right click mouse or press ESC key on the front panel back to figure 1.

#### Patrol setup (Tour Setup)

Click patrol button. The interface is shown as below. Input preset number and add this preset to a patrol (tour). For each patrol (tour), you can input max 80 presets.

#### **Activate Patrol (tour)**

Input patrol (tour) number in the No. blank and click patrol button

| No. | 0      | Preset  |
|-----|--------|---------|
| Pa  | ittern | Tour    |
| Aut | oScan  | AutoPan |
| F   | Flip   | Reset   |
| Nex | t Page |         |

### **Pattern Setup**

Click pattern button and then click "begin" button. The interface is shown as below.

Then you can modify zoom, focus, iris and direction.

Click "end" button. You can memorize all these operations as pattern 1.

Input mode value in the No. blank, and click pattern button.

#### Auto Scan Setup

Click border button. Use direction arrows to select camera left limit Then please click left limit button Repeat the above procedures to set right limit.

| Function | Pattern      | 1  |
|----------|--------------|----|
| Preset   | Patrol No    |    |
| Tour     | r diferrider | 6  |
| Pattern  | Left         |    |
| Border   | Right        | i. |

## Activate Auto Scan

Click "Auto Scan" button, the system begins auto scan. Correspondingly, the auto scan button becomes to stop button. Click stop button to terminate scan operation.

[Horizontal rotation] Enter the page as shows on Figure 5-65, click the button to turn the

camera rotate horizontally (compare with the present position).

| (         | P1    | Z. | -   |
|-----------|-------|----|-----|
| Direct Au | х Оре | r  |     |
| Light     | •     | On | Off |
| Aux Num   | Oper  |    |     |
| 1         |       | On | Off |
| Next Pa   | ige   |    |     |

Note: Preset, tour and pattern all need the value to be the control parameter. You can define it as you require. You need to refer to your speed dome user's manual for Aux definition. In some cases, it can be used for special process.

## 4.3.3 Color Setting

According to time period, set hue, brightness, contrast, saturation and AGC, range is0 $\sim$  100, default is 50

|            | _         | Color sett     | ing        |       |
|------------|-----------|----------------|------------|-------|
| Period 🛄   | 00:00 - 2 | 24:00          | 00:00 -    | 24:00 |
| Hue        | c         | <b>5</b> 0     | ·          | 50    |
| Brightness | c         | 50             | ·          | 50    |
| Contrast   | c         | 50             | ·          | 50    |
| Saturation | c         | 50             | ·          | 50    |
|            | Default   | ) ( <b>O</b> K | ) (Cancel) |       |

Note: A consecutive time period is necessary, furthermore, two time periods should not overlap with each other and must equal to 24 hours totally. For instance,  $(08: 00 \sim 8: 00)$  or  $(08: 00 \sim 18: 00; 18: 00 \sim 08: 00)$ . Otherwise the setting will not be saved.

## 4.3.4 Video display Split

View 1: you can select a channel to display

| SYSTEM MENU     |        |
|-----------------|--------|
| Main Menu       | CAM 1  |
| Record Playback | CAM 2  |
| Record Control  | CAM 3  |
| Record Backup   | CAM 4  |
| Afarm Output    | CAM 5  |
| Pan/Tilt/Zoom   | CAM 6  |
| Color Setting   | CAM 7  |
| TV Adjust       | CAM 8  |
| Logout          | CAM 9  |
| View 1          | CAM 10 |
| View 4          | CAM 11 |
| View 8 >        | CAM 12 |
| View 16         | CAM 13 |
| t terrende      | CAM 14 |
| Uninute         | CAM 15 |
| CAM 14 📍 C      | CAM 16 |

View 4: you can select 4-channel display as 1-4 or 5-8 channels

| SYSTEM MENU<br>Main Menu<br>Record Playback<br>Record Control<br>Record Backup<br>Alarm Output<br>Pan/Tilt/Zoom<br>Color Setting<br>TV Adjust |   | AM 7 <b>?</b> |  |
|----------------------------------------------------------------------------------------------------|---|---------------|--|
| View 1                                                                                                    | × | AM 11 📍       |  |
| View 4                                                                                                    | E | CAM 1-4       |  |
| View 8 💦                                                                                                    | ¥ | CAM 5-8       |  |
| View 16                                                                                                    |   | CAM 9-12      |  |
| Unmute                                                                                                    |   | CAM 13-16     |  |
|                                                                                                    |   |               |  |

View 8: you can select 8-channel display

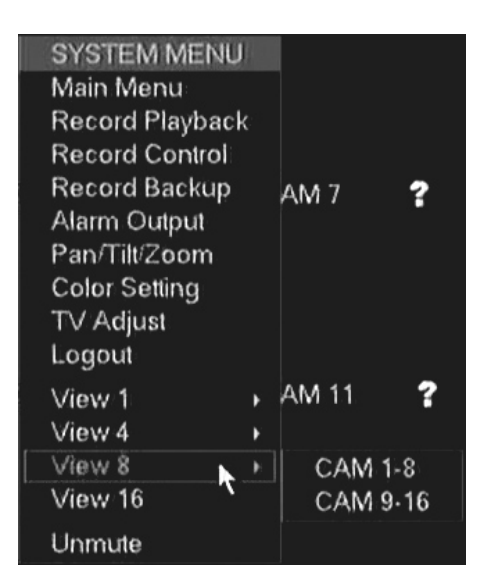

View16: you can select 16-channel display

| SYSTEM MENU            |   |
|------------------------|---|
| Main Menu              |   |
| <b>Record Playback</b> |   |
| Record Control         |   |
| Record Backup          |   |
| Alarm Output           |   |
| Pan/Tilt/Zoom          |   |
| Color Setting          |   |
| TV Adjust              |   |
| Logout                 |   |
| View 1                 | Þ |
| View 4                 | ŀ |
| View 8                 | × |
| View 16                |   |
| Unmute 7               |   |

# **5 Overview of Navigation and Controls**

## 5.1.1 System Boot up

Connect the power supply, press switcher on backside panel, indicator light up and DVR boot up. Default display mode is multiple picture output

System will start record video if set at schedule record mode, and the record channel indicator light up.

#### 5.1.2 Login

When the system boots up, Click Enter or left click mouse, you can see the login interface.

There are 2 default users: "admin" "guest".

"admin" users have administrator right. The default password is "123456" for all 2 default users' account. "guest" user only can review playback and backup.

| No.          | Shut Down              |
|--------------|------------------------|
| Shutdown     | •                      |
| Exit system, | then shut down device. |
| OK           | Cancel                 |

Password protection: you can input password 5 times within 30 minutes, otherwise the account will be locked.

For your system security, please modify you password after first login.

You can use USB mouse, front panel, remote controller or keyboard to input. About input method: Click **123** to switch between numeral, English character (small/capitalized) and Chinese

## 5.1.3 System Shutdown

Note: Power off system before change the HDD.

Method 1: Press the POWER button at the front over 3sec to stop the disc video recorder, then shut the power off at the rear panel.

Method 2: System menu -> Shut down the system

Method 3: System menu -> Main menu ->Management tools -> Shut down the system.

## Preview

Enter into "Preview" menu, you can setup date and time according to "General Setting", or setup the channel name according to "Output Mode"

| 1 | 0 | The logo displayed on<br>the screen when<br>recording        | 2 | <mark>./</mark> w | The logo displayed on the screen when motion detection     |
|---|---|--------------------------------------------------------------|---|-------------------|------------------------------------------------------------|
| 3 | ? | The logo displayed on<br>the screen when video<br>lost occur | 4 |                   | The logo displayed on the screen when camera masking occur |

## 5.1.4 Auto Resume after Power Failure

The system can automatically backup video and resume previous working status after power failure.

## 5.1.5 Replace Button Battery

Please make sure to use the same battery model if possible.

We recommend replace battery regularly (such as one-year) to guarantee system time accuracy

# **6 WEB CLIENT OPERATION**

## 6.1 IE Browser Setup

Please make sure your PC installed Microsoft Internet Explorer 6.0, and DirectX 9.0 or higher version.,

**Note:** Please turn off the Firewall and Antivirus Software if necessary. When log in the DVR first time, if all the functions run properly, in this case you could set the Security as default level.

## 6.2 Login

This chapter mainly introduces DVR's Web client-end operation.

Open IE and input DVR address in the address column. For example, if your DVR IP is <u>192.168.1.108</u>, then please input http://<u>192.168.1.108</u> in IE address column...

| DVR        | Web<br>Service |       |
|------------|----------------|-------|
| user name: | admin          |       |
| password:  | •••••          |       |
| language:  | Enalish 💌      | login |
|            | Save Password  |       |

System pops up warning information to ask you whether install webrec.cab control or not. Please click yes button Please input your user name and password.

Default factory name is admin and password is 123456

Note: For security reasons, please modify your password after you first login Please check the following items:

- 6.1 Network connection is right
- 6.2 DVR and PC network setup is right. IP address, Subnet Mask, Gateway, Please refer to network setup(main menu->setting->network)

3, Use order ping \*\*\*.\*\*\*.\*\*\*(\* DVR IP address) to check connection is OK or not. TTL value 64

4. Web OCX will be downloading and install automatically, when update a new OCX, old

version OCX should be uninstalled

System can automatically download latest web control and the new version can overwrite the previous one.

WEB client review interface

After you logged in, you can see the main window, double click the channel number in the right side tree structure, when the icon becomes a small camera, you can review this channel.

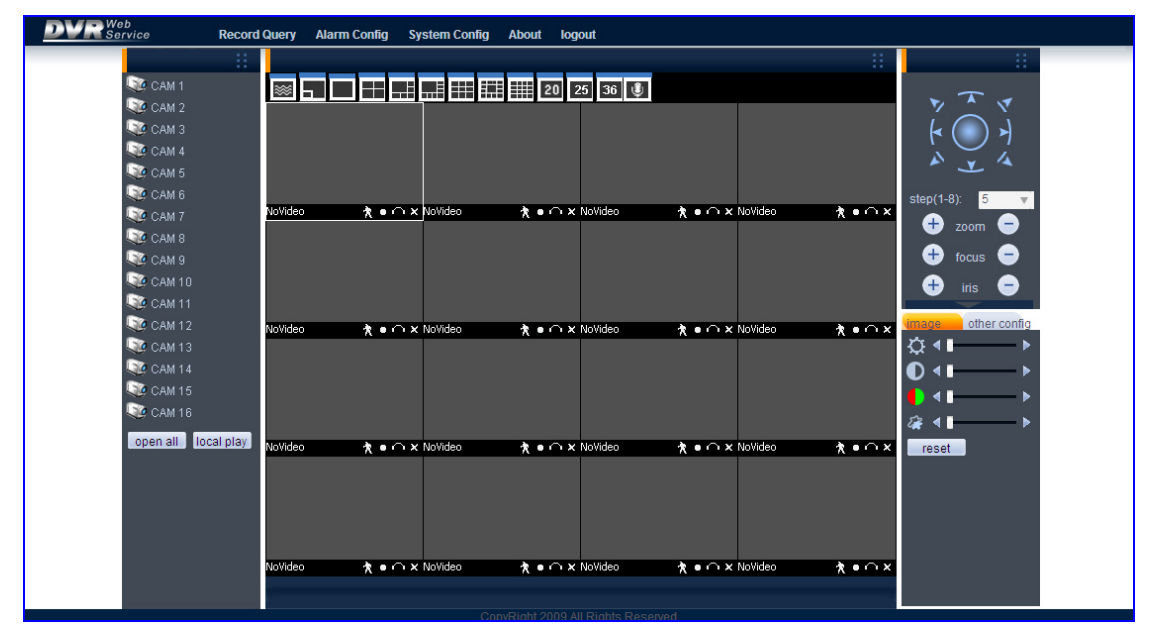

# 6.3 Toolbar

There are few function buttons in the toolbar, at upside and downside

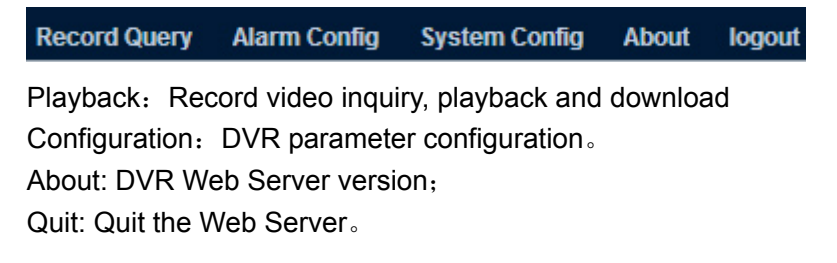

# 6.4 Preview window switch

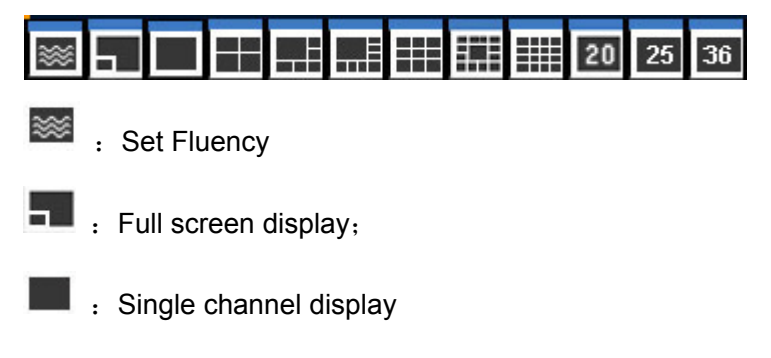

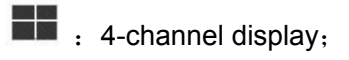

- : 6-channel display;
- : 8-channel display;
- : 9-channel display;
- : 13-channel display;
- : 16-channel display;
- 20 : 20-channel display;
- 25 : 25-channel display;
- **36** : 36-channel display.

## 6.5 Review the channel

Double click the channel number in the right side tree structure, when the icon become a small camera, you can review this channel.

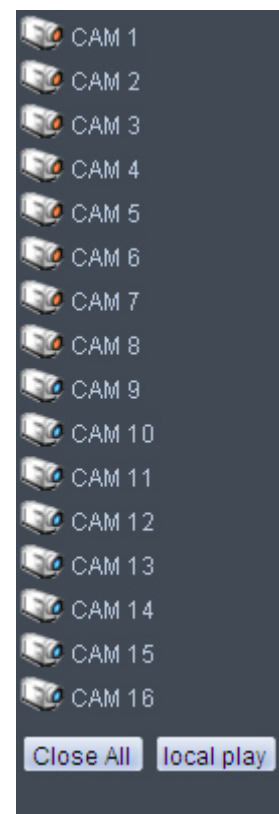

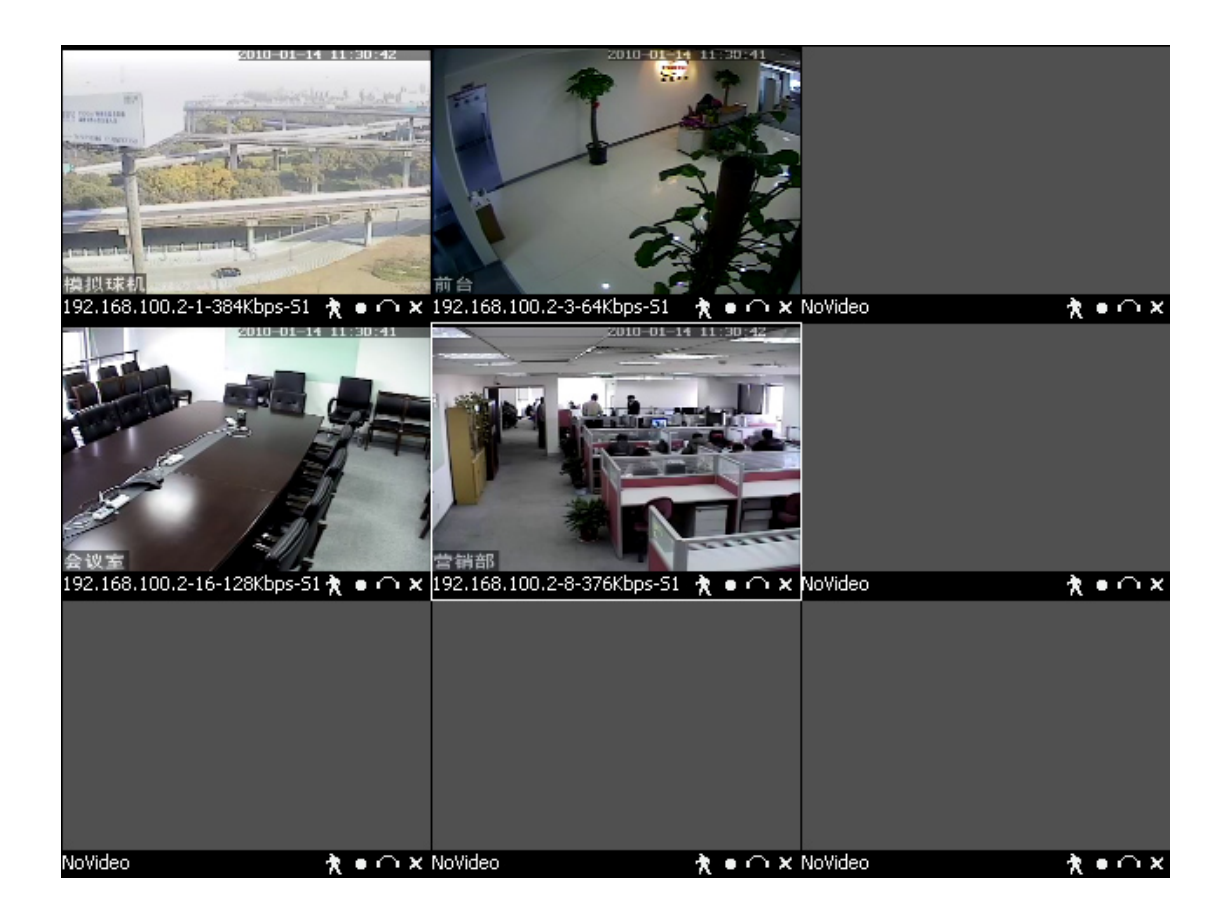

### Review

Review toolbar in the up-right side of channel, shown as below **\*** • • • \*,

R: Capture picture. You can snapshoot important video. All images are memorized in folder C:\RC\;

■: Local record. When you click local record button, the system begins recording and this button becomes highlighted, all videos are memorized in folder C:\RC\;

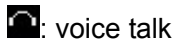

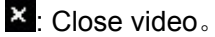

# 6.6 PTZ control function

WEB client's PTZ function:

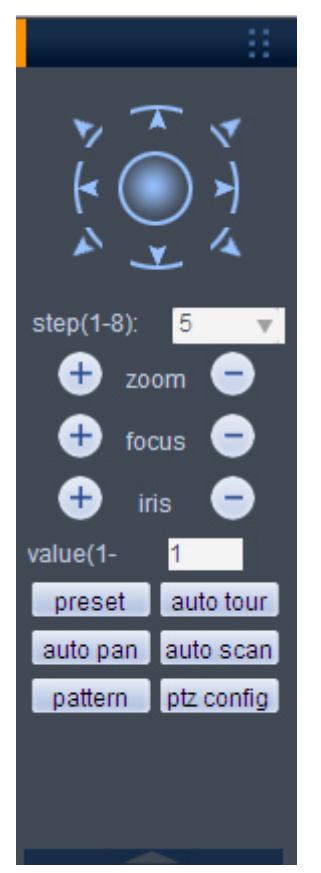

- Direction Key: 8 direction keys, Click and holding for continuous control.
- Step Speed: Control PTZ speed and patrol speed.
- Zoom: adjust and control PTZ zoom
- Focus: adjust and control PTZ focus
- Iris: adjust and control PTZ iris.
- Presets: Call preset after set preset value
- Pattern: you can input pattern value and then click start record button to begin PTZ movement.
- Flip: control PTZ camera to start vertical flip
- Auto Scan: control PTZ camera to start auto scan
- Auto tour: input auto tour value and preset value. Click add button, you have added one preset in the tour
- PTZ: Auto scan, Tour, Pattern, Present settings

| ptz config |                 |                  | X           |
|------------|-----------------|------------------|-------------|
| ine scan   | set left border | set right border |             |
| preset     | add             | delete           |             |
| auto tour  | add             | delete           | delete tour |
| mode       | start record    | stop record      | delete      |

Click PTZ setup button you can see the following interface

- Click the PTZ camera channel, move the camera to you desired location and then click left limit button. Then move the camera again and then click right limit button to set a right limit. Now you have set one auto scan
- Click the PTZ camera channel, move the camera to your desired location and then input preset value. Click add button, you have set one preset. You can click to set one preset, or delete one preset
- Click the PTZ camera channel, input auto tour value and preset value. Click add button, you have added one preset in the tour. Repeat the above procedures you can add more presets in one tour.

## 6.7 Color setting

Set hue, brightness, contrast, saturation and AGC

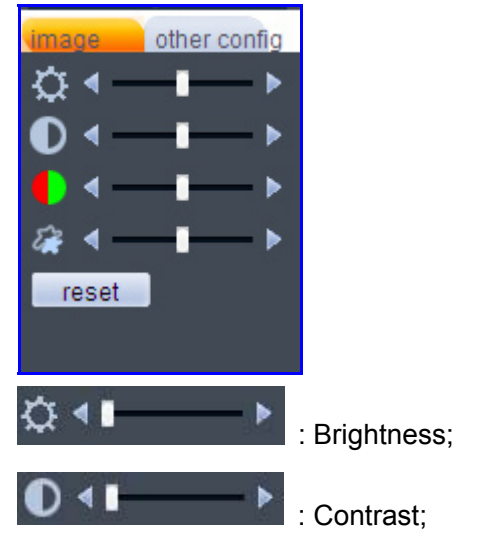

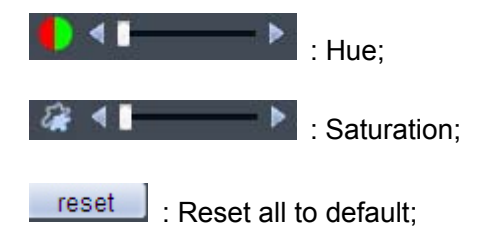

# 6.8 Other setting

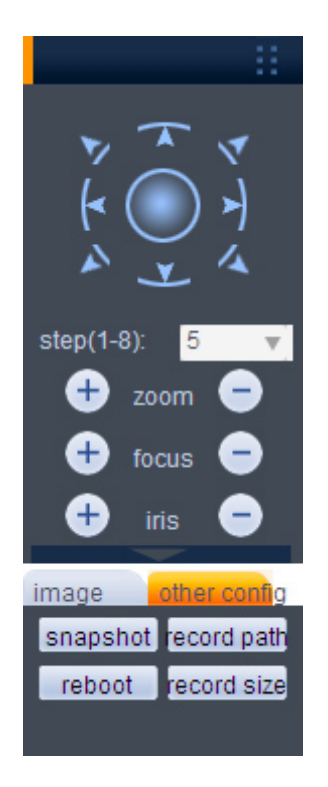

snapshot: Snapshot, and path: C:\RC\
record path: Record path: C:\RC\
reboot: Restart the device
record size: Set file size

# **7 WEB CLIENT Configure**

# 7.1 System Info

In the main window, click config button, you can see an interface is shown as

| Config       |                                                                                                    |                                                                                                |         |
|--------------|----------------------------------------------------------------------------------------------------|------------------------------------------------------------------------------------------------|---------|
| ControlPanel |                                                                                                    | VersionInfo                                                                                    |         |
|              | Item<br>SerialNumber<br>VideoPort I/O<br>AudioPort I/O<br>NetPort<br>RS232<br>ParallelPort<br>SoftwareVersion | Info<br>ce:18:24:bf:35:13<br>16/1<br>0/1<br>16/4<br>1<br>0<br>16CH-DVR.3.1.P03,Build:2009-12-7 |         |
| Control      |                                                                                                    |                                                                                                | Refresh |
|              |                                                                                                    |                                                                                                |         |

- System Information: Click device configuration button, you can see the following interface, Hardware version, HDD information, Interface, Log inquiry.
- Setting: Setting includes the following items: General, Encode setup, Schedule, RS232, Network, MUL-DDNS, FTP, Alarm setup, Detect, Pan/Tilt/Zoom, Tool Advanced: set DVR's record, auto maintenance

# 7.2 System Setting

## 7.2.1 General

General interface is shown as below.;

| Config            |              |               |            |         |           |         | × |
|-------------------|--------------|---------------|------------|---------|-----------|---------|---|
| ControlPanel      |              |               | Commor     | Setting |           |         | 7 |
| E 🕤 SystemInfo    |              |               |            |         |           |         |   |
| VersionInfo       | SystemTime   | 2010- 1-13    | ▼ 23:01:38 | ÷.      | Save time | SyncPC  |   |
|                   |              |               | _ ,        |         |           |         |   |
| E 🔊 SystemSetting |              |               |            |         |           |         |   |
|                   | DateFormat   | Year Month Da | У          | -       |           |         |   |
|                   | DateSplit    | -             |            | -       |           |         |   |
| SerialPortSetting | TimeFormat   | 24Hours       |            | -       |           |         |   |
| 🗉 🎸 NetSetting    | OpDiskEull   | OverWrite     |            | -       |           |         |   |
| - 🧭 MailSetting   | Language and | English       |            |         |           |         |   |
| DNSSetting        | Language     |               |            |         |           |         |   |
|                   | SerialNumber | 8             |            |         |           |         |   |
| PPPOESetting      | VideoFormat  | PAL           |            | -       |           |         |   |
| - 🤣 PTZSetting    |              |               |            |         | Save      | Refresh |   |
|                   |              |               |            |         |           |         |   |
|                   |              |               |            |         |           |         |   |
| VideoDetect       |              |               |            |         |           |         |   |
| - 🤣 AlarmOut      |              |               |            |         |           |         |   |
| C ExceptionDeal   |              |               |            |         |           |         |   |
|                   |              |               |            |         |           |         |   |
|                   |              |               |            |         |           |         |   |
| Control           |              |               |            |         |           |         |   |
| - 🤣 UserAccount   |              |               |            |         |           |         |   |
|                   |              |               |            |         |           |         |   |
|                   |              |               |            |         |           |         |   |
|                   |              |               |            |         |           |         |   |

- System time: Here is for you to modify system time. Please click Save after your modification
- Data format: Here you can select data format from the dropdown list.
- Data separator: Please select separator such as or /.
- Time format: there are two options: 24-H and 12-H.
- HDD full: there are two options: stop recording or overwrite the previous files when HDD is full.
- Pack duration: Here you can select file size. Default setup is 60 minutes.
- Device No.: when you are using one remote control to manage multiple DVRs, you can give these DVRs serial numbers respectively. Click address button in your remote control and then input the correct device number, now you can control the DVR now.
- Video standard: PAL. (for your reference only)

## 7.2.2 Encode

| Config            |                |                   |                 |                   |
|-------------------|----------------|-------------------|-----------------|-------------------|
| 🔎 ControlPanel    |                | CodeS             | ietting         |                   |
| 🖃 🚹 SystemInfo    | Channel        | Channel1 🔻        | ChannelName     | CAM 1             |
| VersionInfo       |                |                   |                 |                   |
| DiskInto          | CodeMode       | H264 💌            | ExtendBitStream | ExtendBitStream 💌 |
| SystemSetting     | Enable         | Video             | Enable          | ☐ Video           |
| CommonSetting     | ImageSize      | CIF               | ImageSize       | QCIF              |
|                   | FrameRate(FPS) | 25 💌              | FrameRate(FPS)  | 25 💌              |
| SerialPortSetting | BitRateControl | VariableBitRate 💌 | BitRateControl  | LimitBitRate      |
| MailSetting       | ImageQuality   | Good              |                 |                   |
| DDNSSetting       | BitRateValue   | Custom 💌 500      | BitRateValue    | 384 💌             |
| UPNPSetting       | CommendBitRate | 192~1024Kbps      | CommendBitRate  | 48~256Kbps        |
|                   | IFrameSpan     | 4 2~12            | IFrameSpan      | 4 2~12            |
| Config/Default    | ImageColor     | Setting           |                 |                   |
| AlarmInput        | Calica         |                   |                 |                   |
| AlarmOut          | RegionSplice   | Never             | Setting         |                   |
| AdvanceOption     | TimeTitle      | Setting           | ChannelTitle    | Setting           |
|                   | Сору           |                   | Save            | Refresh           |
|                   |                |                   |                 |                   |

Encode setup includes the following items

- Channel: Here is for you to select a channel.
- Compression: H.264;
- Data stream: Regular and extra data stream;
- AV enable: Video/Audio. System only displays video by default. You need to manually enable audio function
- Resolution: CIF / QCIF
- Differentiating rate: stocking differentiating rate's type is CIF or QCIF;
- Bit rate: There are two options: CBR and VBR. You can only set video quality in VBR mode, 10Kb/s-4096Kb/s variable
- Frame rate: The value ranges from 1f/s to 25f/s (PAL) and 1f/s to 30f/s (NTSC)
- Bit rate number: set bit rate according to web status, 10kb/s-4096kb/s adjustable;
- Frame interval: can set 1 frame, 2-12 optional.
- Image control: brightness, contrast, color, saturation and AGC for selected channel;
- OSD Overlay: time, date, title overlay.
- Click "copy" as following chart showing:

## 7.2.3 Schedule

Schedule includes the following interface

When DVR boots up, it is in 24-hour continuous record. In this interface you can set record type, record time and period. Record type includes regular record(R), motion detection record (M) and alarm record (A).

• Channel: select the channel number you desire.

- Week: you can select from the dropdown list. Or you can select at the bottom of the interface.
- Prerecord: system can record the three to five seconds video before activating the record operation into the file.(Depends on data size)
- Period: There are six periods for you to set. Please click set button of the corresponding period. Please note all the setup here shall be in one day. E.g. 00.00 to 24.00.

## 7.2.4 Tip

After you finished setup for one channel, you can click "save as" button, system pops up the following interface. Now you can copy one channel setup to other channels.;

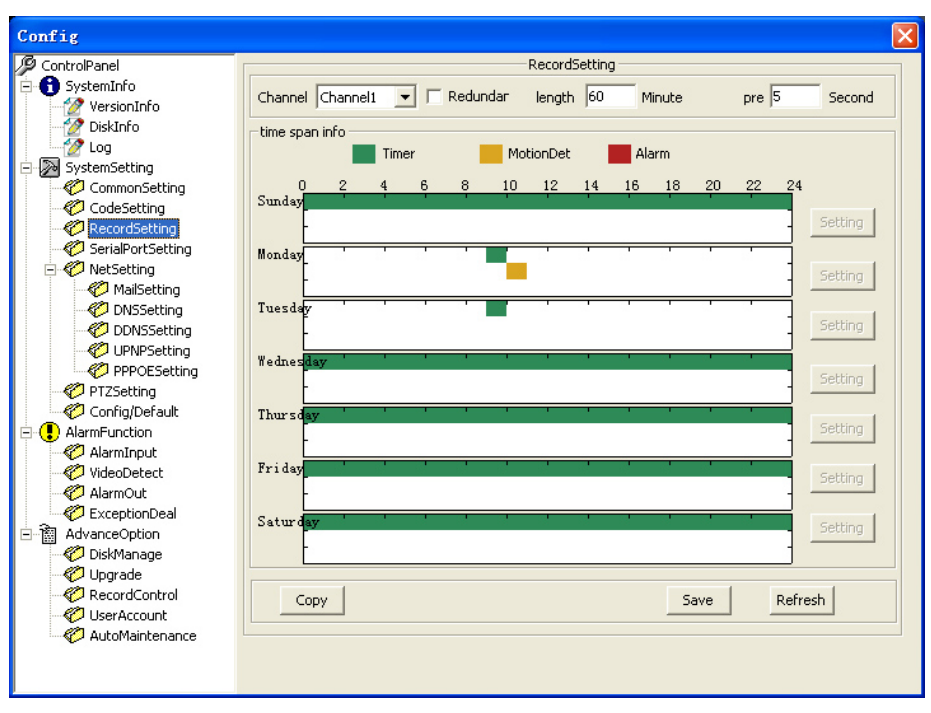

## 7.2.5 RS2332

| Config                                                                                                    |                                                  |                                                                                                    |                                   |
|----------------------------------------------------------------------------------------------------|--------------------------------------------------|----------------------------------------------------------------------------------------------------|-----------------------------------|
| 🥬 ControlPanel                                                                                                    |                                                  | NetSett                                                                                                    | ing                               |
| SystemInfo     VersionInfo     VersionInfo     Volume     Log     SystemSetting     CondeSetting     CodeSetting                                                                                                    | NetSetting<br>IPAddress<br>SubnetMask<br>Gateway | ethernet 1         Image: 192 + 168 + 1 + 108           192 + 168 + 1 + 108         255 + 255 + 0           192 + 168 + 1 + 1         1 | DHCP MACAddress ce:18:24:bf:35:13 |
| RecordSetting     SerialPortSetting     VetSetting     MailSetting                                                                                                    | DeviceName<br>TCPPort                            | DVR<br>34567 HTTPPort                                                                                                    | 80                                |
| - 10 DNSSetting<br>- 10 DDNSSetting<br>- 10 UPNPSetting                                                                                                    | UDPPort                                          | 37778         NetUserNumber           ImageQualityfirst                                                                                 | 10<br>HighSpeedDown               |
| <ul> <li>PPPOESetting</li> <li>PTZSetting</li> <li>Config/Default</li> <li>AlarmFunction</li> <li>AlarmFunction</li> <li>AlarmOut</li> <li>AlarmOut</li> <li>ExceptionDeal</li> <li>AdvanceOption</li> <li>DiskManage</li> <li>Upgrade</li> <li>Upgrade</li> <li>UserAccount</li> <li>AutoMaintenance</li> </ul> |                                                  |                                                                                                    | Save Refresh                      |

RS232 includes the following items.

- Function: There are various devices for you to select. Console is for serial port or min-end platform to upgrade program. Keyboard is for you to use special keyboard to control current device.
- Baud rate: Please select as you desire.
- Data bit: The value ranges from 5 to 8.
- Stop bit: There are three options: 1/1.5/2.
- Parity: There are three options: none/odd /even.

## 7.2.5 Network

Network interface is shown as below.

This interface includes the following items;

| Config                |                |              |        |
|-----------------------|----------------|--------------|--------|
| 🖉 ControlPanel        |                | MailSetting  |        |
| 🖻 🔒 SystemInfo        |                |              |        |
| VersionInfo           | SMTPServer     | MailServer   | Enable |
| - 🅜 DiskInfo          |                | ·            |        |
| - 🧑 Log               | Port           | 25 0~65500   |        |
| 🖃 D SystemSetting     |                |              |        |
| CommonSetting         |                | SSL 55L      |        |
| - 🌮 CodeSetting       |                |              |        |
| - 🌮 RecordSetting     | Name           |              |        |
| - 🌮 SerialPortSetting | Deserved       |              |        |
| 🖃 🌮 NetSetting        | Password       |              |        |
| - 🏀 MailSetting       | SendPoint      |              |        |
| 🤣 DNSSetting          | Jenurollic     |              |        |
| 💞 DDNSSetting         | MailTittle     | DVR ALARM    |        |
| UPNPSetting           | 1 Marticeo     |              |        |
| PPPOESetting          | ReceiveAddress |              |        |
| PTZSetting            |                | 1            |        |
| Config/Default        |                |              |        |
| AlarmFunction         |                |              |        |
| 🤣 AlarmInput          |                |              |        |
| VideoDetect           |                |              |        |
| AlarmOut              |                |              |        |
| ExceptionDeal         |                |              |        |
| AdvanceOption         |                | Save Refresh |        |
| Diskmanage            |                |              |        |
|                       |                |              |        |
|                       |                |              |        |
|                       |                |              |        |
|                       |                |              |        |
|                       |                |              |        |
|                       |                |              |        |

- DNS: Set DNS and backup DNS address
- DDNS: Set DDNS type, Domain name, User name, Password;

| Config          |         | X                |
|-----------------|---------|------------------|
| 🔑 ControlPanel  |         | DNSSetting       |
| 🕞 🕤 SystemInfo  | DNS     |                  |
| - 🧭 VersionInfo |         |                  |
| - 🧭 DiskInfo    | 21/2    |                  |
| 🙋 Log           | DNS     | 0.0.0.0          |
| E SystemSetting |         |                  |
| CommonSetting   | BackDNS | 0.0.0.0          |
| CodeSetting     |         |                  |
| 2 RecordSetting |         |                  |
|                 |         |                  |
| E VetSetting    |         |                  |
| MailSetting     |         |                  |
| DNSSetting      |         | Cours   Defineth |
|                 |         | Save Rerresh     |
| UPNPSetting     |         |                  |
| PPPOESetting    |         |                  |
|                 |         |                  |
|                 |         |                  |
|                 |         |                  |
| VideoDetect     |         |                  |
|                 |         |                  |
| ExceptionDeal   |         |                  |
|                 |         |                  |
|                 |         |                  |
| C Ungrade       |         |                  |
|                 |         |                  |
| UserAccount     |         |                  |
| AutoMaintenance |         |                  |
|                 |         |                  |
|                 |         |                  |
|                 |         |                  |

• UPNP: Set UPNP, Web Port, TCP Port

| Config                                                                                                    |                            |             |  |
|----------------------------------------------------------------------------------------------------|----------------------------|-------------|--|
| Config<br>ControlPanel<br>SystemInfo<br>DiskInfo<br>DiskInfo<br>DiskInfo<br>DiskInfo<br>DiskInfo<br>DiskInfo<br>DiskInfo<br>CommonSetting<br>CondeSetting<br>CondeSetting<br>CondeSetting<br>DisSetting<br>DisSetting<br>D | UPNP<br>WebPort<br>TcpPort | UPNPSetting |  |
|                                                                                                    |                            |             |  |

• PPPoE: Set PPPoE User name, password, and IP address

| Config                                     |          |              |
|--------------------------------------------|----------|--------------|
| 🖉 ControlPanel                             |          | PPPOESetting |
| SystemInfo                                 | 🔲 Enable |              |
| DiskInfo                                   | Name     |              |
| CommonSetting                              | Password |              |
| RecordSetting     SerialPortSetting        | IP 0.0   | . 0 . 0      |
| O NetSetting     MailSetting               | Sa       | /e Refresh   |
| ONSSetting     ODNSSetting     ODNSSetting |          |              |
| PPPOESetting                               |          |              |
| Config/Default                             |          |              |
| VideoDetect                                |          |              |
| AlarmOut                                   |          |              |
| AdvanceOption                              |          |              |
|                                            |          |              |
|                                            |          |              |
|                                            |          |              |

 PTZ: Set PTZ channel, protocols, bitrate, stop bit, data bit, varity, Default: PELCOD,1,9600,8,1,

| Config                           |          |           |          | X       |
|----------------------------------|----------|-----------|----------|---------|
|                                  |          | PT        | ZSetting |         |
| SystemInfo                       | Channel  | Channel 1 | •        |         |
| DiskInfo                         | Protocal | PELCOD    | •        |         |
| SystemSetting                    | Address  | 1 0~25    | 5        |         |
| CodeSetting                      | Baudrate | 9600      | •        |         |
| SerialPortSetting                | DataBit  | 8         | •        |         |
| Ø NetSetting Ø MailSetting       | StopBit  | 1         | •        |         |
| DNSSetting     DDNSSetting       | Verify   | NoVerify  | -        |         |
| UPNPSetting                      |          |           |          |         |
| PTZSetting                       |          |           |          |         |
| Conrig/Derault     AlarmFunction |          |           |          |         |
| 🧭 AlarmInput                     |          |           |          |         |
| VideoDetect                      |          |           |          |         |
| ExceptionDeal                    |          |           |          |         |
| 🖻 📓 AdvanceOption                | Сору     |           | Save     | Refresh |
| DiskManage                       |          |           |          |         |
| RecordControl                    |          |           |          |         |
| UserAccount                      |          |           |          |         |
| 🧼 🌮 AutoMaintenance              |          |           |          |         |
|                                  |          |           |          |         |
|                                  |          |           |          |         |

Reset to default: Reset selected functions to default

| Config                                                                                                    |                            |                                                            |                                                          | X |
|----------------------------------------------------------------------------------------------------|----------------------------|------------------------------------------------------------|----------------------------------------------------------|---|
| 🖉 ControlPanel                                                                                                    |                            | Config/Default                                             |                                                          |   |
| SystemInfo SystemInfo | Please select restore item |                                                            | Default                                                  |   |
| <ul> <li>Log</li> <li>SystemSetting</li> <li>CommonSetting</li> <li>CodeSetting</li> <li>RecordSetting</li> <li>SerialPortSetting</li> <li>NetSetting</li> <li>MetSetting</li> </ul>                                                                                                    | □ DefaultAll               | AlarmSetting RecordSetting DynamicDetect SerialPortSetting | User NameSetting User NatSetting AlarmSetting PTZSetting |   |
| DNSSetting<br>DNSSetting<br>UPNPSetting<br>PPPOESetting                                                                                                    |                            | CutputMode                                                 | ChannelName                                              |   |
| Connopteration  AlarmFunction  AlarmInput  AlarmInput  AlarmOut  Control  Control   | OutConfig Out InConfig     |                                                            |                                                          |   |
| AdvanceOption     Option     DiskManage     Opgrade     RecordControl     UserAccount     OutbulkInterpace                                                                                                    | In                         |                                                            |                                                          |   |
|                                                                                                    |                            |                                                            |                                                          |   |

# 7.3 Alarm

| Config                                                                                          |                                                                                                    | $\mathbf{\times}$ |
|-------------------------------------------------------------------------------------------------|----------------------------------------------------------------------------------------------------|-------------------|
| ControlPanel                                                                                    | AlarmInput                                                                                                    |                   |
| SystemInfo                                                                                      | EventType LocalInput                                                                                                    |                   |
| - 2 Log<br>- 2 SystemSetting<br>- 2 CommonSetting                                               | Alarminput Input 01 💌 🔽 Enable Type Open 💌                                                                              |                   |
| CodeSetting                                                                                     | TimeSpan Setting ClearTwitter 0 Second 0~600                                                                            |                   |
| Contained Containing     Containing     Containing     Containing     Containing     Containing | Image: AlarmOutput         1         2         3         4         OutputDelay         10         Second         10~300 |                   |
| DNSSetting                                                                                      |                                                                                                    |                   |
| PPPOESetting                                                                                    | RecordChannel 1 2 3 4 5 6 7 8 9 10 11 12 13 14 15 16                                                                    |                   |
| PTZSetting                                                                                      | Recordbelay 10 Second 10.500                                                                                            |                   |
|                                                                                                 | PTZAction Setting                                                                                                    |                   |
| - C AlarmInput                                                                                  | PollChannel 1 2 3 4 5 6 7 8 9 10 11 12 13 14 15 16                                                                      |                   |
| VideoDetect                                                                                     | V BeepAlarm                                                                                                    |                   |
| ExceptionDeal                                                                                   |                                                                                                    |                   |
|                                                                                                 |                                                                                                    |                   |
| 🤣 DiskManage                                                                                    |                                                                                                    |                   |
|                                                                                                 | Copy Save Refresh                                                                                                    |                   |
|                                                                                                 |                                                                                                    |                   |
|                                                                                                 |                                                                                                    |                   |
|                                                                                                 |                                                                                                    |                   |
|                                                                                                 |                                                                                                    |                   |
|                                                                                                 |                                                                                                    |                   |

Alarm in: Select corresponding alarm in channel

Video Detect: Set video detection area, latch, output channel, PTZ, Buzzer.

| Config                                                   |                                                                                                    | X |
|----------------------------------------------------------|----------------------------------------------------------------------------------------------------|---|
| Difference ControlPanel                                  | VideoDetect                                                                                                    | - |
| SystemInfo                                               | EventType MotionDetect                                                                                               |   |
| DiskInfo     DiskInfo     DiskInfo                       | Channel Channel 1 💌 🔽 Enable Sensity highest 💌                                                                       |   |
| <ul> <li>SystemSetting</li> <li>CommonSetting</li> </ul> | Region Setting                                                                                                    |   |
| CodeSetting                                              | TimeSpan Setting ClearTwitter 0 Second 0~600                                                                         |   |
| VerialPortSetting                                        | AlarmOutput         1         2         3         4         OutputDelay         10         Second         10~300     |   |
| MailSetting     ONSSetting     ODNSSetting               | ✓ ScreenPrompt                                                                                                    |   |
| C UPNPSetting                                            | RecordChannel     1     2     3     4     5     6     7     8     9     10     11     12     13     14     15     16 |   |
| PTZSetting                                               | RecordDelay 10 Second 10~300                                                                                         |   |
| Config/Default                                           | PTZAction Setting                                                                                                    |   |
|                                                          |                                                                                                    |   |
| VideoDetect                                              | Policialment   1 2 0 1 0 0 1 0 0 1 2 2 2 2 2 2 2 2 2 2                                                               |   |
| ← CxceptionDeal                                          |                                                                                                    |   |
| DiskManage                                               | Save Defrech                                                                                                    |   |
|                                                          | Сору                                                                                                    |   |
| AutoMaintenance                                          |                                                                                                    |   |
|                                                          |                                                                                                    |   |

Alarm output: select alarm activation channel when alarm occurs.

| Config            |                       | X |
|-------------------|-----------------------|---|
|                   | AlarmOut              | 1 |
| 🗄 🔒 SystemInfo    | _ ÅlarmOutput         |   |
| VersionInfo       | The most pace         |   |
|                   | AlarmMode All 1 2 3 4 |   |
|                   |                       |   |
| 🖻 D SystemSetting | Config @ @ @ @ @      |   |
| CommonSetting     |                       |   |
| CodeSetting       | flore C C C C C       |   |
| RecordSetting     |                       |   |
|                   | Status                |   |
| E V NetSetting    |                       |   |
| MailSetting       |                       |   |
|                   |                       |   |
|                   | Save Refresh          |   |
|                   |                       |   |
| PT7Setting        |                       |   |
| Config/Default    |                       |   |
|                   |                       |   |
| AlarmInput        |                       |   |
| VideoDetect       |                       |   |
| AlarmOut          |                       |   |
| C ExceptionDeal   |                       |   |
| 🗄 📸 AdvanceOption |                       |   |
| 🤣 DiskManage      |                       |   |
| 🧼 🖉 Upgrade       |                       |   |
| RecordControl     |                       |   |
| UserAccount       |                       |   |
|                   |                       | 1 |
|                   |                       |   |
|                   |                       |   |

Exception Deal: Event type: no disk space, hard disk error, Not enough space, network failure ,IP address conflict, Buzzer, send e-mail

| Config                |                                                | X |  |  |
|-----------------------|------------------------------------------------|---|--|--|
| 🦻 ControlPanel        | ExceptionDeal                                  |   |  |  |
| 🖃 🚹 SystemInfo        |                                                |   |  |  |
| VersionInfo           |                                                |   |  |  |
| DiskInto              |                                                |   |  |  |
|                       |                                                |   |  |  |
|                       |                                                |   |  |  |
|                       |                                                |   |  |  |
| RecordSetting         |                                                |   |  |  |
| - 🌮 SerialPortSetting | Alamontaria La La DutrutDelay to Second 10x300 |   |  |  |
| 🖃 🌮 NetSetting        |                                                |   |  |  |
| - 🧭 MailSetting       | ScreenPrompt SendMail                          |   |  |  |
| DNSSetting            |                                                |   |  |  |
| DDNSSetting           |                                                |   |  |  |
|                       |                                                |   |  |  |
| PTZSetting            |                                                |   |  |  |
| Config/Default        |                                                |   |  |  |
| E 🕘 AlarmFunction     |                                                |   |  |  |
| - 🤣 AlarmInput        |                                                |   |  |  |
| VideoDetect           |                                                |   |  |  |
| AlarmOut              |                                                |   |  |  |
|                       | V BeepAlarm                                    |   |  |  |
|                       |                                                |   |  |  |
| Upgrade               | Save Refresh                                   |   |  |  |
| - 🌮 RecordControl     |                                                |   |  |  |
| 🤣 UserAccount         |                                                |   |  |  |
| 🗸 🧭 AutoMaintenance   |                                                | _ |  |  |
|                       |                                                |   |  |  |
|                       |                                                |   |  |  |

# 7.4 Advanced

set DVR's record, Read, Write, auto maintenance.

Disk Manage: Set HDD as Read, Write, Read-only, Reduncey, Erase the data,

### Restore

| Config                                                                                                    |                                                                                                    | × |  |  |  |
|----------------------------------------------------------------------------------------------------|----------------------------------------------------------------------------------------------------|---|--|--|--|
| 🖉 ControlPanel                                                                                                    | DiskManage                                                                                                   |   |  |  |  |
| <ul> <li>ControlPanel</li> <li>SystemInfo</li> <li>VersionInfo</li> <li>UskInfo</li> <li>DiskInfo</li> <li>DiskInfo</li> <li>CommonSetting</li> <li>CodeSetting</li> <li>CodeSetting</li> <li>RecordSetting</li> <li>MaiSetting</li> <li>MaiSetting</li> <li>MaiSetting</li> <li>MaiSetting</li> <li>DisSetting</li> <li>DisSetting</li> <li>DisSetting</li> <li>DisSetting</li> <li>PPOESetting</li> <li>PTZSetting</li> <li>AlarmFunction</li> <li>AlarmInput</li> <li>VideoDetect</li> <li>AlarmOut</li> <li>ExceptionDeal</li> <li>AdvanceOption</li> <li>DisRecondControl</li> <li>UserAccount</li> <li>AutoMaintenance</li> </ul> | DiskManage<br>DiskManage<br>C SetRW<br>SetR<br>SetRedundance<br>C ClearData<br>C CrrorRestore<br>ControlDisk |   |  |  |  |
|                                                                                                    |                                                                                                    |   |  |  |  |

Upgrade: Select update file to upgrade the DVR;

| Config                                                                                                    | X                                       |
|----------------------------------------------------------------------------------------------------|-----------------------------------------|
| Contrig<br>ControlPanel<br>SystemInfo<br>VersionInfo<br>DiskInfo<br>Log<br>DiskInfo<br>CodeSetting<br>CodeSetting<br>CodeSetting<br>CodeSetting<br>CodeSetting<br>CodeSetting<br>NetSetting<br>NetSetting<br>DINSSetting<br>DINSSetting<br>DINSSetting<br>PPOESetting<br>PTZSetting<br>PTZSetting<br>PTZSetting<br>Config/Default<br>AlarmFunction<br>AlarmFunction<br>Config/Default<br>AlarmPut<br>Config/Default<br>AlarmOut<br>Config/Default<br>AlarmOut<br>Config/Default<br>AlarmOut<br>Config/Default<br>Config/Default<br>C | Upgrade<br>SelectUpgradeFile<br>Upgrade |
|                                                                                                    |                                         |

| Config                                                                       |           |        | 2                                       | < |
|------------------------------------------------------------------------------|-----------|--------|-----------------------------------------|---|
|                                                                              |           |        | RecordControl                           |   |
| SystemInfo                                                                   | RecordCon | trol — |                                         |   |
| - 2 DiskInfo<br>2 Log                                                        | Mode      | All    | 1 2 3 4 5 6 7 8 9 10 11 12 13 14 15 16  |   |
| E SystemSetting                                                              | Config    | C      | 000000000000000000000000000000000000000 |   |
| CommonSetting                                                                | Always    | С      |                                         |   |
| RecordSetting                                                                | Close     | ۲      |                                         |   |
| Scharbic Setting     Walsetting     ONSSetting     ONSSetting     ONSSetting |           |        | SaveRefresh                             |   |
| UPNPSetting                                                                  |           |        |                                         |   |
| Config/Default                                                               |           |        |                                         |   |
|                                                                              |           |        |                                         |   |
| - 🤣 AlarmInput                                                               |           |        |                                         |   |
| VideoDetect                                                                  |           |        |                                         |   |
|                                                                              |           |        |                                         |   |
|                                                                              |           |        |                                         |   |
| 🤣 DiskManage                                                                 |           |        |                                         |   |
| - C Upgrade                                                                  |           |        |                                         |   |
|                                                                              |           |        |                                         |   |
|                                                                              |           |        |                                         |   |
|                                                                              |           |        |                                         |   |
|                                                                              |           |        |                                         |   |

Record Control : Set record status: Schedule / Manual / Stop

## 7.4.1 User Account

**User Account:** Management user account, adding users, modity users, password, group.

| Config                                                                                                |                                                                                                    | × |
|----------------------------------------------------------------------------------------------------|----------------------------------------------------------------------------------------------------|---|
| Config                                                                                                | UserAccount admin admin (Repeat) user guest(Repeat) Delete User Modify Password Add Group Modify Group Delete Group |   |
| O DiskManage     O DiskManage     O Upgrade     O RecordControl     O UserAccount     AutoMaintenance | Refresh                                                                                                    |   |

Auto Maintenance, Reboot, auto delete old file

# Addenda A Specification

| Model                   | VR9304FC-01F                                                | VR9304FC-01                                                           | VR9301AD-01              |  |  |
|-------------------------|-------------------------------------------------------------|-----------------------------------------------------------------------|--------------------------|--|--|
| Main Processor          | High Performance Embedded Microprocessor                    |                                                                       |                          |  |  |
| <b>Operation System</b> | Embedded Linux                                              |                                                                       |                          |  |  |
| Signal System           | PAL/NTSC                                                    |                                                                       |                          |  |  |
| System Resource         | Recording, Playback, Remote access                          |                                                                       |                          |  |  |
| Operation               | support Mouse, Front Panel, support Mouse, Remote           |                                                                       |                          |  |  |
| Video Split             | 1 / 4Split Display 1 Split Displ                            |                                                                       |                          |  |  |
| Video Resolution        | D1                                                          |                                                                       |                          |  |  |
| Video                   | D1                                                          |                                                                       | D4                       |  |  |
| Playback                | , ווט                                                       | D1                                                                    |                          |  |  |
| Bit Rate control        | Support dual Bit R                                          | Support dual Bit Rate, variable bit rate/ Constants Bit Rate optional |                          |  |  |
| Image Control           |                                                             | 6 Levels                                                              |                          |  |  |
|                         | PAL: 25fps(CIF)/channel,                                    | NTSC: 30fps(CIF)/channel                                              | PAL: 25fps(CIF)/channel, |  |  |
| Recording Speed         | model1: 1D1+3CIF realtime                                   | / model 2: non-realtime D1                                            | NTSC:                    |  |  |
| Motion Detection        | Configurable detection areas (22×18 blocks) and Sensitivity |                                                                       |                          |  |  |
| Audio                   |                                                             | G.711                                                                 |                          |  |  |
| Recording Priority      | Manual > Alarm > Motion Detection > Schedule                |                                                                       |                          |  |  |
| Local Playback          | Support 2 channel real time playback Support 1 channel rea  |                                                                       |                          |  |  |
| Playback Search         | Date, Time, Events, Channels                                |                                                                       |                          |  |  |
| Video Storage           |                                                             | Local HDD                                                             |                          |  |  |
| Backup Mode             | USB storage                                                 |                                                                       |                          |  |  |
| Video Input             | 4 channel BNC 1 channel BNC                                 |                                                                       |                          |  |  |
| Video Output            | 1 channel BN                                                | 1 channel BNC,1 channel VGA(800*600/1024*768 optional)                |                          |  |  |
| Audio Line Input        | 4 channel RCA 1 channel RCA                                 |                                                                       |                          |  |  |
| Voice talk input        |                                                             | 1 channel RCA                                                         |                          |  |  |
| Audio Line Output       | 1 channel RCA                                               |                                                                       |                          |  |  |
| Alarm Input             |                                                             | 1 channel                                                             |                          |  |  |
| Alarm Output            |                                                             | 1 channel relay output                                                |                          |  |  |
| Alarm Relay             |                                                             | 30V DC 2A, 125V AC 1A                                                 |                          |  |  |
| Ethernet Interface      | 10BaseT/100BaseTX, RJ45                                     |                                                                       |                          |  |  |
| PTZ Interface           |                                                             | RS485                                                                 |                          |  |  |
| USB Interface           | 1 x USB1.1 (For mouse), 1 x USB2.0 (For storage device)     |                                                                       |                          |  |  |
| HDD                     | 1 x SATA                                                    |                                                                       |                          |  |  |
| Power Supply            | DC 12V±10%                                                  |                                                                       |                          |  |  |
| Power                   | <15W (HDD not included)                                     |                                                                       |                          |  |  |
| Working                 | <b>-10℃~ +55℃</b>                                           |                                                                       |                          |  |  |
| Working Humidity        | 10%~90% RH                                                  |                                                                       |                          |  |  |
| Atmosphere              | 86kpa~106kpa                                                |                                                                       |                          |  |  |
| Dimension               | 314(L) x 230(W) x 57(H)mm                                   |                                                                       |                          |  |  |
| Weight                  | 1.66Kg (HDD not included)                                   |                                                                       |                          |  |  |
| Mounting                | Desktop Mount                                               |                                                                       |                          |  |  |
|                         |                                                             |                                                                       |                          |  |  |

## **VR9300 DVR Specification**

## VR9400 DVR Specification

| Model                   | VR9404H1-01                                                                        |  |  |  |
|-------------------------|------------------------------------------------------------------------------------|--|--|--|
| Main Processor          | High Performance Embedded Microprocessor                                           |  |  |  |
| <b>Operation System</b> | Embedded Linux                                                                     |  |  |  |
| Signal System           | PAL/NTSC                                                                           |  |  |  |
| System Resource         | Recording, Playback, Remote access                                                 |  |  |  |
| Operation               | 16 hit True Color CIII, support Mouse, Front Banel, IB Bamete, On serven many ting |  |  |  |
| Interface               | Tobit The Color Gol, support mouse, Front Faller, in Remote, On-screen mend tips   |  |  |  |
| Video Split             | 1 / 4Split Display                                                                 |  |  |  |
| Video Resolution        | D1                                                                                 |  |  |  |
| Video                   |                                                                                    |  |  |  |
| Playback                | CIF                                                                                |  |  |  |
| Video                   | H.264 (Variable)                                                                   |  |  |  |
| Image Control           | 6 Levels                                                                           |  |  |  |
| Recording Speed         | PAL: 25fps(CIF)/channel, NTSC: 30fps(CIF)/channel                                  |  |  |  |
| Motion Detection        | Configurable detection areas (22×18 blocks) and Sensitivity                        |  |  |  |
| Audio                   | G.711                                                                              |  |  |  |
| Recording Priority      | Manual > Alarm > Motion Detection > Schedule                                       |  |  |  |
| Local Playback          | 2 channel real time playback                                                       |  |  |  |
| Playback Search         | Date, Time, Events, Channels                                                       |  |  |  |
| Video Storage           | Local HDD                                                                          |  |  |  |
| Backup Mode             | USB storage, HDD redundancy                                                        |  |  |  |
| Video Input             | 4 channel BNC                                                                      |  |  |  |
| Video Output            | 1 channel BNC,1 channel VGA                                                        |  |  |  |
| Audio Line Input        | 4 channel BNC                                                                      |  |  |  |
| Audio Line Output       | 1 channel BNC                                                                      |  |  |  |
| Alarm Input             | 4 channel                                                                          |  |  |  |
| Alarm Output            | 1 channel relay output                                                             |  |  |  |
| Alarm Relay             | 30V DC 2A, 125V AC 1A                                                              |  |  |  |
| Ethernet Interface      | 10BaseT/100BaseTX, RJ45                                                            |  |  |  |
| PTZ Interface           | RS485                                                                              |  |  |  |
| USB Interface           | 1 x USB1.1 (For mouse), 1 x USB2.0 (For storage device)                            |  |  |  |
| HDD                     | 1 x SATA                                                                           |  |  |  |
| Power Supply            | DC 12V±10%                                                                         |  |  |  |
| Power                   | <15W (HDD not included)                                                            |  |  |  |
| Working                 | -10℃~ +55℃                                                                         |  |  |  |
| Working Humidity        | 10%~90% RH                                                                         |  |  |  |
| Atmosphere              | 86kpa~106kpa                                                                       |  |  |  |
| Dimension               | 314(L) x 230(W) x 57(H)mm                                                          |  |  |  |
| Weight                  | 1.66Kg (HDD not included)                                                          |  |  |  |
| Mounting                | Desktop Mount                                                                      |  |  |  |
| Model               | VR9504HD-1U                                                           | VR9508H-1U             | VR9516HA1-1U                |  |
|---------------------|-----------------------------------------------------------------------|------------------------|-----------------------------|--|
| Main Processor      | High Performance Embedded Microprocessor                              |                        |                             |  |
| Operation System    | Embedded Linux                                                        |                        |                             |  |
| Signal System       | PAL/NTSC                                                              |                        |                             |  |
| System Resource     | Recording, Playback, Remote access                                    |                        |                             |  |
| Operation Interface | support Mouse, Front Panel, Remote                                    |                        |                             |  |
| Video Split         | 1 / 4Split Display                                                    | 1 / 4 / 8Split Display | 1 / 4 / 8 / 16Split Display |  |
| Video Resolution    | D1                                                                    |                        |                             |  |
| Video Plavback      |                                                                       |                        |                             |  |
| Resolution          | D1                                                                    | C                      | IF                          |  |
|                     |                                                                       |                        |                             |  |
| Bit Rate control    | Support dual Bit Rate, variable bit rate/ Constants Bit Rate optional |                        |                             |  |
| Image Control       | 6 Levels                                                              |                        |                             |  |
| Recording Speed     | PAL: 25fps(CIF)/channel, NTSC: 30fps(CIF)/channel                     |                        |                             |  |
| Motion Detection    | Configurable detection areas (22×18 blocks) and Sensitivity           |                        |                             |  |
| Audio Compression   | G.7                                                                   | 711                    | N/A                         |  |
| Recording Priority  | Manual > Alarm > Motion Detection > Schedule                          |                        |                             |  |
| Local Playback      | Support 2 channel real time playback                                  |                        |                             |  |
| Playback Search     | Date, Time, Events, Channels                                          |                        |                             |  |
| Video Storage       | Local HDD                                                             |                        |                             |  |
| Backup Mode         | USB storage, HDD redundancy                                           |                        |                             |  |
| Video Input         | 4 channel BNC                                                         | 8 channel BNC          | 16 channel BNC              |  |
| Video Output        | 1 channel BNC,1 channel VGA                                           |                        |                             |  |
| Audio Line Input    | 4 channel BNC                                                         | 8 channel BNC          | N/A                         |  |
| Audio Line Output   | 1 channel BNC                                                         |                        | N/A                         |  |
| Alarm Input         | 4 channel                                                             | 8 channel              | 16 channel                  |  |
| Alarm Output        | 1 channel relay output                                                | 2 channel relay output | 4 channel relay output      |  |
| Ethernet Interface  | 10BaseT/100BaseTX, RJ45                                               |                        |                             |  |
| PTZ Interface       | 1×RS485                                                               |                        |                             |  |
| USB Interface       | 1 x USB1.1 (For mouse), 1 x USB2.0 (For storage device)               |                        |                             |  |
| HDD                 | 2 x SATA                                                              |                        |                             |  |
| Power Supply        | AC110~230V 50Hz/60Hz DC12V                                            |                        |                             |  |
| Power Consumption   | <15W (HDD not included)                                               |                        |                             |  |
| Working Temperature | -10℃~ +55℃                                                            |                        |                             |  |
| Working Humidity    | 10%~90% RH                                                            |                        |                             |  |
| Atmosphere Pressure | 86kpa~106kpa                                                          |                        |                             |  |
| Dimension           | 440(L) x340(W) x 50(H)mm                                              |                        |                             |  |
| Weight              | 4.2Kg (HDD not included)                                              |                        |                             |  |
| Mounting            | Rack Mount, Desktop Mount                                             |                        |                             |  |

### VR9600 DVR Specification

| Model               | VR9616FCS-2U                                                          |  |
|---------------------|-----------------------------------------------------------------------|--|
| Main Processor      | High Performance Embedded Microprocessor                              |  |
| Operation System    | Embedded Linux                                                        |  |
| Signal System       | PAL/NTSC                                                              |  |
| System Resource     | Recording, Playback, Remote access                                    |  |
| Operation Interface | support Mouse, Front Panel, Remote                                    |  |
| Video Split         | 1 / 4/8/16 Split Display                                              |  |
| Video Resolution    | D1                                                                    |  |
| Video Playback      | CIF                                                                   |  |
| Bit Rate control    | Support dual Bit Rate, variable bit rate/ Constants Bit Rate optional |  |
| Image Control       | 6 Levels                                                              |  |
| Recording Speed     | PAL: 25fps(CIF)/channel, NTSC: 30fps(CIF)/channel                     |  |
| Motion Detection    | Configurable detection areas (22×18 blocks) and Sensitivity           |  |
| Audio Compression   | G.711                                                                 |  |
| Recording Priority  | Manual > Alarm > Motion Detection > Schedule                          |  |
| Local Playback      | Support 2 channel real time playback                                  |  |
| Playback Search     | Date, Time, Events, Channels                                          |  |
| Video Storage       | Local HDD                                                             |  |
| Backup Mode         | USB storage, HDD redundancy, DVD burner                               |  |
| Video Input         | 16 channel BNC                                                        |  |
| Video Output        | 1 channel BNC,1 channel VGA                                           |  |
| Video Loop-out      | 16 channel BNC                                                        |  |
| Audio Line Input    | 4 channel BNC                                                         |  |
| Audio Line Output   | 1 channel BNC                                                         |  |
| Alarm Input         | 16 channel                                                            |  |
| Alarm Output        | 4 channel relay output                                                |  |
| Alarm Relay Output  | 30V DC 2A, 125V AC 1A                                                 |  |
| Ethernet Interface  | 10BaseT/100BaseTX, RJ45                                               |  |
| PTZ Interface       | 1×RS485                                                               |  |
| USB Interface       | 1 x USB1.1 (For mouse), 1 x USB2.0 (For storage device)               |  |
| HDD                 | 4 x SATA                                                              |  |
| Power Supply        | AC110~230V 50Hz/60Hz                                                  |  |
| Power Consumption   | <16W (HDD not included)                                               |  |
| Working Temperature | -10℃~ +55℃                                                            |  |
| Working Humidity    | 10%~90% RH                                                            |  |
| Atmosphere Pressure | 86kpa~106kpa                                                          |  |
| Dimension           | 440(L) x460(W) x89(H)mm                                               |  |
| Weight              | 4.2Kg (HDD not included)                                              |  |
| Mounting            | Rack Mount, Desktop Mount                                             |  |

## Addenda B FAQ

#### 1. DVR cannot boot up properly.

There are following possibilities:

- Input power is not correct.
- Power connection is not correct.
- Power switch button is damaged.
- Program upgrade is wrong.
- HDD malfunction or something wrong with HDD ribbon.
- Front panel error.
- Main board is damaged.

#### 2. Remote control does not work.

There are following possibilities:

- Remote control address is not correct.
- Distance is too far or control angle is too small.
- Remote control battery power is low
- Remote control is damaged or DVR front panel is damaged.
- Check if the system is lockup, login again

#### 3. DVR often automatically shuts down or stop running.

There are following possibilities:

- Input voltage is not stable or it is too low.
- HDD malfunction or something wrong wit the ribbon.
- Button power is not enough.
- Front video signal is not stable.
- Working environment is too harsh, too much dust.
- Hardware malfunction.

#### 4. System cannot detect hard disk.

There are following possibilities:

- HDD is broken.
- HDD ribbon is damaged.
- HDD cable connection is loose.

# 5. There is no video output whether it is one-channel, multiple-channel or all-channel output.

There are following possibilities:

- Program is not compatible. Please upgrade to the latest version.
- Brightness is 0. Please restore factory default setup.
- There is no video input signal or it is too weak.
- Check privacy mask setup or your screen saver.
- DVR hardware malfunctions.

#### 6. Real-time video color is distorted.

There are following possibilities:

- When using BNC output, NTSC and PAL setup is not correct. The real-time video becomes black and white.
- DVR and monitor resistance is not compatible.
- Video transmission is too long or degrading is too huge.
- DVR color or brightness setup is not correct.

#### 7. Cannot search local records.

There are following possibilities:

- HDD ribbon is damaged.
- HDD is broken.
- Upgraded program is not compatible.
- The recorded file has been overwritten.
- Record function has been disabled.

#### 8. Video is distorted when searching local records.

There are following possibilities:

- Video quality setup is too low.
- Program read error, bit data is too small. There is mosaic in the full screen. Please restart the DVR to solve this problem.
- HDD data ribbon error.
- HDD malfunction.
- DVR hardware malfunctions.

#### 9. There is no audio when monitor.

There are following possibilities:

- It is not a power picker.
- It is not a power acoustics.
- Audio cable is damaged.
- DVR hardware malfunctions.

#### 10. There is audio when monitor but there is no audio when system playback.

There are following possibilities:

- Setup is not correct. Please enable audio function
- Corresponding channel has no video input. Playback is not continuous when the screen is blue.

#### 11. Time display is not correct.

There are following possibilities:

- Setup is not correct
- Battery contact is not correct or voltage is too low.

Crystal is not broken.

#### 12. DVR cannot control PTZ.

There are following possibilities:

- Front panel PTZ error
- PTZ decoder setup, connection or installation is not correct.
- Cable connection is not correct.
- PTZ setup is not correct.
- PTZ decoder and DVR protocol is not compatible.
- PTZ decoder and DVR address is not compatible.
- When there are several decoders, please add 120 Ohm between the PTZ decoder A/B cables furthest end to delete the reverberation or impedance matching. Otherwise the PTZ control is not stable.
- The distance is too far.

#### 13. Motion detection function does not work.

There are following possibilities:

- Period setup is not correct.
- Motion detection zone setup is not correct.
- Sensitivity is too low.
- For some versions, there is hardware limit.

#### 14. Cannot log in client-end or web.

There are following possibilities:

- For Windows 98 or Windows ME user, please update your system to Windows 2000 sp4. Or you can install client-end software of lower version. Please note right now, our DVR is not compatible with Windows VISTA control.
- ActiveX control has been disabled.
- No dx8.1 or higher. Please upgrade display card driver.
- Network connection error.
- Network setup error.
- Password or user name is invalid.
- Client-end is not compatible with DVR program.

#### 15. There is only mosaic no video when preview or playback video file remotely.

There are following possibilities:

- Network fluency is not good.
- Client-end resources are limit.
- There is multiple-cast group setup in DVR. This mode can result in mosaic. Usually we do not recommend this mode.
- There is privacy mask or channel protection setup.
- Current user has no right to monitor.
- DVR local video output quality is not good.

#### 16. Network connection is not stable.

There are following possibilities:

- Network is not stable.
- IP address conflict.
- MAC address conflict.
- PC or DVR network card is not good.

#### 17. Alarm signal cannot been disarmed.

There are following possibilities:

- Alarm setup is not correct.
- Alarm output has been open manually.
- Input device error or connection is not correct.
- Some program versions may have this problem. Please upgrade your system.

#### 18. Alarm function is null.

There are following possibilities:

- Alarm setup is not correct.
- Alarm cable connection is not correct.
- Alarm input signal is not correct.
- There are two loops connect to one alarm device.

#### 19. Record storage period is not enough.

There are following possibilities:

- Camera quality is too low. Lens is dirty. Camera is installed against the light. Camera aperture setup is not correct.
- HDD capacity is not enough.
- HDD is damaged.

#### 20. Cannot playback the downloaded file.

There are following possibilities:

- There is no media player.
- No DXB8.1 or higher graphic acceleration software.
- There is no DivX503Bundle.exe control when you play the file transformed to AVI via media player.
- No DivX503Bundle.exe or ffdshow-2004 1012 .exe in Windows XP OS.

#### 21. Forget local menu operation password or network password

Please contact your local service engineer or our sales person for help. We can guide you to solve this problem.

Copyright<sup>©</sup> Visiondigi (Shanghai) Technology Co.,Ltd.

## Addenda C User Information Card

| USER'S NAME                                            | GENTALMAN | LADY |  |  |
|--------------------------------------------------------|-----------|------|--|--|
| COMPANY NAME                                           |           |      |  |  |
| ADDRESS                                                |           |      |  |  |
| POSTALCODE                                             |           |      |  |  |
| TEL                                                    |           |      |  |  |
| E-mail                                                 |           |      |  |  |
| PRODUCT MODEL                                          |           |      |  |  |
| PRODUCT SERIAL NO.                                     |           |      |  |  |
| PARCHASING DATE                                        |           |      |  |  |
| DISTRIBUTOR                                            |           |      |  |  |
| Your suggestion and advice will be highly appreciated! |           |      |  |  |
|                                                        |           |      |  |  |
|                                                        |           |      |  |  |
|                                                        |           |      |  |  |
|                                                        |           |      |  |  |
|                                                        |           |      |  |  |
|                                                        |           |      |  |  |
|                                                        |           |      |  |  |
|                                                        |           |      |  |  |

Copyright<sup>©</sup> Visiondigi (Shanghai) Technology Co.,Ltd.